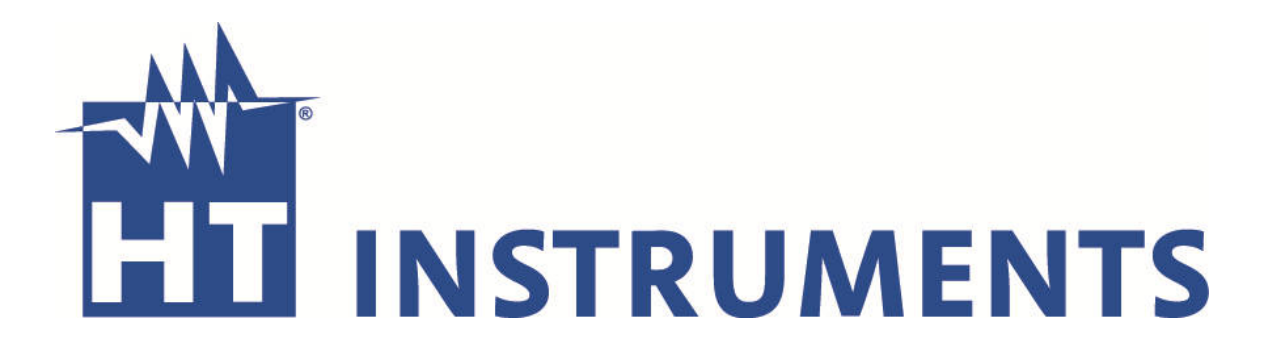

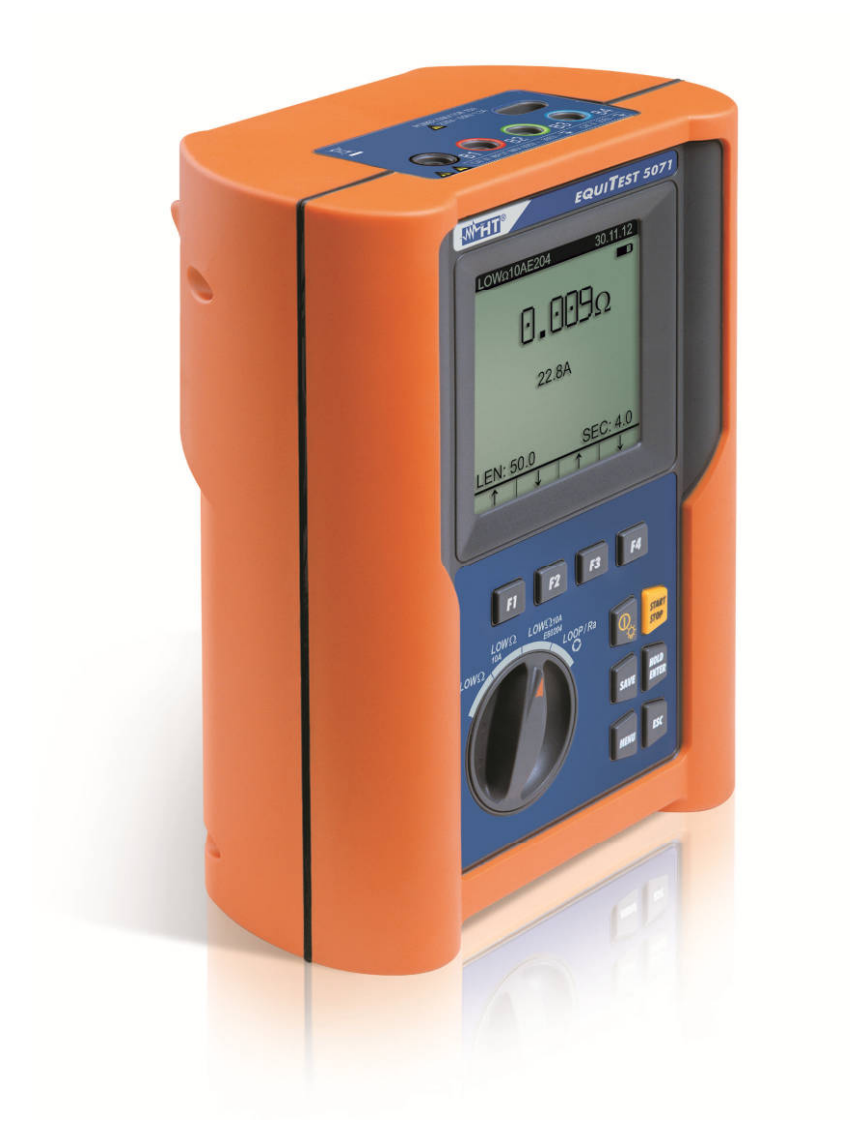

# EQUITEST HT5071 Anwender Handbuch

10A Niederohmessgerät & Schleifenimpedanztester

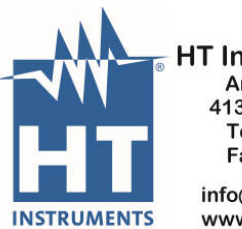

HT Instruments GmbH Am Waldfriedhof 1b 41352 Korschenbroich Tel: 02161-564 581 Fax: 02161-564 583

info@HT-Instruments.de www.HT-Instruments.de

### INDEX

| 1 SICHERHEITSVORKEHRUNGEN UND VEREAHREN                                        | 1                    |
|--------------------------------------------------------------------------------|----------------------|
| 1.1 Vorwort                                                                    | 1                    |
|                                                                                | 1<br>1               |
|                                                                                | ייייי<br>ר           |
|                                                                                | ے                    |
|                                                                                | J                    |
|                                                                                | 3                    |
| 2.1. EINFUHRUNG                                                                | 3                    |
| 2.2. FUNKTIONEN                                                                | 3                    |
| 3. VORBEREITUNG VOR INBETRIEBNAHME                                             | 4                    |
| 3.1. EINGANGS- KONTROLLE                                                       | 4                    |
| 3.2. STROMVERSORGUNG                                                           | 4                    |
| 3.3. Kalibration                                                               | 5                    |
| 3.4. LAGERUNG                                                                  | 5                    |
| 4. INSTRUMENTEN-BESCHREIBUNG                                                   | 6                    |
| 4.1. Eingangsbuchsen                                                           | 6                    |
| 4.2 BESCHREIBUNG der Tasten                                                    | 7                    |
| 4.3 BESCHREIBUNG DER ANZEIGE                                                   | 8                    |
| 4.4 FINGANGS- BILDSCHIRM                                                       | 0<br>8               |
|                                                                                | 0<br>8               |
| 5 EINSTELLINGEN 711 REGINN                                                     | 0                    |
|                                                                                | J                    |
|                                                                                | 9                    |
| 5.2. DATUM UND ZETT EINSTELLUNG                                                | 9                    |
| 5.3. SPRACH EINSTELLUNG                                                        | 9                    |
| 6. MESSFUNKTIONEN                                                              | 10                   |
| 6.1. LOWΩ: NiederOHMmessung mit 200mA Prüfstrom                                | 10                   |
| 6.1.1. Kalibrierung der Messleitungen ("CAL" Modus)                            | 11                   |
| 6.1.2. Messablauf                                                              | 13                   |
| 6.1.3. Ergebnisse des "AUTO "-Modus                                            | 14                   |
| 6.1.4. Ergebnisse der " RI+ " und " RI-" Modi                                  | 14                   |
| 6.1.5. "AUTO", RT+", "RT-" Fehlerfalle                                         | 15                   |
| 6.2. LOOP/Ra 🗘: NETZ-&SchleifenMPEDANZ ZPn, ZPe KURZSCHLUSSSTROM Ik , DREHFELD | 17                   |
| 6.2.1. Messablauf und Ergebnisse des "P-N" Modus                               | 18                   |
| 6.2.2. Zpp, Messablauf und Ergebnisse des "P-P" Modus                          | 20                   |
| 6.2.3. Zpe, Messablauf und Ergebnisse des "P-PE" Modus                         | 22                   |
| 6.2.4. Messablaut "RA" (Schleitenwiderstandsmessung onne RCD Auslosung)        | 24                   |
| 6.2.5. Messungsablauf und Ergebnisse " 🗘 " Modus                               | 26                   |
| 6.2.6. LOOP 🗘 Fehlerfälle                                                      | 27                   |
| 6.3. LOWΩ 10A / Durchgangsprüfung mit 10A Prüfstrom                            | 32                   |
| 6.3.1. Messung                                                                 | 33                   |
| 6.3.2. Mögliche Fehlermeldungen Low Ohm 10A                                    | 34                   |
| 6.4. LOW $\Omega$ 10AE204 Durchgangsprüfung 10A nach EN60204-1                 | 35                   |
| 6.4.1. Messmodus "LOWΩ10AE204"                                                 | 36                   |
| 6.4.2. Mögliche Fehlermeldungen Low Ohm 10AE204                                | 38                   |
| 7. INSTRUMENTEN SPEICHER                                                       | 39                   |
| 7.1. SPEICHER (SAFETY TEST MEMORY)                                             | 39                   |
| 8. VERBINDUNG DES INSTRUMENTES MIT EINEM PC                                    | 40                   |
| 9. WARTUNG                                                                     |                      |
| 9.1 ALL GEMEINE ANWEISLING                                                     |                      |
| 9.2 BATTERIE AUSTAUSCH                                                         | <u>⊤∠</u><br>⊿?      |
| 9.3 REINIGUNG des Instrumentes                                                 | <u>יד</u><br>10      |
| 0.0. Inclinio uto individenteo                                                 | ۲ <del>۲</del><br>۱۵ |
|                                                                                | 42<br>19             |
|                                                                                | 43                   |
|                                                                                | 43                   |

| 12.ANHANG 1 – ANGEZEIGTE MELDUNGEN | 48 |
|------------------------------------|----|
| 11.2. SERVICE                      | 47 |
| 11.1. GARANTIE-BEDINGUNGEN         |    |
| 11.SERVICE                         | 47 |
| 10.5. ZUBEHÖR                      | 46 |
| 10.4. UMGEBUNGSBEDINGUNG           | 45 |
| 10.3.4. Speicher                   | 45 |
| 10.3.3. Anzeige                    | 45 |
| 10.3.2. Stromversorgung            | 45 |
| 10.3.1. Mechanische Daten          |    |
| 10.3. ALLGEMEINÉ SPEZIFIKATIONEN   |    |
| 10.2.2. VDE (EN) Vorschriften      | 44 |
| 10.2.1. Allgemein                  |    |
| 10.2. STANDARDS                    |    |
| 10.1.1. Sicherheits-Prüffunktionen | 43 |

## **1. SICHERHEITSVORKEHRUNGEN UND VERFAHREN**

### 1.1. VORWORT

Das HT5071 entspricht den Sicherheitsstandards EN61557 und EN 61010-1 bezüglich elektronischer Messgeräte.

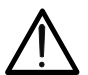

**WARNUNG:** Zu Ihrer eigenen Sicherheit sowie der des Gerätes, wird Ihnen empfohlen , die Vorgehensweisen zu befolgen, wie sie in dieser Bedienungsanleitung beschrieben sind und alle Notizen sorgfältig zu lesen, vor denen das Symbol 🕰 steht.

Halten Sie sich streng an die folgenden Anweisungen vor und während der Messungen:

- Führen Sie keine Messungen in nassen Umgebungen oder an staubigen Stellen durch.
- The Machen Sie keine Messungen in Umgebungen von explosivem Gas und Brennstoffen.
- The Halten Sie sich isoliert vom Prüfgegenstand, der für die Messung vorgesehen ist.
- Vermeiden Sie jede Berührung mit ungeschützten Metallteilen, Enden von nicht in Gebrauch befindlichen Messleitungen, Schaltungen, etc.
- Führen Sie keine Messungen bei ungewöhnlichen Bedingungen des Instrumentes, wie Deformierung, Bruch, fehlender Display-Anzeige etc. durch.
- Seien Sie besonders vorsichtig, wenn Sie Spannungen, die 25V, an besonderen Stellen, (Baugrundstücken, Schwimmbädern, und so weiter) und 50V an gewöhnlichen Orten übersteigen, messen, - wegen des Risikos eines elektrischen Schlages.
- Benutzen Sie nur Kabel und Zubehör, die vom Hersteller zugelassen sind.

Die folgenden Symbole werden in diesem Handbuch benutzt:

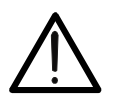

Vorsicht: Halten Sie sich an die Anweisungen, die in diesem Handbuch angegeben werden; falscher Gebrauch kann den Apparat oder seine Bestandteile beschädigen.

~

AC Spannung oder Strom

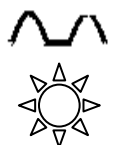

Gleichgerichtete pulsierende Spannung oder Strom.

Drehschalter des Instrumentes.

### 1.2. VORAUSGEHENDE ANWEISUNG

- Dieses Instrument wurde f
  ür die Verwendung in Umgebungen mit einem Verunreinigungsgrad 2 und bis zu (und nicht mehr als) 2000 Meter H
  öhe entwickelt.
- Es kann für Messungen an Installationen der Überspannungs-Kategorie CAT III 300V~ (Phase gegen Erde) und für **Spannung** und **Strom** Messungen an Installationen der Überspannungs-Kategorie CAT III 600 V ~ Phase gegen Phase / 300 V ~ Phase gegen Erde oder CATII 350 V Phase gegen Erde benutzt werden.

The Halten Sie sich bitte an die üblichen Sicherheitsnormen, die zum Ziel haben:

- Den Schutz vor gefährlichen Strömen
- Den Schutz des Instrumentes vor unkorrekter Handhabung.
- The Nur das, mit dem Gerät mitgelieferte Zubehör, garantiert die Vereinbarkeit mit den Sicherheitsnormen. Dementsprechend müssen sie in gutem Zustand sein und, wenn notwendig, müssen sie durch gleiche Typen ersetzt werden.
- Führen Sie keine Messungen an Schaltungen durch, die die vorgeschriebenen Strom und Spannungsgrenzen übersteigen.
- Tor Verbinden der Kabel, Krokodilklemmen mit der Prüfschaltung, stellen Sie sicher, dass die richtige Funktion ausgewählt wurde.
- Führen Sie keine Messungen unter Umweltbedingungen außerhalb der Begrenzungen, die im Kapitel Techn. Spezifikationen spezifiziert sind, durch.
- © Überprüfen Sie, dass die Batterien nicht zu schwach sind und korrekt eingesetzt sind.
- Tor dem Verbinden der Prüfschnüre mit der Prüfschaltung, überprüfen Sie, ob die Drehschalter-Position korrekt ist.

### 1.3. WÄHREND DER ANWENDUNG

Bitte lesen Sie die folgenden Empfehlungen und die Anweisungen sorgfältig:

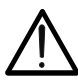

WARNUNG: Nichtbeachtung der Warnungen und/oder der Anweisungen das Messgerät und/oder können seine Bestandteile beschädigen oder kann den Anwender verletzen.

- Vor der Auswahl einer Funktion trennen Sie die Messleitung von der Pr
  üfschaltung.
- The Wenn das Instrument mit dem Prüfschaltkreis verbunden ist, berühren Sie keinen unbenutzten / ungeschützten Anschluss.
- Termeiden Sie das durchzuführen Widerstands- Messungen in der Gegenwart von Fremdspannungen; auch, wenn das Instrument geschützt ist, kann eine Hochspannung Funktionsstörungen verursachen.
- Ein gemessener Wert bleibt konstant, wenn die "HOLD" -Funktion aktiv ist.

WARNUNG: Das Symbol " zeigt die Batterie-Kapazität: Wenn es komplett Schwarz ist, ist die Batterie voll geladen, während das " Symbol schwache Batterien anzeigt. Wenn die Batterien zu schwach sind, um die Prüfung durchzuführen, wird das Instrument eine Warnmeldung anzeigen.

In einem solchen Fall unterbrechen Sie die Prüfung und ersetzen die Batterien, indem Sie der Anleitung folgen, die unter Kapitel Batteriewechsel angegeben ist.

Das Instrument ist in der Lage die gespeicherten Daten zu erhalten, auch wenn die Batterien nicht eingelegt sind. Das Instrumentendatum und die Zeiteinstellungen gehen nicht verloren, wenn Sie die Batterien innerhalb 24 Stunden ersetzen.

### 1.4. NACH DER VERWENDUNG

- Nach Gebrauch, machen Sie das Instrument durch Drücken auf ON/OFF einige Sekunden lang aus.
- Entfernen Sie die Batterien, wenn das Gerät längere Zeit unbenutzt bleibt. Befolgen Sie bitte die Lagerungsanweisung.

### 2. ALLGEMEINE BESCHREIBUNG

### 2.1. EINFÜHRUNG

Lieber Kunde, wir danken Ihnen für Ihr Vertrauen. Das Instrument, das Sie gerade gekauft haben, wird Ihnen genaue und zuverlässige Messungen gewährleisten, vorausgesetzt, dass es, den Anweisungen des vorliegenden Handbuches zufolge, benutzt wird.

Das Instrument wurde entworfen, um den Benutzer die besten Sicherheitsbedingungen zu bieten, dank eines neuen Konzeptes, mit doppelter Isolation und der Überspannungs-Kategorie CAT III.

### 2.2. FUNKTIONEN

Das Instrument ist in der Lage, folgende Messungen durchzuführen:

- LOWΩ: Durchgangstest von Schutz und Ausgleichleitern mit Prüfstrom höher als 200mA und Leerlaufspannungsbereich von 4V bis 24V (gemäß IEC/EN61557-4)
- LOOP/Ra : Messung von Netzimpedanz Zpn, Zpp und Schleifenimpedanz Zpe mit Anzeige des voraussichtlichen Kurzschluss-Stromes Ik, Messung der Schleifenimpedanz zwischen Phase und Erde ohne Auslösung des RCD's und Berechnung des voraussichtlichen Kurzschluss-Stromes Ik, Messung und Anzeige der Phasenfolge.
- LOWΩ 10A: Durchgangstest von Schutz und Ausgleichleitern mit einem Pr
  üfstrom von > 10A gem
  äß IEC/EN60439-1
- COWΩ10A EN60204: Durchgangstest von Schutz und Ausgleichleitern mit einem Prüfstrom von > 10A gemäß IEC/EN60204-1:2006.

### 3. VORBEREITUNG VOR INBETRIEBNAHME

### 3.1. EINGANGS- KONTROLLE

Dieses Instrument ist vor Auslieferung mechanisch und elektrisch überprüft worden. Es wurde alle Vorsorge getroffen, um sicherzustellen, dass Sie das Instrument unter sicheren Bedingungen erreicht.

Es wird Ihnen jedoch empfohlen, einen Schnelltest durchzuführen, um irgendeinen möglichen Schaden zu entdecken, der während Transportes verursacht worden sein könnte. Wenn dies der Fall sein sollte, verständigen Sie Ihren Händler oder HT-Instruments GmbH sofort.

Überprüfen Sie auch, ob die Verpackung alle Teile enthält, die unter Kapitel Lieferumfang gelistet sind. Bei Diskrepanzen verständigen Sie den Händler bzw. HT-Instruments GmbH.

Falls Sie das Instrument zurückschicken müssen, befolgen Sie bitte die Anweisungen, die in Absatz 11 aufgeführt sind.

### 3.2. STROMVERSORGUNG

Das Instrument kann versorgt werden durch:

✓ 6 Batterien 1.5V Typ AA-LR6 untergebracht im Fach auf der Rückseite des Instrumentes (im Lieferumfang enthalten) sowie durch ein Schutzklasse-II Netzkabel nur für die LOW Ohm 10A Funktion.

# Zu Ihrer eigenen Sicherheit ist es nicht erlaubt, das externe Netzkabel während der Sicherheitsprüfung (Drehschalterstellung LOWΩ, LOOP,) zu verwenden. Wenn Sie die START Taste drücken, wird das Instrument die Mitteilung zeigen "ENTFERNEN SIE DIE SPANNUNGSVERSORGUNG".

Das Symbol zeigt die Batterie-Ladung: Wenn es komplett Schwarz ist, ist die Batterie voll geladen, während das "Symbol schwache Batterien anzeigt. Wenn die Batterien zu schwach sind, die Prüfung durchzuführen, wird das Instrument eine Warnmeldung anzeigen.

In einem solchen Fall unterbrechen Sie die Prüfung und ersetzen die Batterien, indem Sie der Anleitung folgen, die unter Absatz 13.2 angegeben ist. Das Instrument ist in der Lage die gespeicherten Daten zu erhalten, auch wenn die Batterien nicht eingelegt sind. Das Instrumentendatum und die Zeiteinstellungen gehen nicht verloren, wenn Sie die Batterien innerhalb 24 Stunden ersetzen.

Das Instrument verwendet intelligente Algorithmen, um die Batterielebensdauer zu verlängern. Im Besonderen:

- ✓ Das Instrument schaltet die Hintergrundbeleuchtung automatisch nach 5 Sekunden aus.
- ✓ Wenn das Instrument in Echtzeit anzeigt, (und die externe Energieversorgung ist nicht angeschlossen), schaltet das Instrument sich nach ungefähr 5 Minuten ab, nachdem der letzte Tastendruck oder die letzte Schalter-Drehung erfolgt ist, automatisch ab ("AUTOPOWER OFF " Verfahren).

### 3.3. KALIBRATION

Das Instrument erfüllt die technischen Spezifikationen, die in diesem Handbuch angegeben werden. Die Einhaltung der Spezifikationen wird ein Jahr lang garantiert.

### 3.4. LAGERUNG

Um die Genauigkeit der Messungen , nach einer Lagerungs- Periode unter extremen Umweltbedingungen, zu gewährleisten, warten Sie eine erforderliche Zeitspanne, bis das Gerät wieder in einen normalen Messzustand zurückgekehrt ist (lesen Sie bei der Umwelt Spezifikation, die in Absatz 14.4 aufgeführt ist, nach).

### 4. INSTRUMENTEN-BESCHREIBUNG

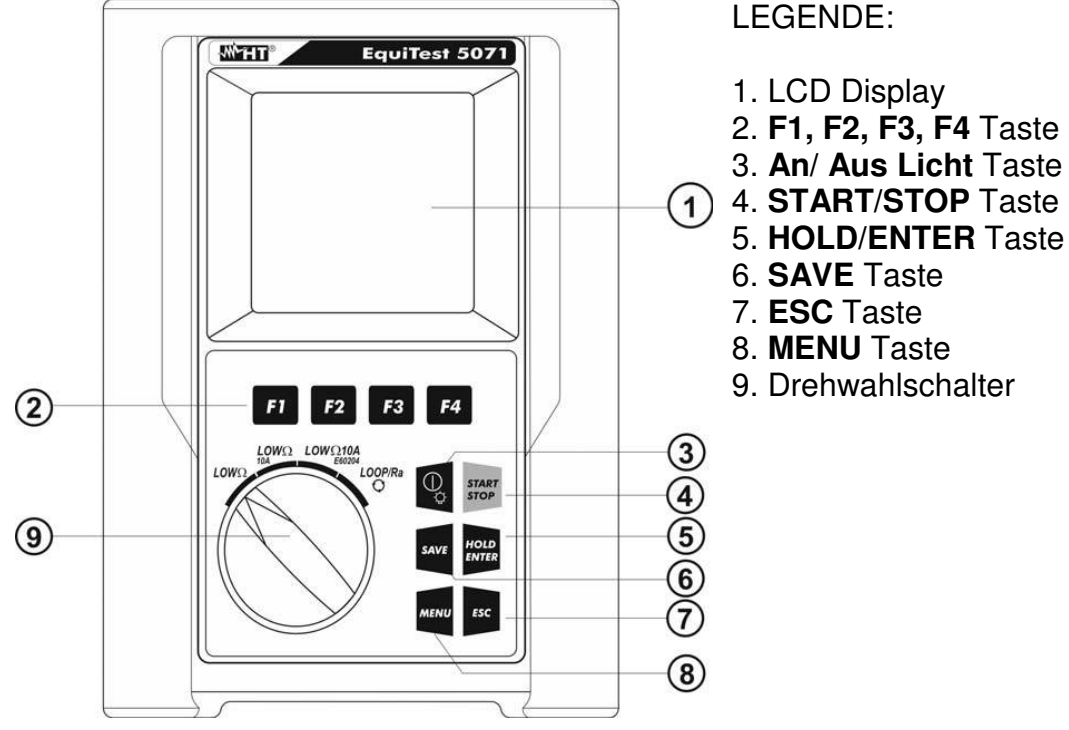

Vorderseite des Instrumentes

### 4.1. EINGANGSBUCHSEN

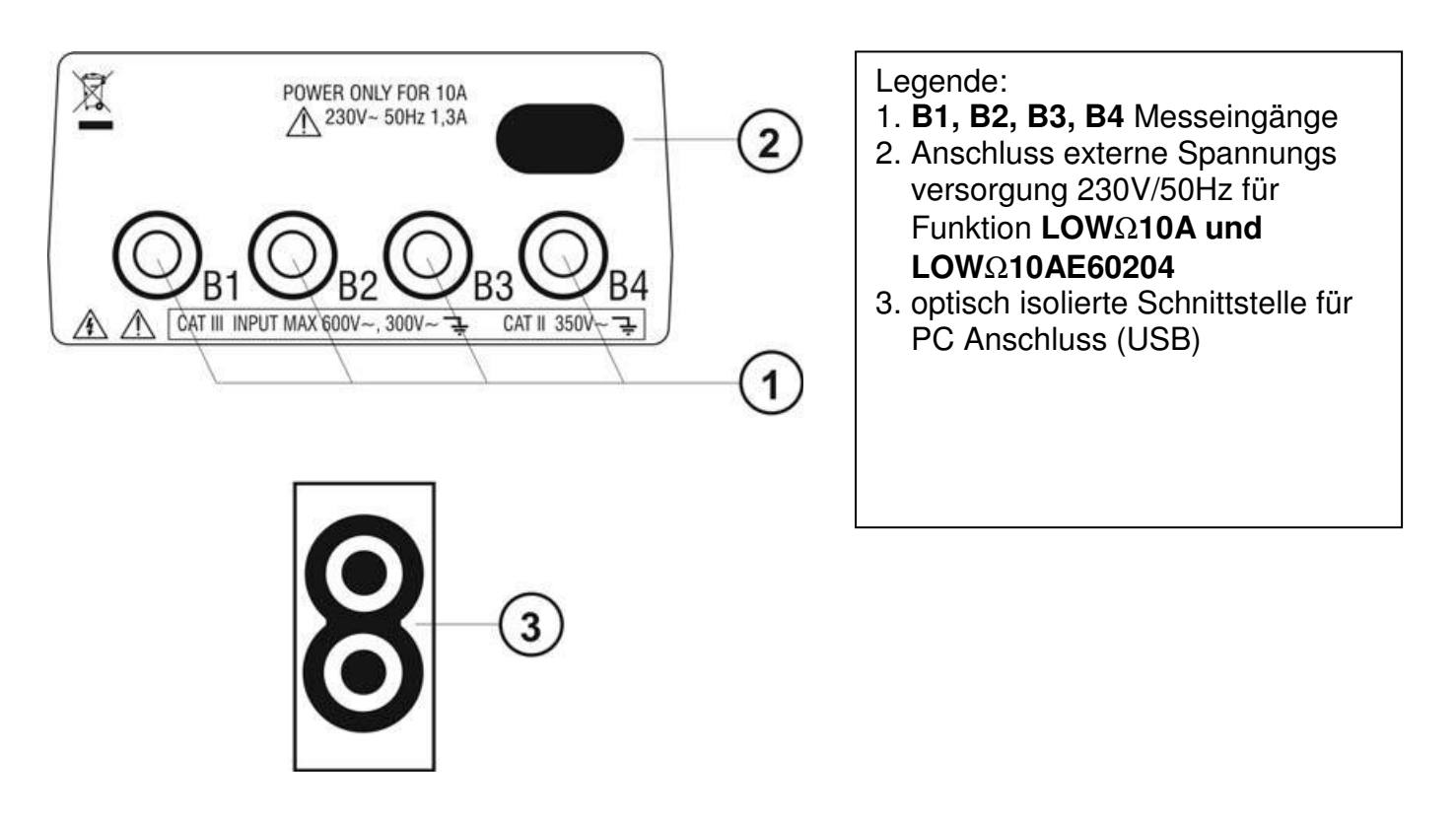

### 4.2. BESCHREIBUNG DER TASTEN

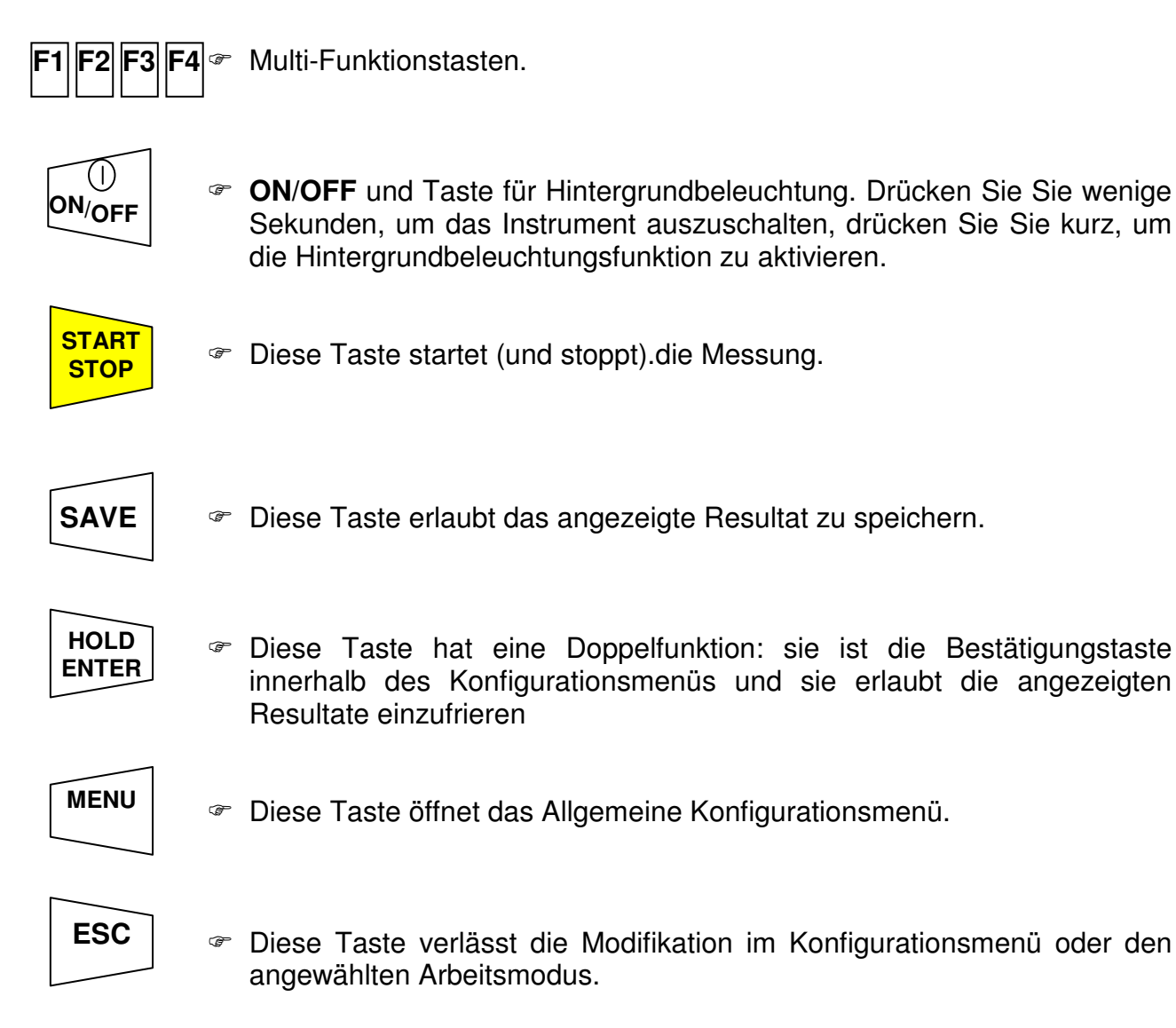

### 4.3. BESCHREIBUNG DER ANZEIGE

Die Anzeige ist ein Grafikmodul mit einer Auflösung von 128 x 128 Pixel.

Die erste Zeile des Displays zeigt Datum und Zeit. In der rechten oberen Ecke der Anzeige können Sie immer den Batteriestandsanzeiger sehen und, wenn das externe Netzkabel angeschlossen ist, das entsprechende Symbol -

| $\texttt{LOW}\Omega$ |           | 02.0      | 8.14      |
|----------------------|-----------|-----------|-----------|
|                      |           |           | -         |
|                      |           |           |           |
|                      |           | -         |           |
|                      |           | $-\Omega$ |           |
| R                    | ÷         | R         | _         |
|                      | $-\Omega$ |           | $-\Omega$ |
| 1                    | mA        | :         | mA        |
|                      |           |           |           |
| AUTO                 | 0.11Ω     |           |           |
| FUNC                 | CAL       |           |           |

| 17.0       | 2.06 | 17 <b>:</b> 35 | 5:12         |
|------------|------|----------------|--------------|
|            | VOL  | TAGE           | - <b>E</b> = |
| <b>V1</b>  | =    | 230.2          | v            |
| fre<br>Phs | eq = | 50.0 H<br>123  | z            |
| HARM       | WAVE |                |              |

Diese beiden Symbole werden in den folgenden Abbildungen weggelassen.

### 4.4. EINGANGS- BILDSCHIRM

Beim Einschalten des Instrumentes, indem man ON/OFF drückt, wird dieser Bildschirm einige Sekunden erscheinen:

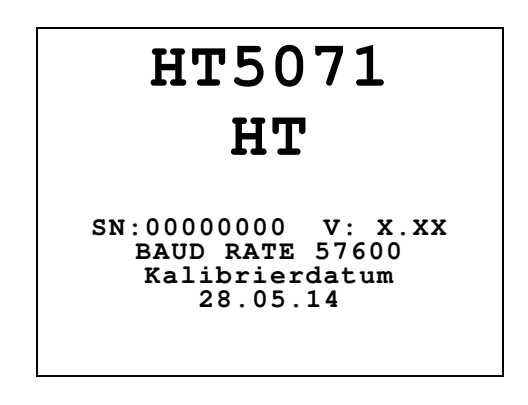

Hier sehen Sie:

- Seriennummer des Instrumentes (SN.:)
- Firmware Software Version (V.X.XX:)
- Übertragungsgeschwindigkeit der seriellen RS232 Schnittstelle (Baud Rate)
- Kalibrier-Datum (KALIBRIERUNG:)

### 4.5. HINTERGRUNGBELEUCHTUNGS FUNKTION

Beim Einschalten des Instrumentes, kurzes Drücken der **ON** Taste, wird die Hintergrundbeleuchtung aktiviert. Das Licht wird automatisch nach 5 Sekunden ausgeschaltet. Wenn die Batterien zu schwach sind, wird das Instrument die Hintergrundbeleuchtungs- Funktion automatisch deaktivieren.

# 5. EINSTELLUNGEN ZU BEGINN

Beim Drücken der MENÜ Taste wird der folgende Bildschirm angezeigt:

|                        | MENU             | G | ENERAL |    |
|------------------------|------------------|---|--------|----|
| SAFE                   | ΓY               | 2 | SPEICH | ER |
| KONTI<br>DATUI<br>SPRA | RAST<br>M<br>CHE |   |        |    |
| $\downarrow$           | Ŷ                |   |        |    |

### 5.1. KONTRAST EINSTELLUNG

Durch Drücken der Multifunktionstasten **F1** und **F2**, stellen Sie den Cursor auf **KONTRAST** und bestätigen dies durch Drücken der **ENTER** Taste.

Durch Drücken der Multifunktionstasten **F3** und **F4**, stellen Sie den Kontrast (höhere Werte entsprechen höherem Kontrast, während niedrigere Werte einem niedrigerem Kontrast entsprechen) und drücken Sie die **ENTER** Taste um die Änderung zu SPEICHERN oder drücken Sie **ESC** um das Menue zu verlassen.

Diese Einstellungen bleiben nach Ausschalten des Instrumentes erhalten.

### 5.2. DATUM UND ZEIT EINSTELLUNG

Durch Drücken der Multifunktionstasten **F1** und **F2** stellen Sie den Cursor auf **DATUM & ZEIT** und bestätigen Sie Ihren Einstellungswunsch durch Drücken der **ENTER** Taste. Durch Drücken der Multifunktionstasten **F3** und **F4** stellen Sie die gewünschte Zeit und das Datum ein.

Drücken Sie die **ENTER** Taste um die Änderung zu SPEICHERN oder drücken Sie **ESC** um das Menü ohne Abspeicherung zu verlassen.

Die gewählten Einstellungen bleiben nach Ausschalten des Instrumentes erhalten.

### 5.3. SPRACH EINSTELLUNG

Durch Drücken der Multifunktionstasten **F1** und **F2**, stellen Sie den Cursor auf **LANGUAGE (Sprache)** und bestätigen dies durch Drücken der **ENTER** Taste.

Durch Drücken der Multifunktionstasten **F1** und **F2**, stellen Sie den Cursor auf die gewünschte Sprache und drücken Sie die **ENTER** Taste um die Änderung zu SPEICHERN oder drücken Sie **ESC** um das Menü ohne Abspeicherung zu verlassen.

Diese gewählte Einstellung bleibt auch nach Ausschalten des Instrumentes erhalten.

### 6. MESSFUNKTIONEN

### 6.1. LOWΩ: NIEDEROHMMESSUNG mit 200mA Prüfstrom

Die Messung wird entsprechend EN 61557-4 und VDE 0413 Teil 4 durchgeführt.

MARNUNG:

**VG:** Vor dem Ausführen der Durchgangsprüfung stellen Sie sicher, dass <u>an den Enden der zu prüfenden Leiter keine</u> <u>Spannung anliegt.</u>

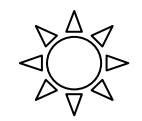

Stellen Sie den **Drehschalter** in die **LOW** $\Omega$  Position.

F 1

Diese Taste erlaubt die Auswahl einer der folgenden Mess-Moden:

- Modus "AUTO" (das Instrument führt zwei Messungen mit entgegengesetzter Polarität durch und zeigt deren Mittelwerte an). <u>Dieser</u> <u>Modus wird für die</u> Durchgangsprüfung empfohlen.
- Modus "RT+" (Messung mit positiver Polarität und der Einstellmöglichkeit für die Zeit der Prüfdauer). In diesem Fall kann der Anwender die Messzeit lang genug setzen, um sich, während das Instrument die Prüfung ausführt, zu erlauben, die Schutzleiter zu bewegen, um so irgendeine schlechte Verbindung entdecken zu können.
- Modus "RT-" (Messung mit negativer Polarität und der Einstellmöglichkeit für die Zeit der Prüfdauer). In diesem Fall kann der Anwender die Messzeit lang genug setzen, um sich, während das Instrument die Prüfung ausführt, zu erlauben, die Schutzleiter zu bewegen, um so irgendeine schlechte Verbindung entdecken zu können.
- **F2** Diese Taste erlaubt den "**CAL**" Modus durchzuführen (Kompensation des Widerstandes der, für die Messung verwendeten Messleitung).
- **Bemerkung:** Wenn der Widerstand kleiner als 5Ω ist (einschließlich des Widerstandes der kalibrierten Messleitung), wird die Durchgangsprüfung vom Instrument mit einem Prüfstrom höher als 200mA durchgeführt. Wenn der Widerstand höher als 5Ω ist, wird die Durchgangsprüfung vom Instrument mit einem Prüfstrom kleiner als 200mA durchgeführt.

Wir empfehlen die Kalibration der Messleitungen vor Durchführung einer Messung entsprechend dem nächsten Abschnitt.

F 2

### 6.1.1. Kalibrierung der Messleitungen ("CAL" Modus)

1. Verbinden Sie die schwarze und blaue Messleitung mit den B1 und B4 Eingangsbuchsen entsprechend.

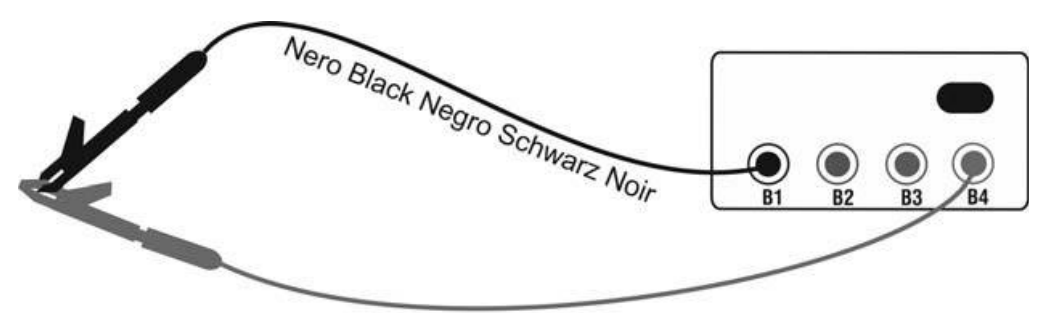

Blu Blue Azul Blau Bleu

### Verbindung der Instrumentenanschlüsse während des Kalibriervorgangs.

- 2. Wenn die, mit dem Instrument gelieferten Prüfschnüre für die Messung nicht lang genug sind, können Sie die Kabel verlängern.
- 3. Schließen Sie die Meßkabel-Enden kurz, vergewissernd, daß die leitfähigen Teile der Krokodilklemmen einen guten Kontakt zu einander aufweisen, (sehen Sie vorausgegangenes Bild).
- 4. Drücken Sie die F2 Taste. Das Instrument führt die Kalibration durch.

ACHTUNG: Trennen Sie nie die Messleitung, wenn die Mitteilung "Messen " angezeigt wird.

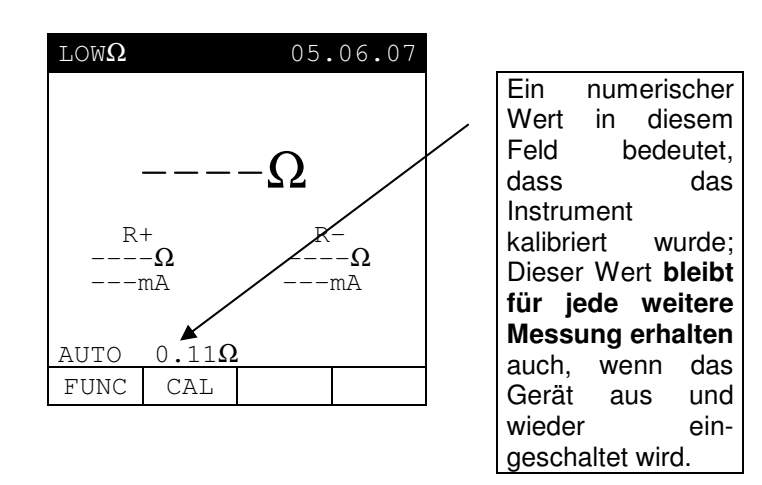

5. Am Ende dieser Prüfung wird das Ergebnis abgespeichert und als OFFSET bei allen nachfolgenden Messungen benutzt (d.h., dass dieser Wert von jedem durchgeführten Durchgangstest subtrahiert wird).

### Bemerkung:

Das Instrument führt die Kalibration nur durch, wenn der Widerstand der Messleitung kleiner als  $5\Omega$  ist.

Messleitungen: Achten Sie immer vor jeder Messung darauf, dass sich die Kalibration auf die verwendeten Kabel bezieht. Während einer Durchgangsprüfung, bei der der Kalibrationsfreie Widerstandswert (das ist der Widerstandswert abzüglich des Kalibrations-Offsetwertes) **negativ** ist, wird das Symbols Angezeigt. Wahrscheinlich ist der, im Gerätespeicher abgelegte, Kalibrationswiderstandswert nicht zum verwendeten Kabel in Bezug gebracht worden; deshalb muss eine neue Kalibration durchgeführt werden.

### 6.1.1.1. Rücksetzen der Kalibrationsparameter für die Messleitungen

 Um die Kalibrationsparameter abzuwählen ist es nötig, eine
 Kalibration mit einem
 Widerstand der Messleitungen höher als
 5Ω durchzuführen(z.B. mit offenen Prüfschnüren). Wenn eine
 Abwahl getätigt wurde, wird der Bildschirm
 nebenan zuerst angezeigt, gefolgt vom Bildschirm unten:

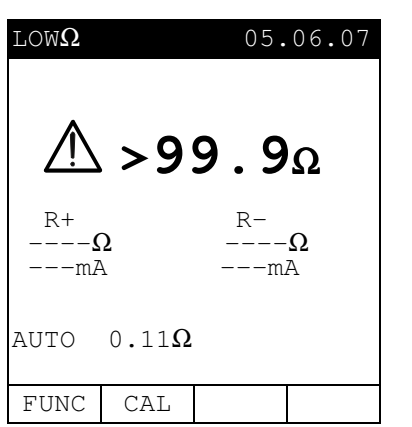

Meldung>99.9 $\Omega$ :bedeutet, dass dasInstrumenteinenWiderstand höher als5 $\Omega$  festgestellthat,deshalbwirdeinerReset-Prozedurfortfahren.

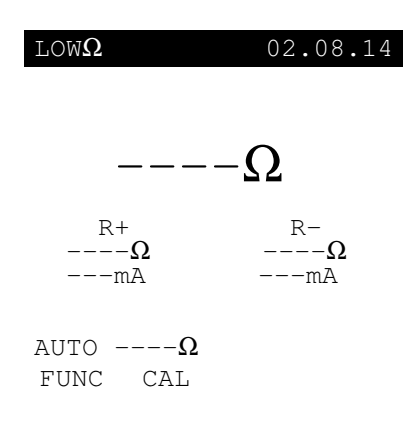

**F1** 

F 3

F 4

START

STOP

### 6.1.2. Messablauf

- 1. Wählen Sie den gewünschten Modus mittels der F1 Taste.
  - 2. Verbinden Sie die schwarzen und blauen Prüfschnüre mit den B1 und B4 Buchsen entsprechend.

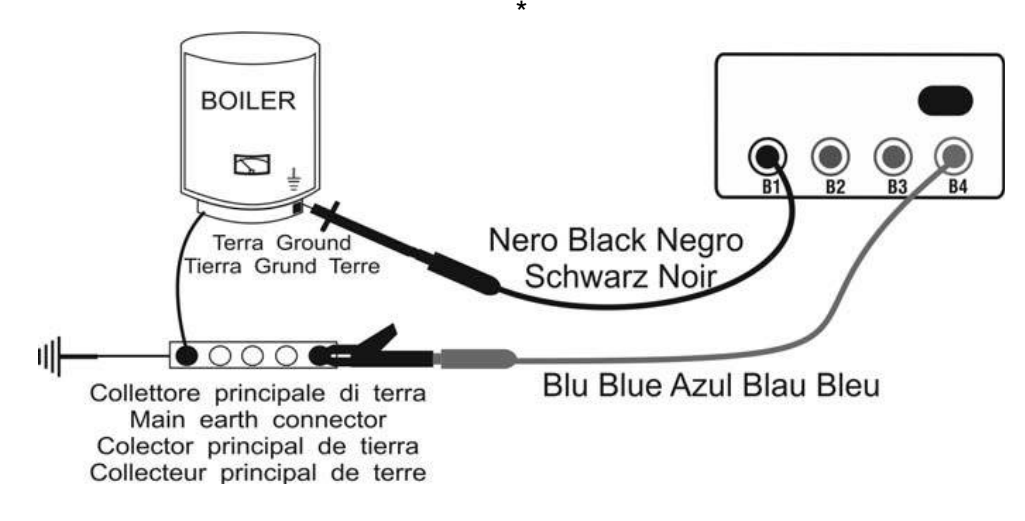

### Verbindung der Prüfschnüre während der LOW $\Omega$ Prüfung

- 3. Wenn die, mit dem Instrument gelieferten Prüfschnüre für die Messung nicht lang genug sind, können Sie die Kabel verlängern.
- Schließen Sie die Meßkabelenden kurz, vergewissernd, daß die leitfähigen Teile der Krokodilklemmen einen guten Kontakt zueinander aufweisen. Drücken Sie die START Taste. Wenn die Anzeige nicht 0.00Ω zeigt, wiederholen Sie die Kalibration der Messleitungen (siehe Abschnitt 6.1.1).
- 5. Verbinden Sie die Instrumentbuchsen mit den Enden der Prüfleiter (siehe obiges Bild).
- 6. Wenn der Modus "RT+" oder "RT-" ausgewählt wurde, verwenden Sie die F3, F4 Tasten, um die Prüfdauer einzustellen.
- Drücken Sie die START Taste. Das Instrument wird die Messung durchführen. In RT+ / RT- (Timer Modus) können Sie die START Taste noch einmal drücken, wenn Sie die Prüfung abbrechen wollen, bevor die eingestellte Prüfzeit abgelaufen ist.

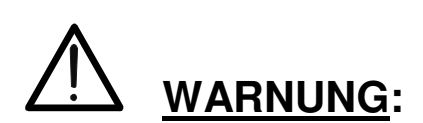

Trennen Sie nie die Messleitungen, wenn die Mitteilung " **Messen** " angezeigt wird. SAVE

SAVE

### 6.1.3. Ergebnisse des "AUTO "-Modus

Am Testende, wenn der **Widerstandsmittelwert** Ravg kleiner ist als  $5\Omega$ ist. sendet das Instrument ein Doppeltonsignal aus, das positive das Testergebnis anzeigt, und einen Bildschirm ähnlich dem nebenan anzeigt.

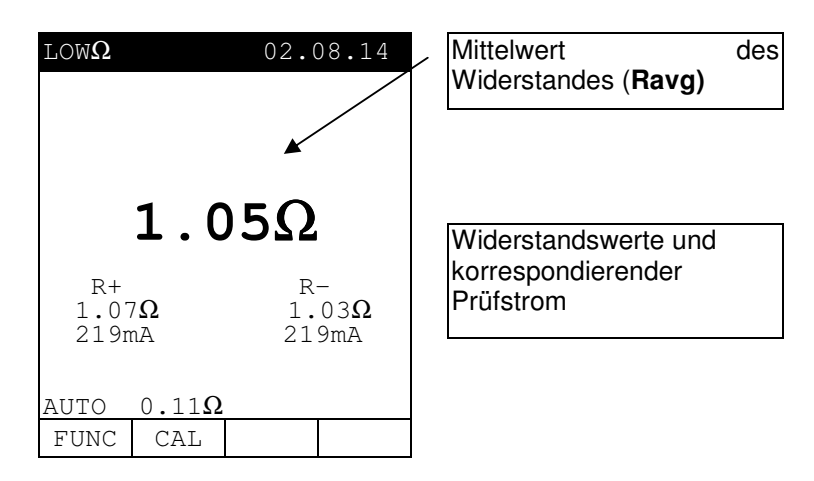

Das angezeigte Prüfergebnis kann durch **zweimaliges** Drücken der **SAVE** Taste abgespeichert werden.

### 6.1.4. Ergebnisse der "RT+ " und "RT-" Modi

🖙 wenn ein Widerstandswert RT+ oder RT+ niedriger als 5Ω entdeckt wird, gibt das Instrument ein Doppeltonsignal ab, das das positive Ergebnis der Prüfung meldet. und ein Bildschirm ähnlich dem Bildschirm nebenan wird angezeigt.

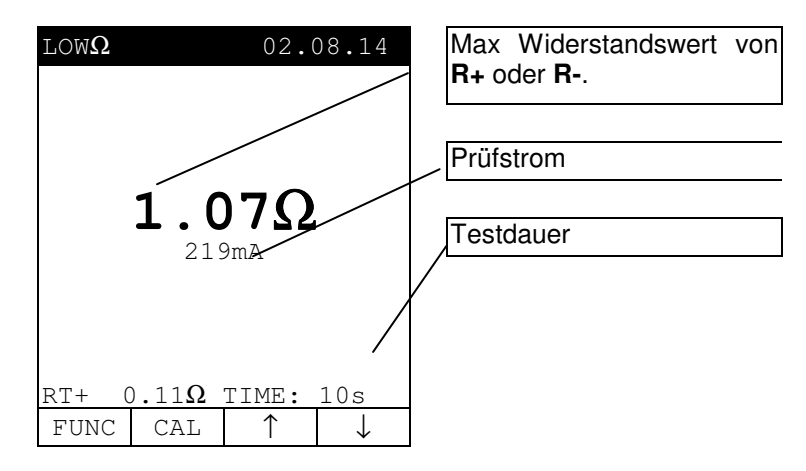

Das angezeigte Ergebnis kann durch zweimaliges Drücken der SAVE Taste gespeichert werden.

### 6.1.5. "AUTO", RT+", "RT-" Fehlerfälle

Wenn das Instrument feststellt, dass der externe Stromversorgungsadapter mit dem Instrument verbunden ist, wird es die an der Seite abgebildete Mitteilung zeigen.

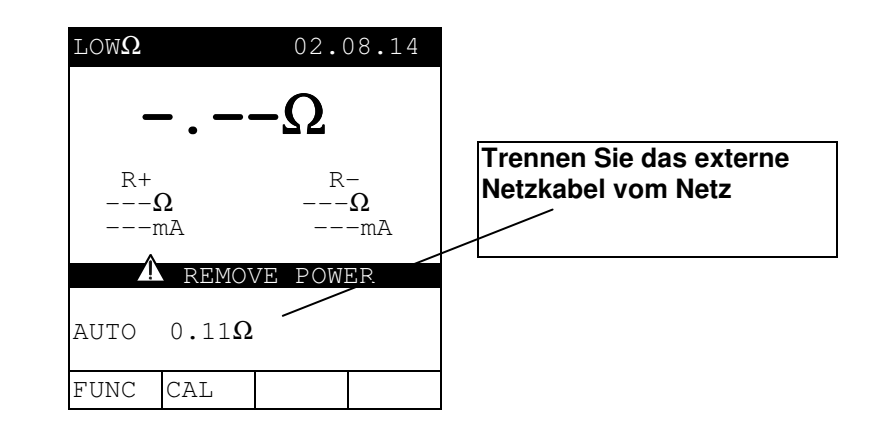

Wenn die, an dem Prüfling anliegende, Spannung höher ist als 15V, führt das Instrument die Prüfung nicht aus und zeigt für 5 Sekunden den Bildschirm nebenan.

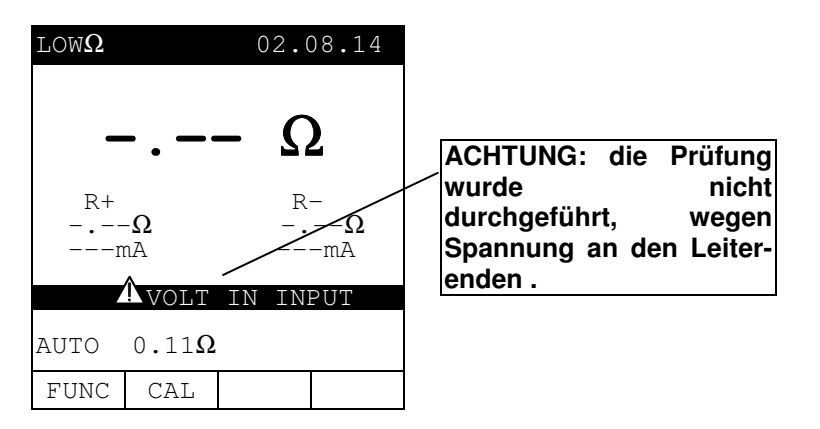

Im Fall dass:

### **R**<sub>KALIBRATION</sub>>**R**<sub>GEMESSEN</sub>

zeigt das Instrument den Bildschirm nebennan.

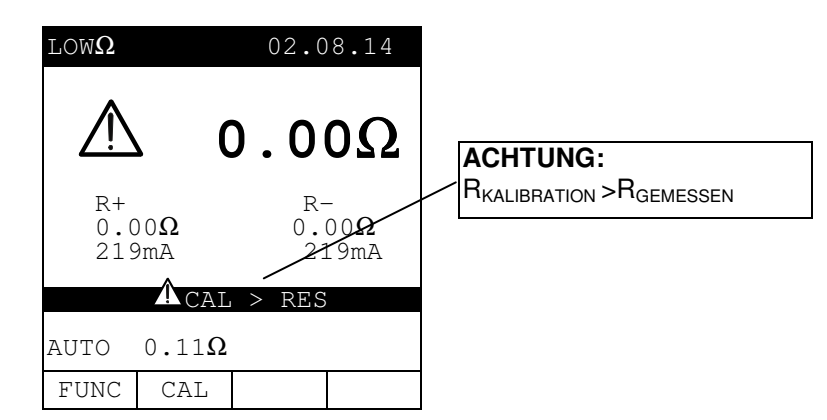

### DIE VORHERIGEN ERGEBNISSE KÖNNEN NICHT GESPEICHERT WERDEN.

SAVE

SAVE

- LOW $\Omega$ @ Wenn der 02.08.14 Widerstandswert höher als 5Ω Widerstandswert größer ist als  $5\Omega$  (aber 5.17 $\Omega$ niedriger als 99.9 $\Omega$ ) gibt das Instrument ein R+ 5.17Ω R-5.17Ω Prüfstrom langes Tonsignal ab und zeigt einen 209mA 209mA Bildschirm ähnlich dem nebenan. AUTO 0.11 $\Omega$ FUNC CAL
  - Das angezeigte Ergebnis kann durch **zweimaliges** Drücken der **SAVE** Taste gespeichert werden.

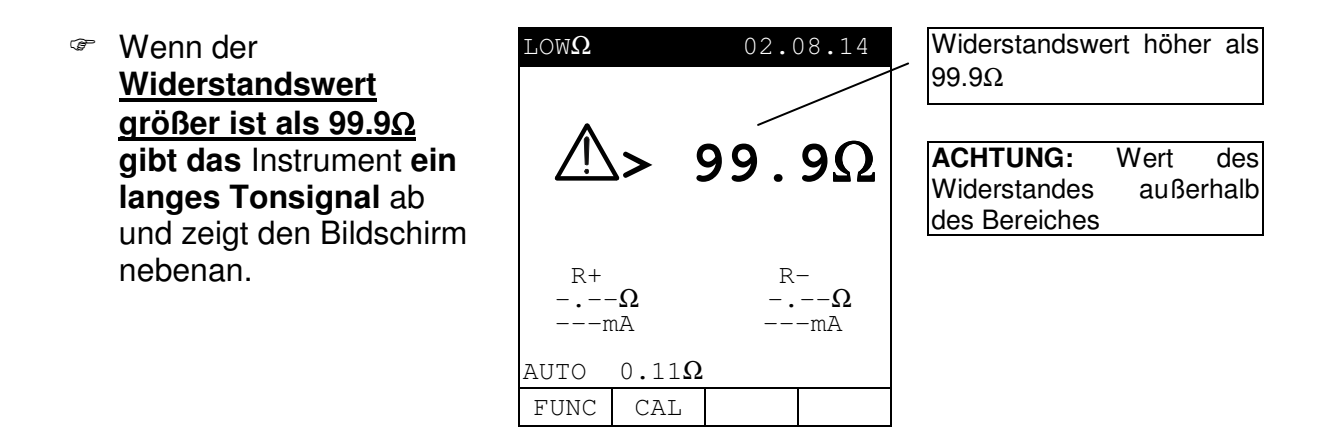

Das angezeigte Ergebnis kann durch **zweimaliges** Drücken der **SAVE** Taste gespeichert werden.

**F1** 

### 6.2. LOOP/RA <sup>(C)</sup>: NETZ-&SCHLEIFENMPEDANZ ZPN, ZPE κυατογραφία και ματαγραφία και ματαγραφία

Drehen Sie den Schalter in die LOOP/Ra 🗘 Stellung.

Die F1 Taste erlaubt die Auswahl einer der folgenden Mess-Modi:

- Modus"P-N" (das Instrument misst den NETZIMPEDANZ ZPn zwischen der Phase und den Neutralleitern und berechnet den voraussichtlichen Kurzschlussstrom Ik von Phase zu Neutralleiter).
- Modus"P-P" (das Instrument misst den NETZIMPEDANZ ZPP zwischen zwei Phasenleitern und berechnet den voraussichtlichen Kurzschlussstrom Ik von Phase zu Phase).
- Modus"P-PE" (das Instrument misst die Schleifenimpedanz ZPE zwischen Phase und Schutzleitern und berechnet den voraussichtlichen Kurzschlussstrom von Phase zu Erde).
- Modus" RA " (das Instrument misst den Schleifenwiderstand Ra zwischen Phase und Schutzleitern mit einem Prüfstrom von 15mA um die RCD Auslösung zu vermeiden und berechnet den voraussichtlichen Kurzschlussstrom von Phase zu Erde).
- Modus" (das Instrument misst die Phasenfolge)
- ACHTUNG: Entfernen Sie die Messleitungen NIE vom Prüfschaltkreis, wenn die Meldung "MEASURING " (MESSEN) angezeigt wird.
- In der Messfunktion Zpn, Zpp und Zpe kann durch Drücken der Taste F2 der Modus Z 20hm ausgewählt werden, in dieser Funktion wird die Schleifenimpedanz mit einem Prüfstrom bis zu 240A durchgeführt (nur mit Zubehör IMP57).
- → Siehe auch Kapitel optionales Zubehör IMP57

**F1** 

### 6.2.1. Messablauf und Ergebnisse des "P-N" Modus

- 1. Wählen Sie den P-N Modus mittels der F1 Taste.
- Verbinden Sie die schwarzen, grünen und blauen Stecker des dreipoligen Schukosteckerkabels oder die einzelnen Messleitungen mit den entsprechenden Eingangsbuchsen B1, B3, B4 des Instrumentes

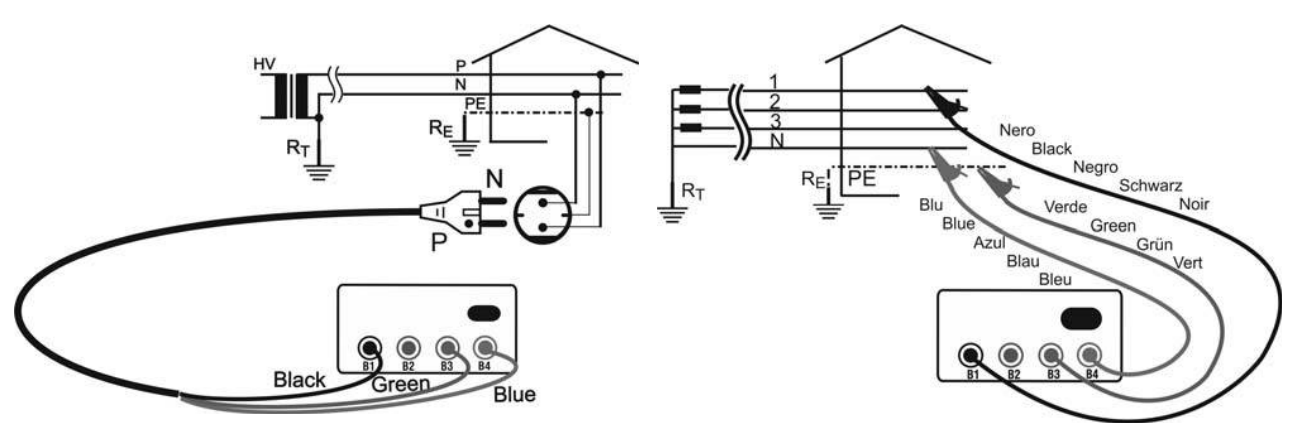

Instrumenten- Beschaltung für P-N Test

Instrumenten- Beschaltung für P-N Test

### in einem 230V Ein-Phasen- System

in einem 400V Drei-Phasen System

- Verbinden Sie den Schukostecker mit einer 230V 50Hz Steckdose oder die Krokodilklemmen mit den Leitern des Drei-Phasen-Systems (siehe vorige Abbildung).
- 4. Wenn möglich schalten Sie alle Lasten mit niedriger Impedanz ab, die ab der Stelle abwärts folgen, an der die Messung durchgeführt wird, da eine solche Impedanz würde parallel mit der Netzimpedanz mit gemessen werden.
- 5. Drücken Sie die **START** Taste. Das Instrument startet den Test.
- ACHTUNG: Die Messung in einem 230V System bewirkt das Fließen eines Prüfstroms von annähernd 6A. Dies kann die Auslösung von magnetischen Schutzschaltern mit Nennwert niedriger als 10A zur Ursache haben. Wenn erforderlich führen Sie die Prüfung oberhalb des Schalters durch.

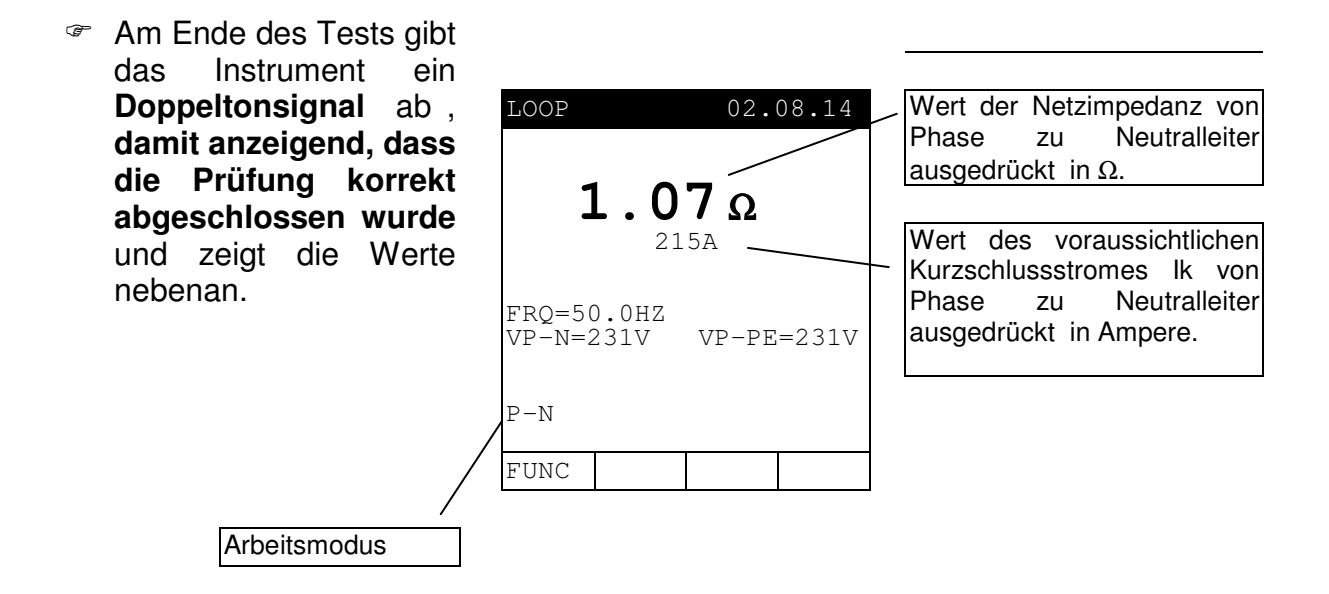

Formel zur Berechnung des voraussichtlichen Kurzschlussstromes:

$$I_{CC} = \frac{U_N}{Z_{PN}}$$

wobei U<sub>N</sub> = Nominalwert der Spannung von Phase zu Neutralleiter

Dieses Ergebnis kann durch **zweimaliges** Drücken der **SAVE** Taste gespeichert werden.

F 1

### 6.2.2. Zpp, Messablauf und Ergebnisse des "P-P" Modus

- 1. Wählen Sie den P-P Modus mittels der F1 Taste.
  - 2. Verbinden Sie die schwarzen, grünen und blauen Stecker des dreipoligen Schukosteckerkabels oder die einzelnen Messleitungen mit den entsprechenden Eingangsbuchsen **B1**, **B3**, **B4** des Instrumentes

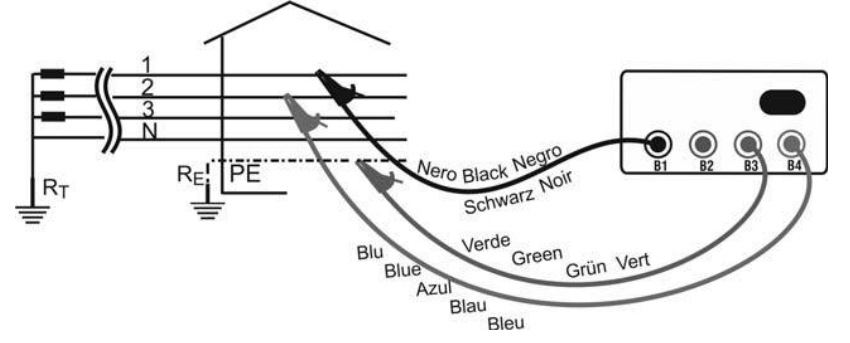

Instrumenten- Beschaltung für den P-P Test in einem 400V Drei-Phasen System

- 3. Verbinden Sie den Schukostecker mit einer 230V 50Hz Steckdose oder die Krokodilklemmen mit den Leitern des Drei-Phasen-Systems (siehe obige Abbildung).
- 4. Wenn möglich schalten Sie alle Lasten mit niedriger Impedanz ab, die ab der Stelle abwärts folgen, an der die Messung durchgeführt wird; denn eine solche Impedanz würde parallel mit der Netzimpedanz mit gemessen werden.
- 5. Drücken Sie die **START** Taste. Das Instrument startet den Test.
- ACHTUNG: Die Zpp Messung in einem 400V System bewirkt das kurzzeitige Fließen eines Stromes von annähernd 12A. Dies kann die Auslösung von magnetischen Schutzschaltern mit Nennwert niedriger als 10A zur Ursache haben. Wenn erforderlich führen Sie die Prüfung oberhalb des Schalters durch.

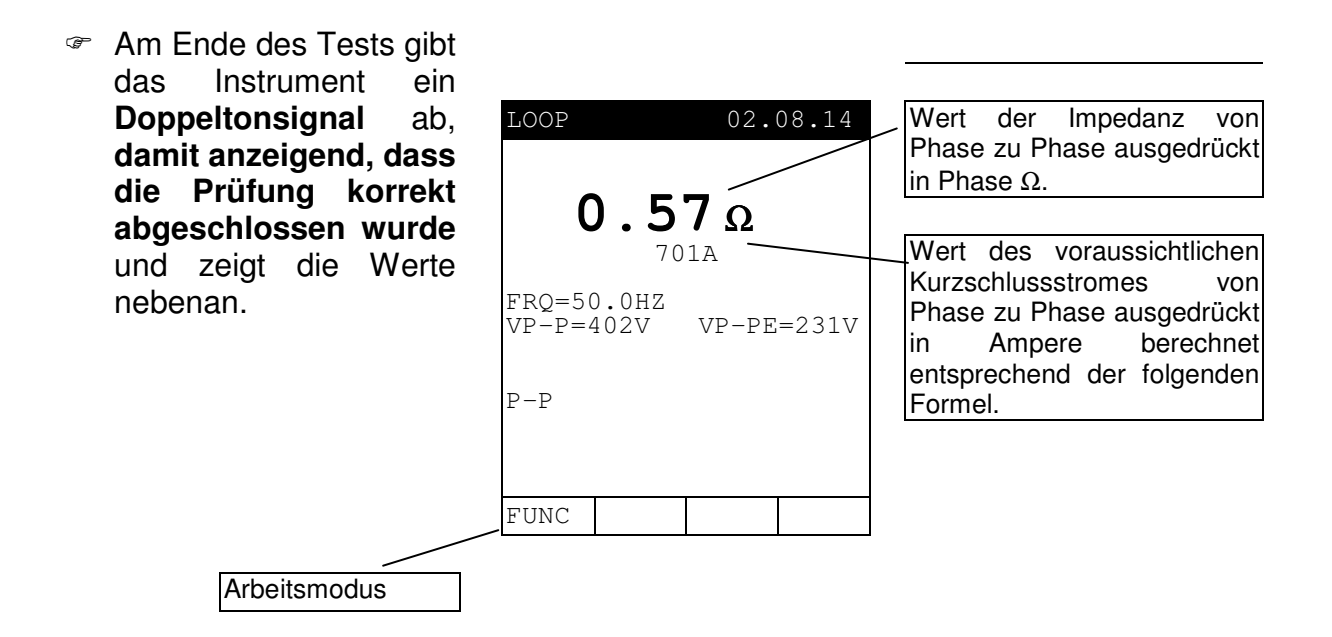

Formel zur Berechnung des voraussichtlichen Kurzschlussstromes:

$$I_{CC} = \frac{U_N}{Z_{PN}}$$

wobei  $U_N$ = Phase zu Phase Spannung

 $\begin{array}{l} 127 \text{ wenn } V_{meas} \leq 150 \\ 230 \text{ wenn } 150 \text{V} < V_{meas} \leq 260 \\ 400 \text{ wenn } V_{meas} > 260 \end{array}$ 

SAVE Dieses Ergebnis kann durch **zweimaliges** Drücken der **SAVE** Taste gespeichert werden.

### 6.2.3. Zpe, Messablauf und Ergebnisse des "P-PE" Modus

- 1. Wählen Sie den P-PE Modus mittels der F1 Taste.
- 2. Verbinden Sie die schwarzen, grünen und blauen Stecker des dreipoligen Schukosteckerkabels oder der einzelnen Messleitungen mit den entsprechenden Eingangsbuchsen B1, B3, B4 des Instrumentes.

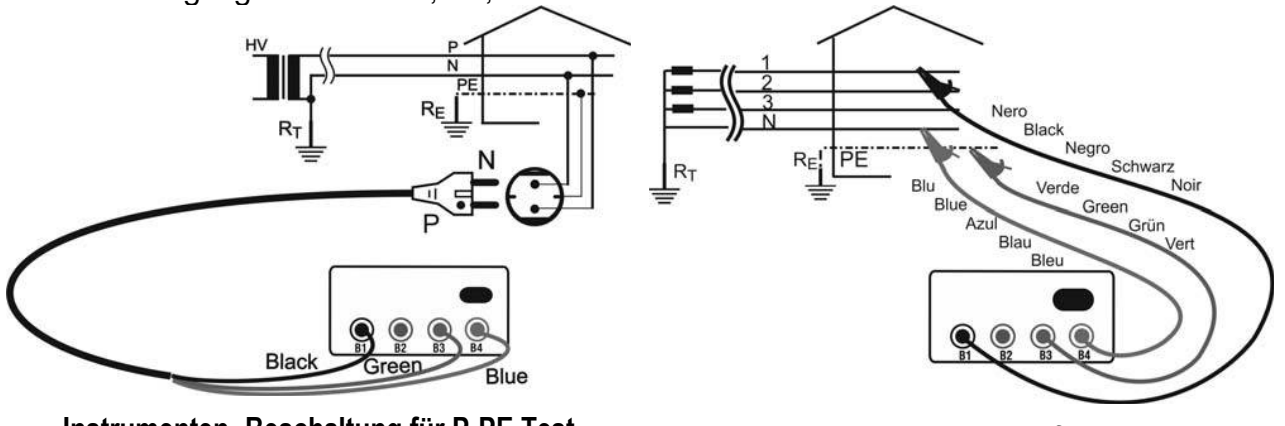

Instrumenten- Beschaltung für P-PE Test

in einem 230V Ein-Phasen System

Instrumenten- Beschaltung für P-PE Test

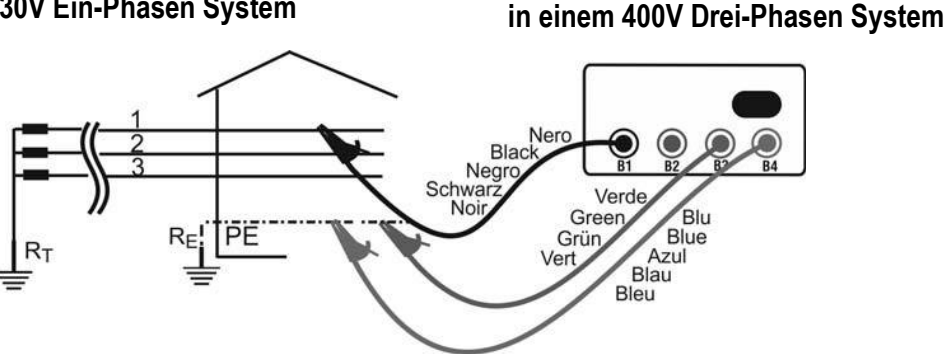

Instrumenten- Beschaltung für den P-PE Test in einem 400V Drei-Phasen-System ohne Neutralleiter

- 3. Verbinden Sie den Schukostecker mit einer 230V 50Hz Steckdose oder die Krokodilklemmen mit den Leitern des Drei-Phasen-Systems (siehe obige Abbildung).
- 4. Die Taste F4 ermöglicht die Auswahl einer der folgenden Grenzwerte der Berührungsspannung (die durch Drücken der Taste zyklisch angezeigt werden können):
  - P 50V (Geräte typisch).
  - Ŧ 25V.
- START STOP 5. Drücken Sie die **START** Taste **einmal** um einen Test mit einem eingespeisten Strom in Phase mit den positiven Halbwellen der Spannung - durchzuführen. Drücken Sie die **START** Taste **zweimal** um einen Test mit einem eingespeisten Strom in Phase mit den negativen Halbwellen der Spannung - durchzuführen.
- ACHTUNG: Die Zpe Messung in einem 230V System bewirkt das Fließen eines Prüfstroms von annähernd 6A. Dies kann die Auslösung von magnetischen Schutzschaltern mit Nennwert niedriger als 10A zur Ursache haben und verursacht das Auslösen von RCD Einrichtungen. Wenn erforderlich führen Sie die Prüfung oberhalb des Schalters oder RCD durch.

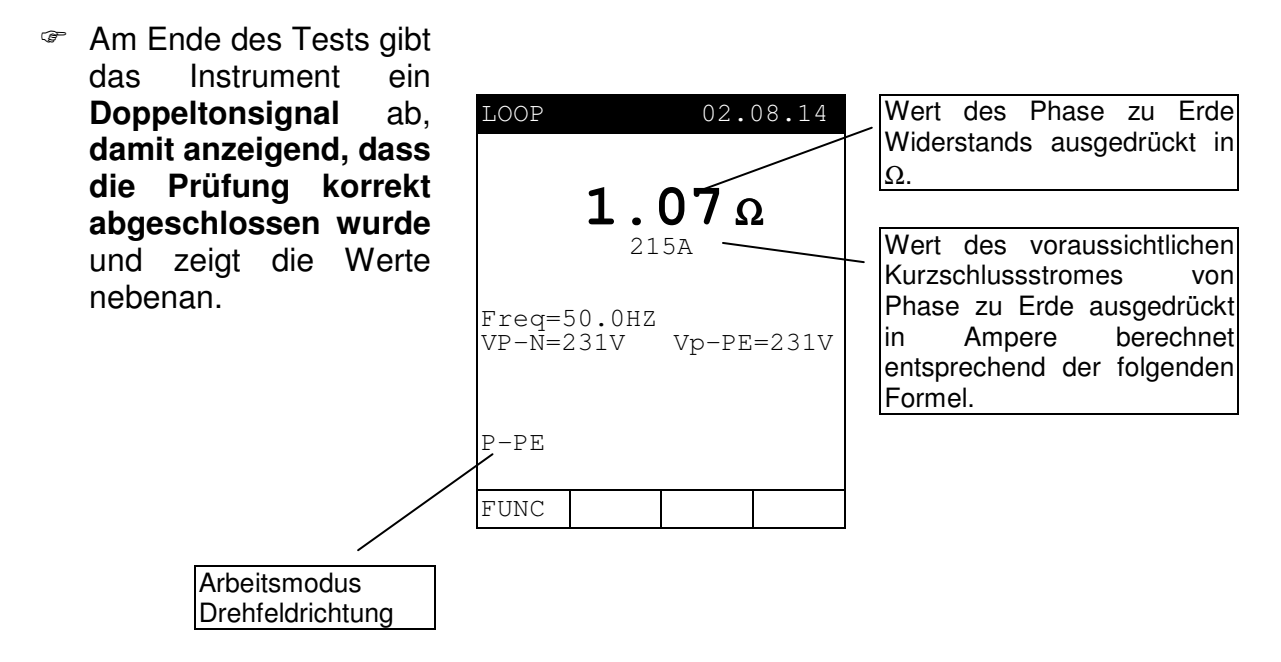

Formel zur Berechnung des voraussichtlichen Kurzschlussstromes:

$$I_{CC} = \frac{U_N}{Z_{PN}}$$

wobei  $U_N$  = Nominale Spannung von Phase zu Neutralleiter =

127V wenn V<sub>meas</sub>≤150 230V wenn 150V< V<sub>meas</sub>≤260

SAVE Dieses Ergebnis kann durch **zweimaliges** Drücken der **SAVE** Taste gespeichert werden.

F1

### 6.2.4. Messablauf "R<sub>A</sub>" (Schleifenwiderstandsmessung ohne RCD Auslösung)

- Wählen Sie den R<sub>A</sub>Ω Modus mittels der F1 Taste.
  - 2. Verbinden Sie die schwarzen, grünen und blauen Stecker des dreipoligen Schukosteckerkabels oder die 3 einzelnen Messleitungen mit den entsprechenden Eingangsbuchsen **B1**, **B3**, **B4** des Instrumentes.

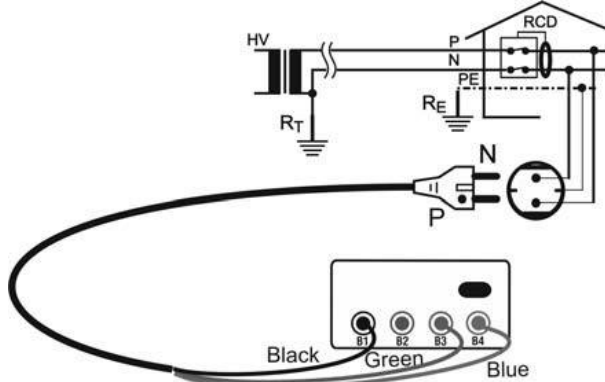

Instrumenten- Beschaltung für P-PE Test

in einem 230V Ein-Phasen System

Instrumenten- Beschaltung für P-PE Test

in einem 400V Drei-Phasen System

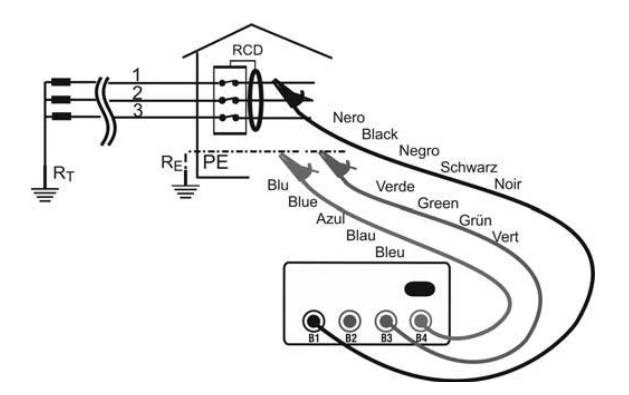

Instrumenten- Beschaltung für den P-PE Test in einem 400V Drei-Phasen-System ohne Neutralleiter

- 3. Verbinden Sie den Schukostecker mit einer 230V 50Hz Steckdose oder die Krokodilklemmen mit den Leitern des Drei-Phasen-Systems (siehe obige Abbildung ).
- 4. Wenn möglich schalten Sie alle Lasten mit niedriger Impedanz ab, die ab der Stelle abwärts folgen, an der die Messung durchgeführt wird; denn eine solche Impedanz würde parallel mit der Netzimpedanz mit gemessen werden.
- 5. Die Taste **F4** erlaubt die Auswahl einer der folgenden **Grenzwerte für die Berührungsspannung** (die durch Drücken der Taste zyklisch angezeigt werden können):
  - 50V (Werkseinstellung)
  - ☞ 25V.
- 6. Drücken Sie die **START** Taste zur Ausführung des Tests.
- ACHTUNG: Die  $R_A \Omega$  Messung bewirkt das Fließen eines Prüfstromes von15mA. Dies kann eine Auslösung bei 10mA RCD's zur Ursache haben. Wenn möglich führen Sie die Prüfung oberhalb des RCD's durch.

SAVE

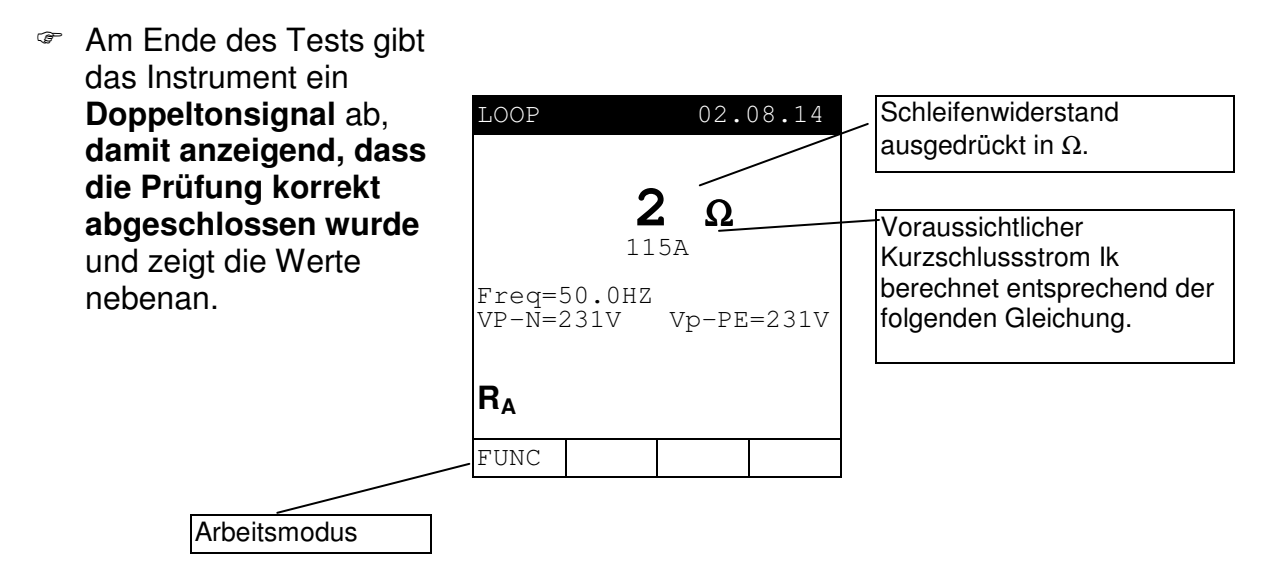

Formel zur Berechnung des voraussichtlichen Kurzschlussstromes:

$$I_{CC} = \frac{U_N}{Z_{PN}}$$

wobei  $U_N$  = Nominale Spannung zwischen Phase und Neutralleiter = 127V wenn  $V_{meas} \le 150$ 230V wenn150V<  $V_{meas} \le 260$ 

Dieses Ergebnis kann durch **zweimaliges** Drücken der **SAVE** Taste gespeichert werden.

### 6.2.5. Messungsablauf und Ergebnisse "Q" Modus

- **F1** 1. Wählen Sie den **Q** Modus mittels der **F1** Taste.
  - 2. Verbinden Sie die schwarzen, grünen und blauen Stecker des dreipoligen Schukosteckerkabels oder die der einzelnen Messkabel mit den entsprechenden Eingangsbuchsen **B1**, **B2**, **B3** des Instrumentes.

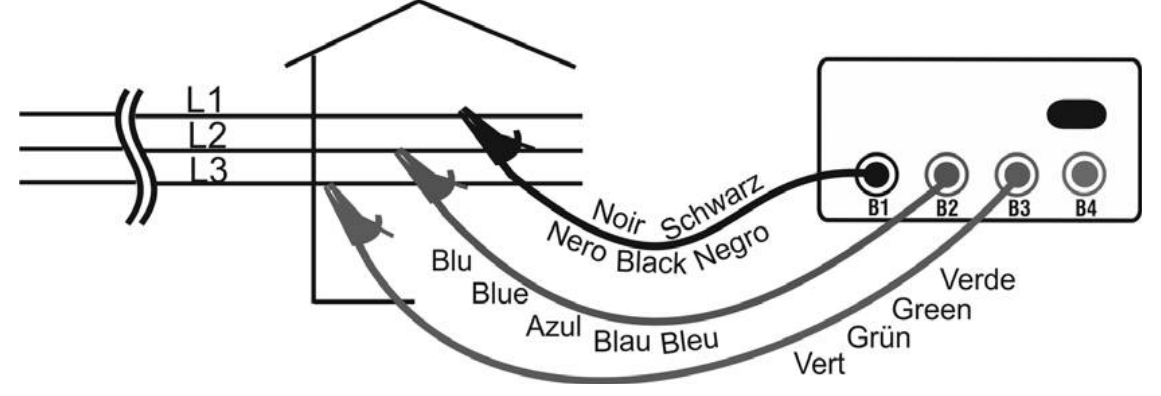

Anschluss für Drehfeldrichtungsmessung in einem 400V Drei-Phasen System

3. Drücken Sie die **START** Taste zum Ausführen des Tests.

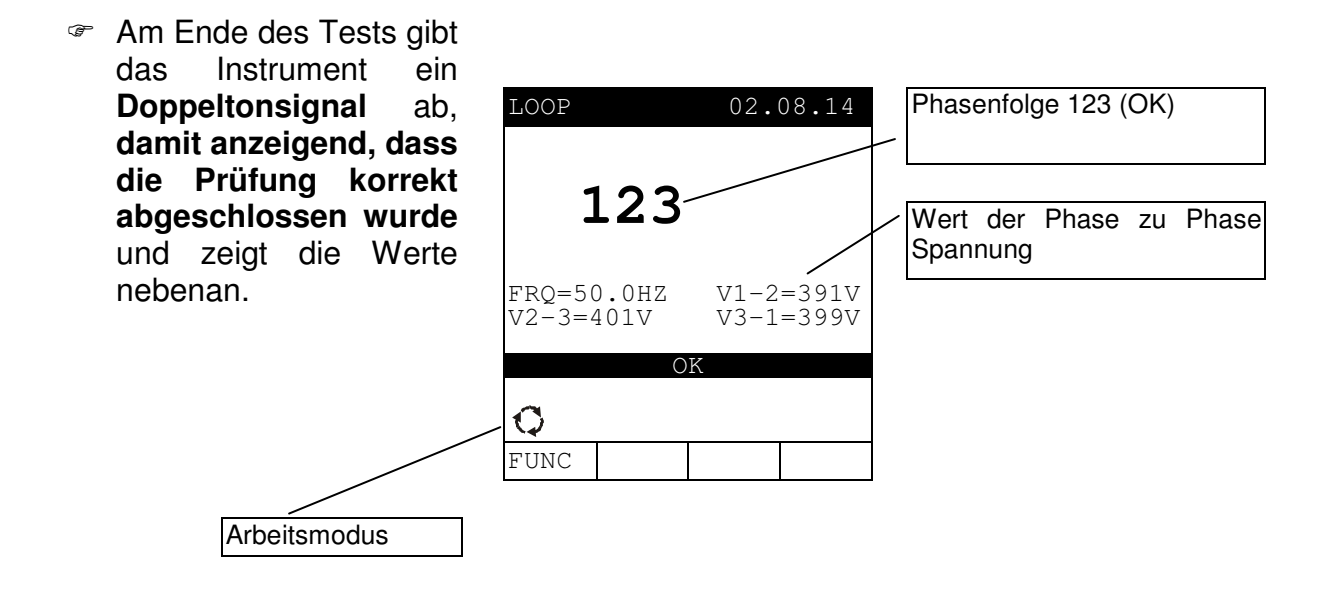

SAVE Dieses Ergebnis kann durch **zweimaliges** Drücken der **SAVE** Taste gespeichert werden.

### 6.2.6. LOOP Fehlerfälle

Wenn das Instrument feststellt, dass der externe Stromversorgungsadapter mit dem Instrument verbunden ist, wird es die an der Seite abgebildete Mitteilung zeigen.

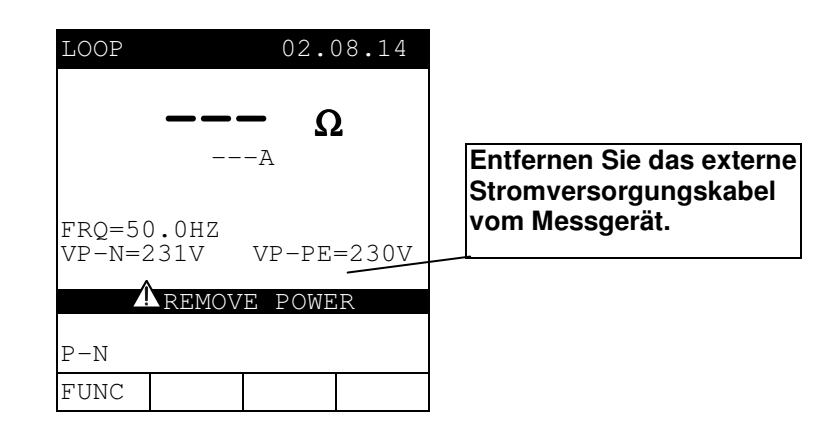

Sollte das P Instrument feststellen, dass die Phasen und/oder Neutralleiter Kabel nicht Installation mit einer verbunden sind, wird beim Drücken von START der Schirm nebenan angezeigt.

| LOOP                  | 02.0       | 08.14 |                        |
|-----------------------|------------|-------|------------------------|
| -                     | <b>— —</b> | Ω     |                        |
| FRQ=50.0H<br>VP-N= 1V | Z<br>VP-PE | = 0V  |                        |
| Low                   | VOLTAGE    |       | KEINE Spannung erkannt |
| P-PE                  |            | 50V   |                        |
| FUNC                  |            | UL    |                        |

 Sollte das Instrument eine Spannung höher als 250V zwischen Phase und Neutralleiter messen, z.B. für den Fall, dass das blaue Kabel mit dem Phasenleiter eines 400V Drei- Phasen-Systems verbunden ist, wird der Schirm nebenan angezeigt.

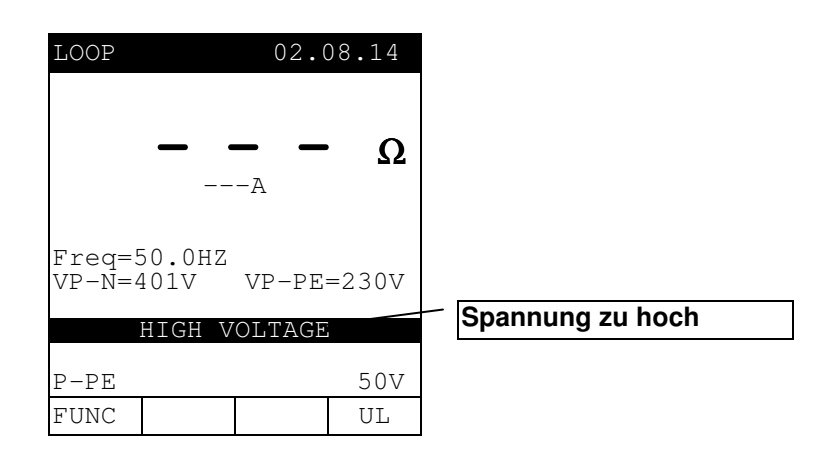

Dieser Schirm wird angezeigt, wenn der Phasenleiter mit dem Neutralleiter vertauscht wurde. Das Instrument führt den Test nicht aus. Drehen Sie den Schukostecker um oder vertauschen Sie das schwarze Kabel mit dem blauen.

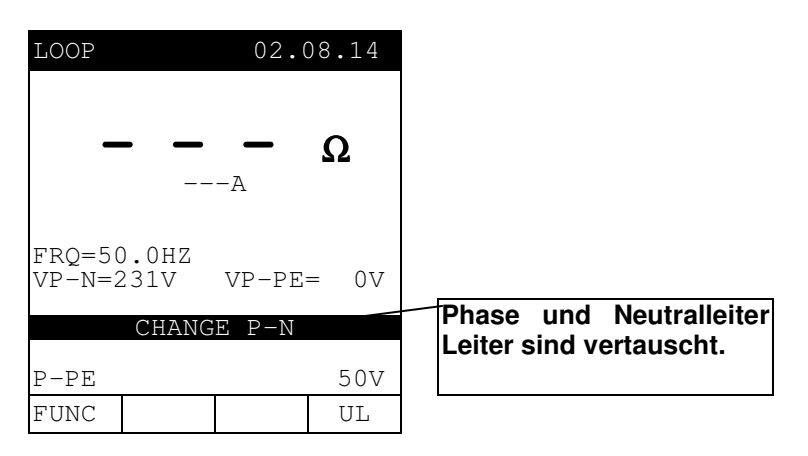

P Dieser Schirm wird angezeigt, wenn der Phasenleiter mit dem Schutzleiter vertauscht wurde. Das Instrument führt den Test nicht aus. Vertauschen Sie die Phase Erde zu Verbindung im Stecker oder vertauschen Sie das schwarze Kabel mit dem grünen.

| LOOP            |             | 02.0    | 08.14 |                         |
|-----------------|-------------|---------|-------|-------------------------|
| _               | -           | A       | Ω     |                         |
| FRQ=5(<br>VP-N= | 0.0HZ<br>1V | VP-PE=  | 230V  |                         |
|                 | CHANC       | GE P-PE |       | Phase und Schutzleiter  |
| P-N             |             |         |       | Leiter sind vertauscht. |
| FUNC            |             |         |       |                         |

Dieser Schirm wird angezeigt, wenn in einem 230V Phase zu Phase System der blaue Leiter mit dem grünen vertauscht wurde. Das Instrument führt den Test nicht aus. Vertauschen Sie den blauen mit dem grünen Leiter.

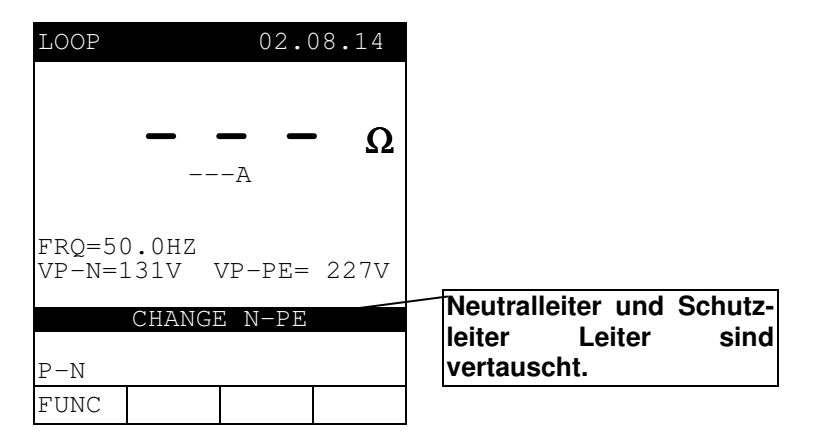

 Wenn eine Berührungsspannung <u>Ut höher als</u> <u>der gewählte</u>
 <u>der gewählte</u>
 <u>der gewählte</u>
 <u>der gewählte</u>
 <u>der gewählte</u>
 <u>der gewählte</u>
 <u>der gewählte</u>
 <u>der gewählte</u>
 <u>der gewählte</u>
 <u>der gewählte</u>
 <u>der gewählte</u>
 <u>der gewählte</u>
 <u>der gewählte</u>
 <u>der gewählte</u>
 <u>der gewählte</u>
 <u>der gewählte</u>
 <u>der gewählte</u>
 <u>der gewählte</u>
 <u>der gewählte</u>
 <u>der gewählte</u>
 <u>der gewählte</u>
 <u>der gewählte</u>
 <u>der gewählte</u>
 <u>der gewählte</u>
 <u>der gewählte</u>
 <u>der gewählte</u>
 <u>der gewählte</u>
 <u>der gewählte</u>
 <u>der gewählte</u>
 <u>der gewählte</u>
 <u>der gewählte</u>
 <u>der gewählte</u>
 <u>der gewählte</u>
 <u>der gewählte</u>
 <u>der gewählte</u>
 <u>der gewählte</u>
 <u>der gewählte</u>
 <u>der gewählte</u>
 <u>der gewählte</u>
 <u>der gewählte</u>
 <u>instrument den Test</u>
 und gibt ein langes
 <u>Tonsignal</u> am Ende des
 <u>Testes ab und zeigt den</u>
 <u>Schirm nebenan.</u>

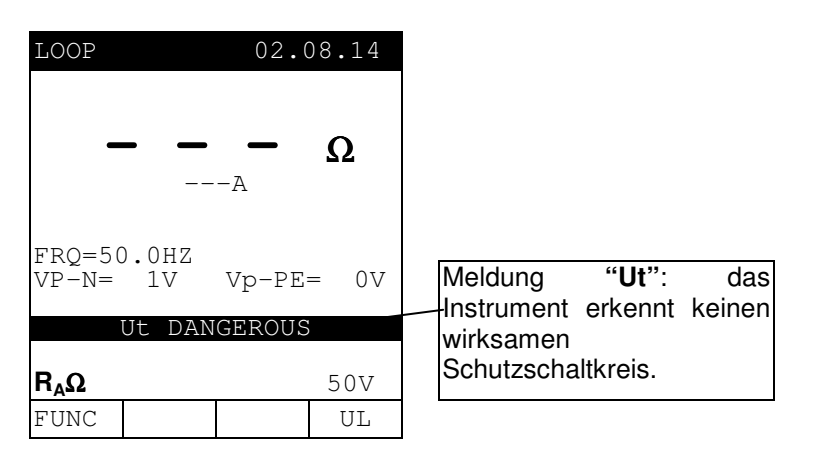

Wenn das Gerät einen erhöhten Erdwiderstand feststellt, was auf einen fehlenden PE oder der Erdinstallation schließen lässt, veranschaulicht dieses die Meldung nebenan. Kontrollieren Sie die Wirksamkeit des Schutzleiters und die Erdinstallation.

| LOOP             |               | 02.0   | 08.14 |
|------------------|---------------|--------|-------|
| -                | • <b></b><br> | -A     | Ω     |
| FRQ=50<br>VP-N=2 | .0HZ<br>31V   | Vp-PE: | = 40V |
|                  | NO            | PE     |       |
|                  |               |        | 5.037 |
| F-FE             |               |        | 500   |
| FUNC             |               |        | UГ    |

Meldung "**NO PE**": das Instrument erkennt keinen wirksamen Schutzleiter.

🖙 Wenn sich das Instrument überhitzt können die Tests nicht durchgeführt werden, und Meldung die nebenan wird angezeigt. Warten Sie bis der ursprüngliche Schirm zurückgekehrt ist, um dann mit den Messungen fortfahren zu können.

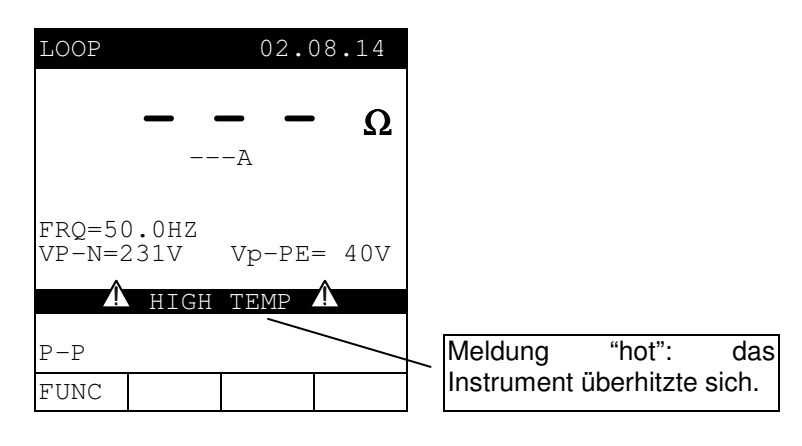

Bei Anwendung des "Q" Modus, wenn eine Phase zu Phase Spannung niedriger ist als 100V, zeigt das Instrument den Schirm an der Seite.

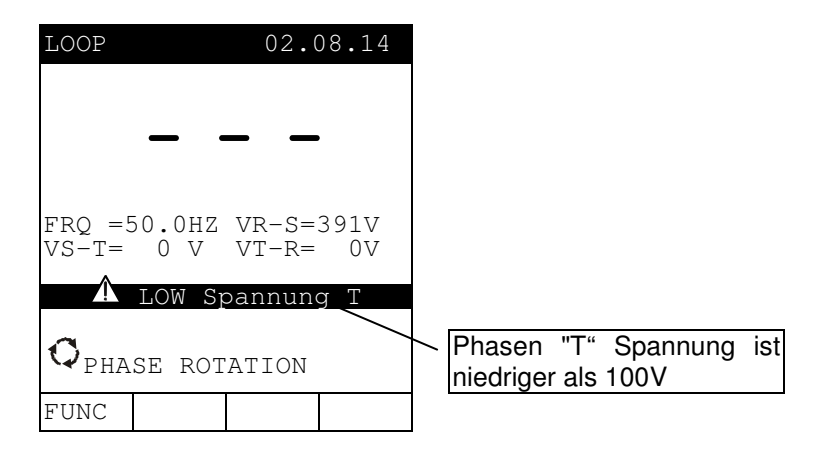

Bei Anwendung des "Q" Modus, zeigt das Instrument den Schirm an der Seite ,wenn das Instrument zwei miteinander verbundene Phasen entdeckt.

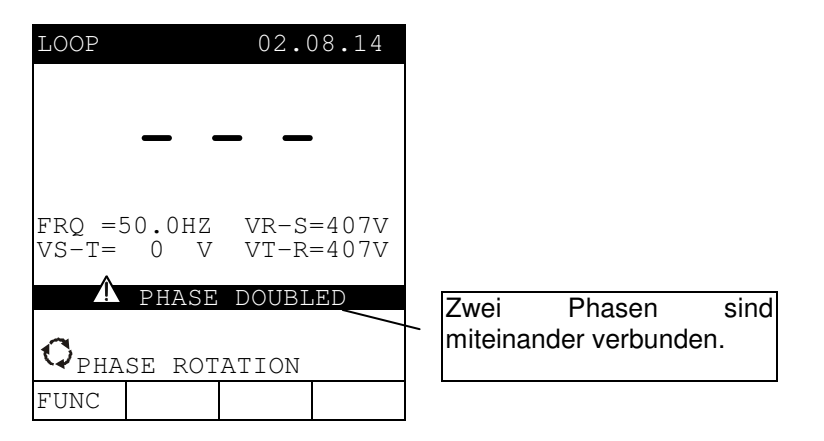

### Die vorhergehenden Ergebnisse können nicht gespeichert werden.

 Führt das Instrument im Modus P-P, P-N Modus den Test aus und erkennt einen <u>Widerstand bis höher</u> <u>als 199.9Ω</u>, wird der Schirm nebenan angezeigt.

| LOOP            |              | 02.0         | 08.14 |
|-----------------|--------------|--------------|-------|
| >1              | .99          | . <b>9</b> Ω | 2     |
| FRQ =5<br>VP-N= | 50.0HZ<br>1V | Vp-PE:       | = 0V  |
| P-N             |              |              |       |
| FUNC            |              |              |       |

| Meldung        |      | ">199.9"  |
|----------------|------|-----------|
| bedeutet,      | dass | s der     |
| gemessene      | Wi   | iderstand |
| höher ist, als | der  | maximal   |
| messbare.      |      |           |

- SAVE Dieses Ergebnis kann durch zweimaliges Drücken der SAVE Taste gespeichert werden.
- Führt das Instrument im Modus P-PE, R<sub>A</sub>Ω Modus den Test aus und erkennt einen <u>Widerstand bis höher</u> <u>als 1999Ω</u>, wird der Schirm nebenan angezeigt..

| LOOP            |             | 02.0      | 08.14 |
|-----------------|-------------|-----------|-------|
|                 | >1          | 999<br>-A | Ω     |
| FRQ =5<br>VP-N= | 0.0HZ<br>1V | Vp-PE:    | = 0V  |
| ra <b>Ω</b>     |             |           | 50V   |
| FUNC            |             |           | UL    |

Meldung ">1999" bedeutet, dass der gemessene Widerstand höher ist, als der maximal messbare

- Dieses Ergebnis kann durch zweimaliges Drücken der SAVE Taste gespeichert werden.
- Im Q Modus, wenn die Spannung einer oder mehrerer Phasen zu niedrig ist, eine oder mehrerer Phasen haben eine zu niedrige Spannung, zeigt das Instrument einen Schirm ähnlich dem nebenan.

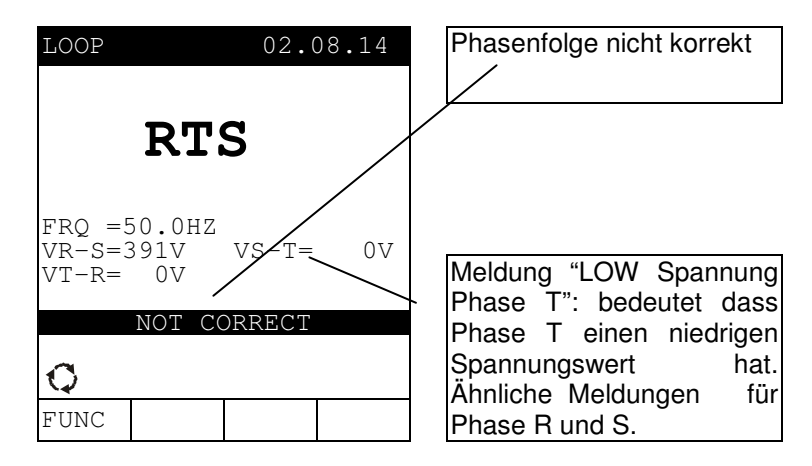

Dieses Ergebnis kann durch **zweimaliges** Drücken der **SAVE** Taste gespeichert werden.

### 6.3. LOW $\Omega$ 10A / DURCHGANGSPRÜFUNG MIT 10A PRÜFSTROM

Die Messung erfolgt gemäß der EN60439-1. Die Messung wird mit Hilfe der 4 Leiter Messmethode durchgeführt. Somit wird das Messergebnis nicht durch die Länge der verwendeten Messleitungspaare beeinflusst, da diese Messmethode automatisch den Widerstand der verwendeten Messleitungen ermittelt und berücksichtigt. Daher ist keine Kalibration der Messleitungen notwendig.

WARNUNG: Vor dem Ausführen der Durchgangsprüfung stellen Sie sicher, dass an den Enden der zu prüfenden Leiter keine Spannung anliegt. Die vewendeten Messleitungen sollten unbedingt "abgewickelt" eingesetzt werden.

### Hinweis

Solange der gemessene Widerstand unter  $0.45\Omega$  (incl. der der Messleitungen) liegt, so wird ein Prüfstrom von mehr als 10A erzeugt.

Sollte der der gemessene Widerstand über  $0.45\Omega$  (incl. der der Messleitungen) liegen, so wird mit einem Prüfstrom weniger als 10A gemessen.
#### 6.3.1. Messung

- 1. Stellen Sie den **Drehschalter** in die **LOWΩ 10A** Position.
- 2. Verbinden Sie die beiden Messleitungspaare mit den Eingangsbuchsen **B1**, **B2**, **B3**, **B4** gemäß nachfolgendem Bild:

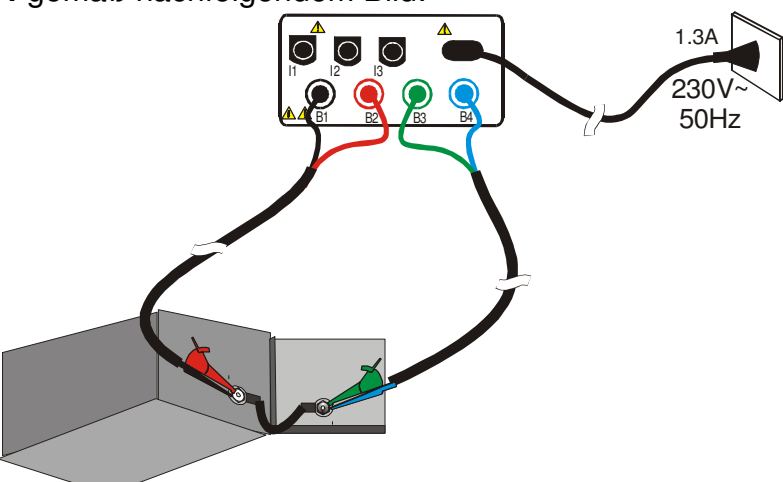

#### Anschluss der Messleitungen beim LOW $\Omega$ 10A Test.

- **F3 F4** 3. Wählen Sie den Widerstandsgrenzwert Rlim im Bereich von  $0.001\Omega \div 0.999\Omega$  durch Drücken der **F3** und **F4** Taste.
  - 4. Verbinden Sie das 230V~ 50Hz Netzkabel vom Messgerät (C5700) mit der Steckdose
  - 5. Drücken Sie die **START Taste** um die Messung zu starten.

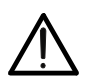

SAVE

START STOP

**ACHTUNG:** Entfernen Sie die Messleitungen NIE vom Prüfschaltkreis, wenn die Meldung "**MEASURING**" (MESSEN) angezeigt wird.

Am Ende des Tests gibt das Instrument ein Doppeltonsignal ab, anzeigend, dass die Prüfung korrekt abgeschlossen wurde und zeigt die nebenstehenden Werte an

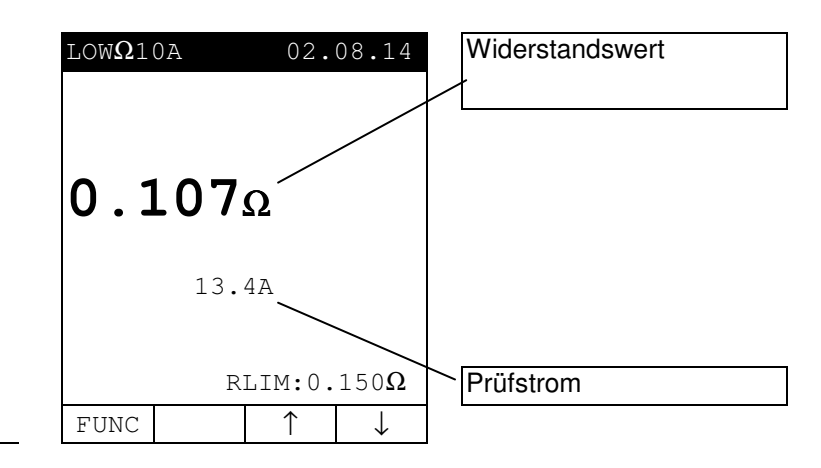

Dieses Ergebnis kann durch **zweimaliges** Drücken der **SAVE** Taste gespeichert werden.

### 6.3.2. Mögliche Fehlermeldungen Low Ohm 10A

P

Sofern das Messgerät keine 230V 50Hz Versorgungsspannung erkennt, wird nebenstehende Bildschirmanzeige erscheinen. Überprüfen ob das Netzversorgungskabel C5700 korrekt angeschlossen ist.

| LOW $\Omega$ 10A |      | 02         | .08.14        |
|------------------|------|------------|---------------|
|                  |      |            |               |
| _                | _    | _          | 0             |
|                  |      |            | 32            |
|                  |      |            |               |
|                  |      | A          |               |
|                  |      |            |               |
| NO E             | POWE | R SUP      | PLY           |
|                  | R    | LIM=0      | .150 $\Omega$ |
|                  |      | $\uparrow$ | $\downarrow$  |

Wenn das Messgerät mit dem Adapter für die externe Spannungsversorgung verbunden ist und nicht in der Messfunktion 10A steht, wird der nebenstehende Bildschirm angezeigt

| LOW <b>Ω</b> 10A 02.08.14    |  |
|------------------------------|--|
|                              |  |
|                              |  |
| 0                            |  |
| 22                           |  |
|                              |  |
| A                            |  |
| REMOVE POWER                 |  |
| RLIM=0.150 $\Omega$          |  |
| $\uparrow \qquad \downarrow$ |  |

Entfernen Sie das Netzkabel für die externe Spannungsversorgung vom Messgerät

- Sofern der gemessene Wert den gewähltem Grenzwert Rlim übersteigt, wird das Instrument ein akustisches Signal erzeugen und ein Bildschirm wie nebenstehend anzeigen
- Sofern der gemessene Wert den Messberereich übersteigt, wird das Instrument ein akustisches Signal erzeugen und ein Bildschirm wie nebenstehend anzeigen.

SAVE

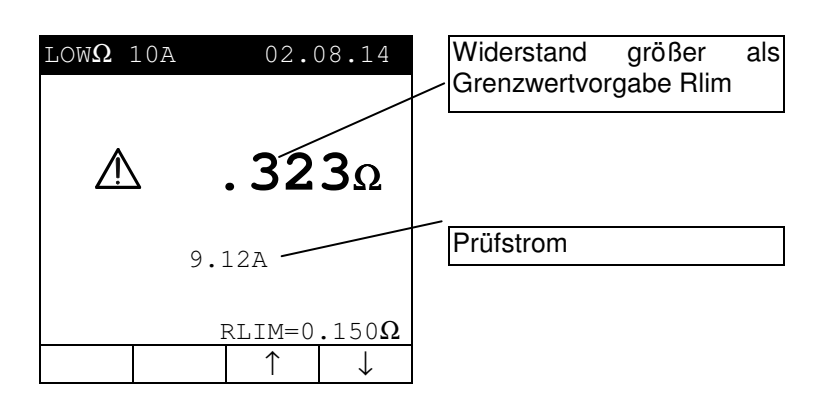

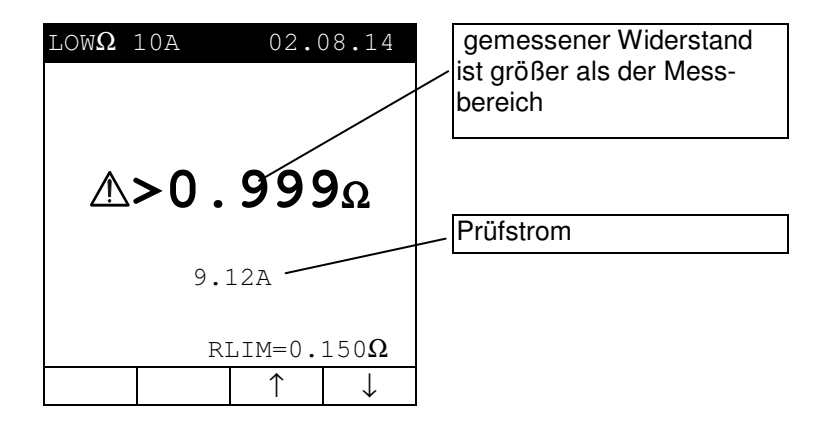

Dieses Ergebnis kann durch zweimaliges Drücken der SAVE Taste gespeichert werden.

#### 6.4. LOWΩ 10AE204 DURCHGANGSPRÜFUNG 10A NACH EN60204-1

Die Messung erfolgt gemäß der IEC/EN60204-1:2006, wonach das Messergebnis mit der Leitungslänge, dem Querschnitt sowie dem verwendeten Leitermaterial übereinstimmen muss. Das Messgerät ermittelt anhand der eingestellten Leiterparameter den max. zulässigen Grenzwert des Widerstandes anhand nachfolgender Gleichung:

 $R \lim = \rho L / S$ 

- L = Länge in **m** von den PE Leiter unter Test
- S= Querschnitt in **mm**<sub>2</sub> vom PE Leiter unter Test

•  $\rho$  = spezifischer Widerstand von Kupfer wobei als Mittelwert **0.017** $\Omega$ **mm**<sub>2</sub>/**m** verwendet wird.

Die Messung wird mit Hilfe der 4 Leiter Messmethode durchgeführt. Somit wird das Messergebnis nicht durch die Länge der verwendeten Messleitungspaare beeinflusst, da diese Messmethode automatisch den Widerstand der verwendeten Messleitungen ermittelt und berücksichtigt. Daher ist keine Kalibration der Messleitungen notwendig.

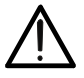

WARNUNG: Vor dem Ausführen der Durchgangsprüfung stellen Sie sicher, dass an den Enden der zu prüfenden Leiter keine Spannung anliegt. Die vewendeten Messleitungen sollten unbedingt "abgewickelt" eingesetzt werden.

### Hinweis

Solange der gemessene Widerstand unter  $0.45\Omega$  (incl. der der Messleitungen) liegt, wird ein Prüfstrom von mehr als 10A erzeugt.

Sollte der der gemessene Widerstand über  $0.45\Omega$  (incl. der der Messleitungen) liegen, so wird mit einem Prüfstrom weniger als 10A gemessen.

#### 6.4.1. Messmodus "LOW $\Omega$ 10AE204"

1. Stellen Sie den Drehschalter in die LOW $\Omega$  10A Position

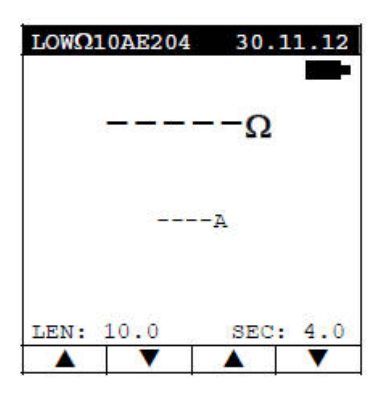

2. Verbinden Sie die beiden Messleitungspaare mit den Eingangsbuchsen **B1**, **B2**, **B3**, **B4** gemäß nachfolgendem Bild:

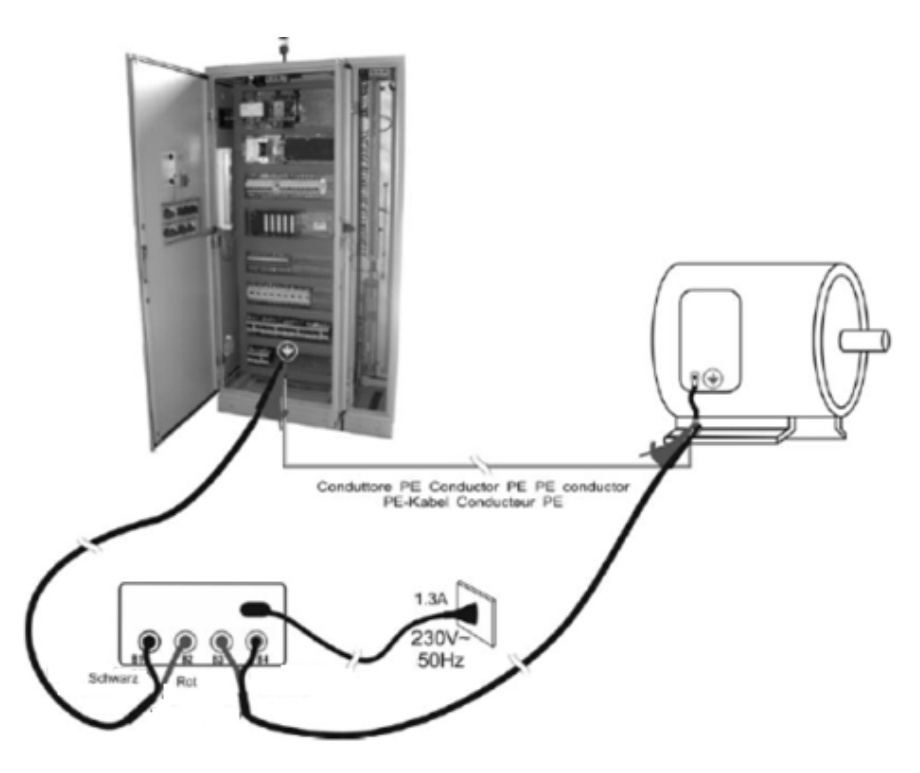

- 3. Wählen Sie die Länge des zu messenden PE Leiters im Bereich von 0.1m ÷ 999.9m durch Drücken der F1 und F2 Taste
- 4. Wählen Sie nun den Querschnitt des zu messenden PE Leiters, zur Auswahl stehen : 0.5, 1, 1.5, 2.5, 4, 6, 10 oder 16mm<sup>2</sup> durch Drücken der F3 und F4 Taste
- 5. Verbinden Sie das 230V~ 50Hz Netzkabel vom Messgerät (C5700) mit der Steckdose
- 6. Drücken Sie die START Taste um die Messung zu starten.

**ACHTUNG:** Entfernen Sie die Messleitungen NIE vom Prüfschaltkreis, wenn die Meldung "**MEASURING** " (MESSEN) angezeigt wird.

Gemessener Widerstand

Prüfstrom

02.08.14

 $0.071_{\Omega}$ 

13.2A 、

↑

Am Ende des Tests gibt das Instrument ein Doppeltonsignal ab, anzeigend, dass die Prüfung korrekt abgeschlossen wurde und zeigt die nebenstehenden Werte an.

Messmodus

7. Dieses Ergebnis kann durch **zweimaliges** Drücken der **SAVE** Taste gespeichert werden.

SEC:4.0

 $\downarrow$ 

 $\texttt{LOW}\Omega\texttt{10A}$ 

LEN 10.0 ↑ \

 $\downarrow$ 

#### 6.4.2. Mögliche Fehlermeldungen Low Ohm 10AE204

Sofern das Messgerät keine 230V 50Hz Versorgungsspannung erkennt, wird nebenstehende Bildschirmanzeige erscheinen. Überprüfen ob das Netzversorgungskabel C5700 korrekt angeschlossen ist

| LOW $\Omega$ 10AE204 | 02.        | 08.14        |
|----------------------|------------|--------------|
|                      |            |              |
|                      | _          | 0            |
|                      |            | 22           |
|                      |            |              |
|                      | A          |              |
|                      | 11         |              |
| NO POWE              | R SUPF     | ЪЛА          |
| LEN: 10.0            | SECTIO     | N:2.5        |
|                      | $\uparrow$ | $\downarrow$ |

Sofern der gemessene Wert den gewählten Grenzwert übersteigt, wird das Instrument ein akus-tisches Signal erzeugen und ein Bildschirm wie nebenstehend anzeigen

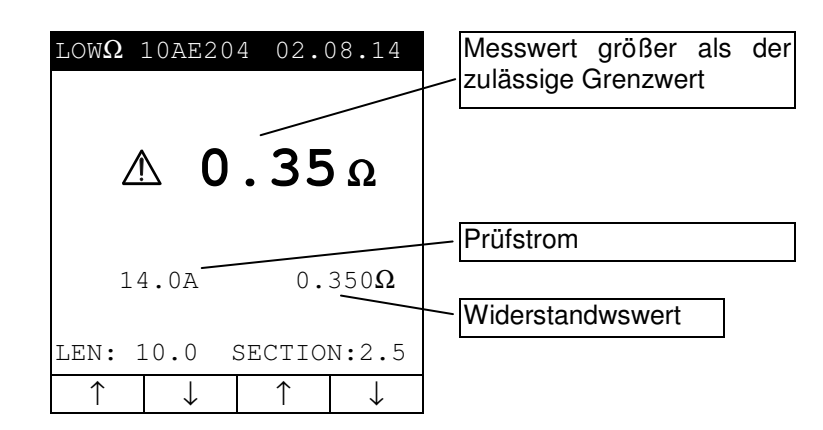

- Dieses Ergebnis kann durch zweimaliges Drücken der SAVE Taste gespeichert werden.
- Sofern der gemessene Wert den Messbereich übersteigt, wird das Instrument ein akustisches Signal erzeugen und ein Bildschirm wie nebenstehend anzeigen.

SAVE

| LOW <b>Ω</b> 10 AE204 02.08.14                                 | gemessener Widerstand<br>ist größer als der Mess-<br>bereich |
|----------------------------------------------------------------|--------------------------------------------------------------|
| Δ >9.99Ω                                                       |                                                              |
| 9.12A                                                          |                                                              |
| LEN: 10.0 SECTION:2.5                                          |                                                              |
| $\uparrow \qquad \downarrow \qquad \uparrow \qquad \downarrow$ |                                                              |

Dieses Ergebnis kann durch **zweimaliges** Drücken der **SAVE** Taste gespeichert werden.

### 7. INSTRUMENTEN SPEICHER

Beim Drücken der **MENU** Taste erscheint folgender Schirm:

|                       | MENU G                | ENERAL |      |
|-----------------------|-----------------------|--------|------|
| SAFE<br>Rese          | TY TE:<br>T           | ST ME  | MORY |
| CONT:<br>DATE<br>LANG | RAST<br>&TIME<br>UAGE |        |      |
| $\downarrow$          | ↑                     |        |      |

#### 7.1. SPEICHER (SAFETY TEST MEMORY)

Die Auswahl dieses-SPEICHER-Feldes und das Drücken von ENTER bringt folgenden Schirm in die Instrumentenanzeige:

| SAFI                                                  | ETY TI       | EST            | MEM | ORY |
|-------------------------------------------------------|--------------|----------------|-----|-----|
| MEM                                                   | TYPI         | 2              |     | Ref |
| 001                                                   | LOW          | 2              |     | 003 |
| 002                                                   | Low          | $\Omega 10 A$  |     | 003 |
| 003                                                   | Low          | $\Omega E 204$ |     | 004 |
| 004                                                   | LOOP         | ?              |     | 004 |
| TOT:                                                  | 004 1        | FREE : S       | 995 |     |
| Ť                                                     | $\downarrow$ | LAS            | Т   | ALL |
| Beispiel eines<br>SICHERHEITSTEST<br>SPEICHER Schirms |              |                |     |     |

- ✓ MEM: Ordnungszahl der Messung
- ✓ TYPE: Messfunktion
- ✓ Ref: Gewählter Speicherplatz, vom Anwender der Messung zugeordnet
- ✓ TOT: Gesamtanzahl der Messungen
- ✓ FREE: Verfügbarer Speicherplatz

Folgende Tasten sind aktiviert:

- F1, F2: (Zum Wählen der Messung).
- **F3**: Zur Abwahl der zuletzt eingeleiteten Aufzeichnung.
- **F4**: Zur Abwahl aller eingeleiteten Aufzeichnungen.
- \* ENTER: Zum Ansehen der Messergebnisse des ausgewählten Tests
- **ESC**: Zum Verlassen diese Modus

### 8. VERBINDUNG DES INSTRUMENTES MIT EINEM PC

Um das Instrument mit einem PC zu verbinden, müssen Sie das mit dem Instrument mitgelieferte optische USB Kabel vom Modell C2006, mit dem USB PC Port verbinden.

Die verfügbaren Übertragungsgeschwindigkeiten (-Raten) sind folgende:

9600, 19200, 57600 (Werkseinstellung)

Der Wert der Übertragungsgeschwindigkeit (Baud Rate) wird im Eröffnungssbildschirm (sofort nach Einschalten des Instrumentes angezeigt, siehe Abschnitt 4.2). Der Wert dieses Parameters kann nur mit der Managementsoftware Topview verändert werden.

Um die abgespeicherten Daten vom Instrument auf den PC zu übertragen, muss der folgende Ablauf eingehalten werden (nach der Software Installation Topview und des Gerätetreibers C2006):

- 1. Schalten Sie das Instrument an und warten Sie bis der Eröffnungsbildschirm verschwindet (die Drehschalter Position ist nicht relevant).
- 2. Verbinden Sie den optisch-seriellen Ausgang des Instrumentes mit dem seriellen Ausgang des PC über das Original USB KABEL Modell C2006
- 3. Starten Sie das Programm TopView

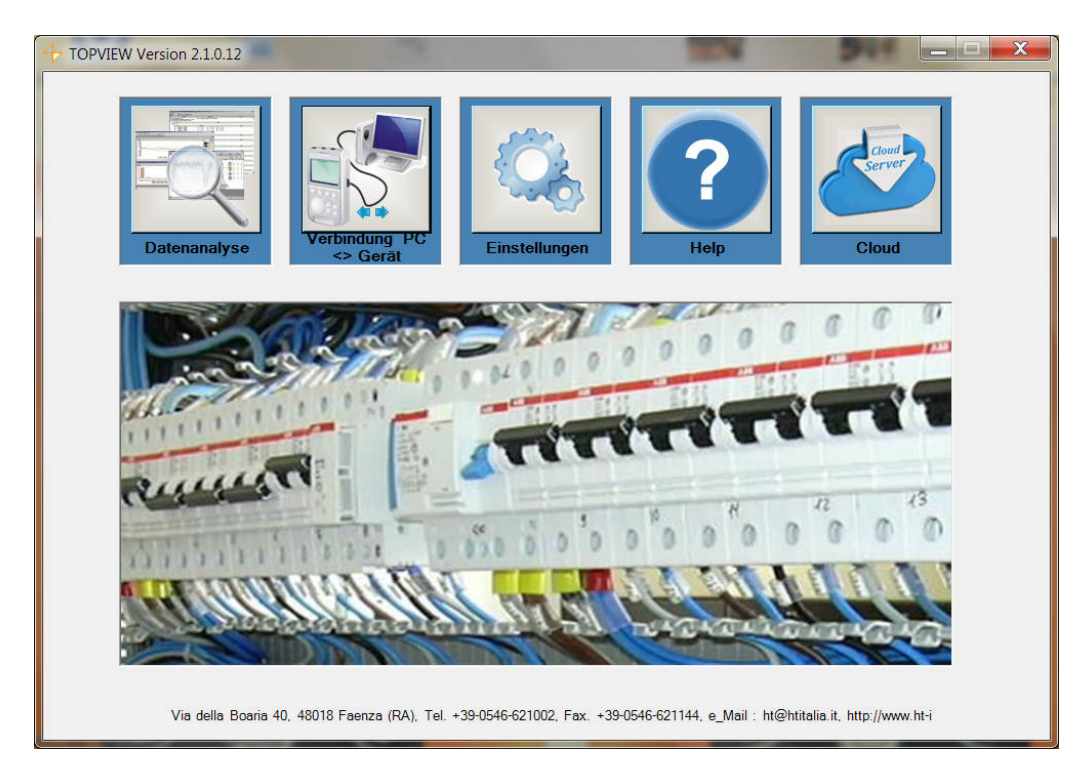

4. Wählen Sie den Button "Verbindung PC <> Gerät"

| Gerät                 | Gerätedaten                             | Geräte                                                                |                                                                                                    |
|-----------------------|-----------------------------------------|-----------------------------------------------------------------------|----------------------------------------------------------------------------------------------------|
|                       | Aktives Gerät<br>HT5071<br>Seriennummer | Verbundene Ger                                                        | Auswählbare Geräte<br>EQUIMP 2035<br>EQUIMP 7060<br>EQUITEST 2037<br>EQUITEST 5070<br>EQUITEST 5071 |
|                       | FW Version                              | Gerät entfernen                                                       | EQUITEST 7030                                                                                       |
| Schleifenimpendanz,   | Schnittelle                             | Befehle                                                               |                                                                                                    |
| Widerstands Messgerät | NO COM ▼<br>Baudrate<br>57600 ▼         | C Daten herunterlader<br>Gerät konfigurieren<br>C Zeige aktuellen Mes | n<br>ssgerätestatus                                                                                 |
| Details               | Autoset                                 | C Gerät online                                                        |                                                                                                    |
| Fw Aktualisieren      | ** 3                                    | C Messungen löscher                                                   | 1                                                                                                   |
|                       |                                         |                                                                       |                                                                                                    |
| 1.1                   |                                         |                                                                       | 7                                                                                                   |

- 5. Wählen Sie aus der Geräteliste das EquiTest HT5071 aus
- 6. Wählen Sie den Button Autotest oder die Schnittstelle aus
- 7. Wählen Sie nun den Befehl "Daten herunterladen"
- 8. Für weitere Details bedienen Sie sich bitte der Software Bedienungsanleitung TOPVIEW.

### 9. WARTUNG

#### 9.1. ALLGEMEINE ANWEISUNG

- 1. Das Messgerät das Sie gekauft haben, ist ein Präzisionsinstrument. Folgen Sie streng, den Nutzungs- und Lagerungs- Anweisungen, die in diese Handbuch angegeben sind, um irgendeinen möglichen Schaden oder eine Gefahr während der Anwendung zu vermeiden.
- 2. Benutzen Sie diese Tester nicht unter ungünstigen Bedingungen wie hoher Temperatur oder Feuchtigkeit. Setzen Sie das Gerät nicht direkter Sonnenlichteinwirkung aus.
- 3. Achten Sie darauf, den Tester nach Verwendung auszuschalten. Wenn das Instrument für eine lange Periode nicht verwendet wird, wird Ihnen empfohlen, die Batterien zu entfernen, um das Auslaufen von Ätzendem zu vermeiden, was innere Schaltungen des Instrumentes beschädigen kann.

#### 9.2. BATTERIE AUSTAUSCH

Das Symbol zeigt die Batterieladung: ist es völlig "schwarz" sind die Batterie voll geladen, während das t Symbol schwache Batterien anzeigt. Wenn die Batterien zu schwach sind, um einen Test durchzuführen, zeigt das Instrument eine WARN-Meldung. In diesem Fall unterbrechen Sie die Prüfung und ersetzen die Batterien entsprechend folgendem Verfahren. Das Instrument ist in der Lage die gespeicherten Daten, auch wenn die Batterien nicht installiert sind, zu halten. Die Instrumenten- Einstellungen Datum und Zeit gehen innerhalb 24 Stunden nicht verloren, wenn Sie die Batterien wechseln.

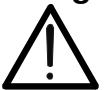

**ACHTUNG:** Nur erfahrene Techniker können diese Tätigkeiten ausführen. Achten Sie vor Austausch der Batterien darauf, dass alle Prüfschnüre von den Geräteeingängen entfernt sind.

- 1. Schalten Sie das Instrument AUS.
- 2. Entfernen Sie alle Messleitungen von den Geräteeingängen.
- 3. Schrauben Sie die Befestigungsschraube von der Batteriefachabdeckung ab und entfernen die Abdeckung.
- 4. Entfernen Sie alle Batterien und ersetzen diese durch 6 neue dergleichen Type (1.5V LR6 AA AM3 MN 1500) unter Berücksichtigung der Polaritätszeichen.
- 5. Setzen Sie die Batteriefachabdeckung wieder auf und befestigen Sie die Schraube an der Batteriefachabdeckung.
- 6. Entsorgen Sie die gebrauchten Batterien umweltgerecht. Verwenden Sie dabei die geeigneten Behälter zur Entsorgung.

#### 9.3. REINIGUNG DES INSTRUMENTES

Zum Reinigen des Instrumentes benutzen Sie einen weichen trockenen Stoff. Benutzen Sie nie nasse Stoffe, Lösungsmittel, Wasser, und so weiter.

#### 9.4. LEEBENSENDE

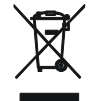

**ACHTUNG**: Dieses Symbol zeigt an, dass das Gerät und die einzelnen Zubehörteile fachgemäß und getrennt voneinander entsorgt werden müssen.

### 10. TECHNISCHE SPEZIFIKATIONEN

#### 10.1. TECHNISCHE MERKMALE

Die Genauigkeit wird angegeben als [% der Anzeige + Anzahl von Ziffern]. Sie bezieht sich auf folgende atmosphärische Bedingungen: eine Temperatur von  $23^{\circ}C \pm 5^{\circ}C$  mit einer relativen Feuchtigkeit < 60%.

#### 10.1.1. Sicherheits-Prüffunktionen

#### • LOWΩ: 200mA DURCHGANGSPRÜFUNG (AUTO, RT+, RT- Modus)

| Bereich [Ω]                    | Auflösung [Ω] | Genauigkeit(*)            |
|--------------------------------|---------------|---------------------------|
| 0.01 ÷ 9.99<br>10.0 ÷ 99.9     | 0.01<br>0.1   | ±(2% Ablesung + 2 Digits) |
| (*) Nach Prüfschnurkalibration |               |                           |

 > 200mA DC bis R≤5Ω (Prüfschnüre eingeschlossen)

 Auflösung für Prüfstrom:

 1mA

 Leerlauf- Spannung
 4V ≤ V0 ≤ 12V

#### LOWΩ 10A: DURCHGANGSPRÜFUNG MIT 10A nach EN60439-1

|                       | Bereich [Ω]            | Auflösung [Ω] | Genauigkeit              |
|-----------------------|------------------------|---------------|--------------------------|
|                       | 0.001 ÷ 0.999          | 0.001         | ±(1% Messwert + 2 digit) |
| Prüfstrom             | > 10A AC wenn R≤ 0.45Ω | 2             |                          |
| Prüfstrom Auflösung : | 0.1A                   |               |                          |
| Leerlaufspannung      | < 12V AC               |               |                          |
| Messverfahren:        | 4.Leiter               |               |                          |
| Power Supply          | 230V~ 50Hz             |               |                          |
|                       |                        |               |                          |

#### LOWΩ 10A E204 DURCHGANGSPRÜFUNG MIT 10A nach EN60204-1

|                                                                                                    | Bereich [Ω]                                                                                                    | Auflösung [Ω] | Genauigkeit              |
|----------------------------------------------------------------------------------------------------|----------------------------------------------------------------------------------------------------|---------------|--------------------------|
|                                                                                                    | 0.001 ÷ 9.999                                                                                                    | 0.001         | ±(1% Messwert + 2 digit) |
| Prüfstrom<br>Prüfstrom Auflösung:<br>Leerlaufspannung<br>Messverfahren:<br>Auswählbare Querschnitte<br>Länge<br>Power Supply | > 10A AC wenn R≤ 0.45£<br>0.1A<br>< 12V AC<br>4.Leiter<br>0.5, 1, 1.5, 2.5, 4, 6, 10, 16<br>Messbereich 0.1m ÷ 999.9m<br>230V~ 50Hz | 2<br>6mm2     |                          |

| Bereich [Hz]                                                                                                    |                                                                                                    | Auflösung [Hz]                                                                                                    | Genauigkeit                                                                                      |
|----------------------------------------------------------------------------------------------------|----------------------------------------------------------------------------------------------------|----------------------------------------------------------------------------------------------------|--------------------------------------------------------------------------------------------------|
|                                                                                                    |                                                                                                    |                                                                                                    |                                                                                                  |
| 47.0÷63.6                                                                                                    |                                                                                                    | 0.1                                                                                                    | ±(0.1%Ablesung+1 Digits)                                                                         |
| CD und LOOP Funktion sind nur für 50Hz $\pm$ 0                                                                                                    | ,5Hz Frequenz aktiv                                                                                                    |                                                                                                    |                                                                                                  |
| SPANNUNGS- MESSUNG (RCD                                                                                                    | , SCHLEIFE, PHASEN                                                                                                    | IFOLGE)                                                                                                    |                                                                                                  |
| Bereich [V]                                                                                                    |                                                                                                    | Auflösung [V]                                                                                                    | Genauigkeit                                                                                      |
| 15 ÷ 460V                                                                                                    |                                                                                                    | 1                                                                                                    | ±(3%Ablesung + 2Digits)                                                                          |
| SCHLEIFE P-P, P-N: NETZIMPE                                                                                                    | DANZ- MESSUNG (Ph                                                                                                    | ase – Phase, Phase - Neutralle                                                                                                    | iter)                                                                                            |
| Bereich [Ω]                                                                                                    |                                                                                                    | Auflösung [Ω]                                                                                                    | Genauigkeit                                                                                      |
| 0.01 ÷ 9.99                                                                                                    |                                                                                                    | 0.01                                                                                                    | +(5% Ablesung + 3Digits)                                                                         |
| 10.0 ÷ 199.9<br>ipitzenwert des Prüfstroms<br>Spannungs- Bereich (Phase – Phase, Phase –<br>requenz                                                                                                    | 127V 3.65A<br>230V 6.64A<br>400V 11.5A<br>Veutralleiter) 100÷250/100÷<br>50Hz ± 0.5Hz                                                                                                | 0.1<br>440V                                                                                                    |                                                                                                  |
| 10.0 ÷ 199.9<br>ipitzenwert des Prüfstroms<br>Spannungs- Bereich (Phase – Phase, Phase –<br>requenz<br>SCHLEIFE P-PE: SCHLEIFENIMI                                                                                                    | 127V 3.65A<br>230V 6.64A<br>400V 11.5A<br>Neutralleiter) 100÷250/100÷<br>50Hz ± 0.5Hz<br>PEDANZ- MESSUNG                                                                             | 0.1<br>440V<br>(Phase - Erde)                                                                                                    |                                                                                                  |
| 10.0 ÷ 199.9<br>pitzenwert des Prüfstroms<br>Spannungs- Bereich (Phase – Phase, Phase –<br>requenz<br>SCHLEIFE P-PE: SCHLEIFENIMI<br>Bereich [Ω]                                                                                                    | 127V 3.65A<br>230V 6.64A<br>400V 11.5A<br>Neutralleiter) 100÷250/100÷<br>50Hz ± 0.5Hz<br>PEDANZ- MESSUNG                                                                             | 0.1<br>-440V<br>(Phase - Erde)<br>Auflösung [Ω]                                                                                            | Genauigkeit                                                                                      |
| 10.0 ÷ 199.9<br>ipitzenwert des Prüfstroms<br>Spannungs- Bereich (Phase – Phase, Phase –<br>requenz<br>SCHLEIFE P-PE: SCHLEIFENIMI<br>Bereich [Ω]<br>0.01 ÷ 19.99<br>0.00 ± 120.9                                                                                                    | 127V 3.65A<br>230V 6.64A<br>400V 11.5A<br>Neutralleiter) 100÷250/100÷<br>50Hz ± 0.5Hz<br>PEDANZ- MESSUNG                                                                             | 0.1<br>-440∨<br>(Phase - Erde)<br><u>Auflösung [Ω]</u><br>0.01                                                                             | Genauigkeit                                                                                      |
| 10.0 ÷ 199.9<br>pitzenwert des Prüfstroms<br>Spannungs- Bereich (Phase – Phase, Phase –<br>requenz<br>SCHLEIFE P-PE: SCHLEIFENIMI<br>Bereich [Ω]<br>0.01 ÷ 19.99<br>20.0 ÷ 199.9<br>20.0 ÷ 199.9                                                                                                    | 127V 3.65A<br>230V 6.64A<br>400V 11.5A<br>Neutralleiter) 100÷250/100÷<br>50Hz ± 0.5Hz<br>PEDANZ- MESSUNG                                                                             | 0.1<br>440∨<br>(Phase - Erde)<br><u>Auflösung [Ω]</u><br>0.01<br>0.1<br>1                                                                  | Genauigkeit<br>±(5% Ablesung + 3Digits)                                                          |
| 10.0 ÷ 199.9         Spitzenwert des Prüfstroms         Spannungs- Bereich (Phase – Phase, Phase – requenz         SCHLEIFE P-PE: SCHLEIFENIMI         Bereich [Ω]         0.01 ÷ 19.99         200 ÷ 199.9         200 ÷ 1999         vitzenwert des Prüfstroms:                                                                                             | 127V 3.65A<br>230V 6.64A<br>400V 11.5A<br>Neutralleiter) 100÷250/100÷<br>50Hz ± 0.5Hz<br>PEDANZ- MESSUNG                                                                             | 0.1<br>-440∨<br>(Phase - Erde)<br>Auflösung [Ω]<br>0.01<br>0.1<br>1                                                                        | Genauigkeit<br>±(5% Ablesung + 3Digits)                                                          |
| 10.0 ÷ 199.9<br>ipitzenwert des Prüfstroms<br>Spannungs- Bereich (Phase – Phase, Phase –<br>irequenz<br>SCHLEIFE P-PE: SCHLEIFENIMI<br>Bereich [Ω]<br>0.01 ÷ 19.99<br>200 ÷ 199.9<br>200 ÷ 1999<br>itzenwert des Prüfstroms:<br>pannungsbereich (Phase –Erde)                                                                                                 | 127V 3.65A<br>230V 6.64A<br>400V 11.5A<br>Neutralleiter) 100÷250/100÷<br>50Hz ± 0.5Hz<br>PEDANZ- MESSUNG                                                                             | 0.1<br>-440V<br>(Phase - Erde)<br><u>Auflösung [Ω]</u><br>0.01<br>0.1<br>1                                                                 | Genauigkeit<br>±(5% Ablesung + 3Digits)                                                          |
| 10.0 ÷ 199.9         pitzenwert des Prüfstroms         Spannungs- Bereich (Phase – Phase, Phase, Phase – requenz         SCHLEIFE P-PE: SCHLEIFENIMI         Bereich [Ω]         0.01 ÷ 19.99         200 ÷ 199.9         200 ÷ 1999         itzenwert des Prüfstroms:         pannungsbereich (Phase –Erde)         equenz                                   | 127V 3.65A<br>230V 6.64A<br>400V 11.5A<br>Neutralleiter) 100÷250/100÷<br>50Hz ± 0.5Hz<br>PEDANZ- MESSUNG<br>127V 3.65A<br>230V 6.64A<br>100÷250V<br>50Hz ± 0.5Hz                     | 0.1<br>440V<br>(Phase - Erde)<br><u>Auflösung [Ω]</u><br>0.01<br>0.1<br>1                                                                  | Genauigkeit<br>±(5% Ablesung + 3Digits)                                                          |
| 10.0 ÷ 199.9<br>pitzenwert des Prüfstroms<br>Spannungs- Bereich (Phase – Phase, Phase –<br>requenz<br>SCHLEIFE P-PE: SCHLEIFENIM<br>Bereich [Ω]<br>0.01 ÷ 19.99<br>200 ÷ 199.9<br>200 ÷ 199.9<br>200 ÷ 1999<br>itzenwert des Prüfstroms:<br>pannungsbereich (Phase –Erde)<br>equenz<br>LOOP R <sub>a 15mA</sub> : - SCHLEIFENWID                              | 127V 3.65A<br>230V 6.64A<br>400V 11.5A<br>Neutralleiter) 100÷250/100÷<br>50Hz ± 0.5Hz<br>PEDANZ- MESSUNG<br>127V 3.65A<br>230V 6.64A<br>100÷250V<br>50Hz ± 0.5Hz<br>ERSTANDS- MESSUN | 0.1<br>440V<br>(Phase - Erde)<br><u>Auflösung [Ω]</u><br>0.01<br>0.1<br>1<br>1<br>IG ohne RCD Auslösung (Phas                              | Genauigkeit<br>±(5% Ablesung + 3Digits)                                                          |
| 10.0 ÷ 199.9<br>ipitzenwert des Prüfstroms<br>Spannungs- Bereich (Phase – Phase, Phase –<br>requenz<br>SCHLEIFE P-PE: SCHLEIFENIM<br>Bereich [Ω]<br>0.01 ÷ 19.99<br>200 ÷ 199.9<br>200 ÷ 1999<br>itzenwert des Prüfstroms:<br>bannungsbereich (Phase –Erde)<br>equenz<br>LOOP R <sub>a 15m</sub> A: - SCHLEIFENWIDI<br>Bereich [Ω]                            | 127V 3.65A<br>230V 6.64A<br>400V 11.5A<br>Neutralleiter) 100÷250/100÷<br>50Hz ± 0.5Hz<br>PEDANZ- MESSUNG<br>127V 3.65A<br>230V 6.64A<br>100÷250V<br>50Hz ± 0.5Hz<br>ERSTANDS- MESSUN | 0.1<br>440V<br>(Phase - Erde)<br><u>Auflösung [Ω]</u><br>0.01<br>0.1<br>1<br>1<br>IG ohne RCD Auslösung (Phas<br>Auflösung [Ω]             | Genauigkeit       ±(5% Ablesung + 3Digits)       ie - Erde)       Genauigkeit                    |
| 10.0 ÷ 199.9<br>ipitzenwert des Prüfstroms<br>Spannungs- Bereich (Phase – Phase, Phase –<br>requenz<br>SCHLEIFE P-PE: SCHLEIFENIM<br>Bereich [Ω]<br>0.01 ÷ 19.99<br>200 ÷ 199.9<br>200 ÷ 199.9<br>200 ÷ 1999<br>itzenwert des Prüfstroms:<br>pannungsbereich (Phase –Erde)<br>equenz<br>LOOP R <sub>a 15mA</sub> : - SCHLEIFENWIDI<br>Bereich [Ω]<br>1 ÷ 1999 | 127V 3.65A<br>230V 6.64A<br>400V 11.5A<br>Neutralleiter) 100÷250/100÷<br>50Hz ± 0.5Hz<br>PEDANZ- MESSUNG<br>127V 3.65A<br>230V 6.64A<br>100÷250V<br>50Hz ± 0.5Hz<br>ERSTANDS- MESSUN | 0.1<br>440V<br>(Phase - Erde)<br><u>Auflösung [Ω]</u><br>0.01<br>0.1<br>1<br>1<br>IG ohne RCD Auslösung (Phas<br><u>Auflösung [Ω]</u><br>1 | Genauigkeit       ±(5% Ablesung + 3Digits)       Genauigkeit       - 0%, +(5% Ablesung + 3Digit) |

#### 10.2. STANDARDS

| 10.2.1. | Allgemein |  |
|---------|-----------|--|
| Sichark | noit      |  |

| Schutz Klassifizierung   |
|--------------------------|
| Verschmutzungsgrad       |
| Schutzgrad:              |
| Überspannungs- Kategorie |
|                          |

Anwendung: EMC

EN 61010-1 + A2 (1997) Klasse 2 - Doppelte Isolation 2 IP50 CAT II 600V~ / 350V~ (Phase – Erde) CAT III 600V~ / 300V~ (Phase – Erde) Innen; Maximale Höhe 2000m EN61326-1 (1997) + A1 (1998)

Das Instrument stimmt mit den europäischen Richtlinien für die CE Zulassung überein.

#### 10.2.2. VDE (EN) Vorschriften

LOW $\Omega$  (200mA): LOW $\Omega$  10A: LOW $\Omega$  10A E204 Impedanz Z P-P, ZP-N, Z P-PE: Drehfeld: gemäß VDE0413 Teil 4, EN 61557-4 gemäß EN60439-1 gemäß EN60204-1, 2006 gemäß VDE0413 Teil 3, EN 61557-3 gemäß VDE0413 Teil 7, EN 61557-7

#### 10.3. ALLGEMEINE SPEZIFIKATIONEN

#### 10.3.1. Mechanische Daten

Abmessungen Gewicht

#### 10.3.2. Stromversorgung

Batterielebensdauer:

225 (L)x165 (W) x 105 (H)mm 1,7kg

230V AC, 50Hz (nur für Low Ohm 10A Funktion)

#### Spannungsversorgung

#### 10.3.3. Anzeige

Anzeige Type Auflösung Sichtbarer Bereich

#### 10.3.4. Speicher

Speicherplatz Schnittstelle 999 Messungen OPTISCH ISOLIERT auf USB

128x128

73mmx73mm

Graphik mit Hintergrundbeleuchtung

#### 10.4. UMGEBUNGSBEDINGUNG

| Bezugs- Temperatur                | $23^{\circ} \pm 5^{\circ}C$  |
|-----------------------------------|------------------------------|
| Arbeits- Temperatur Bereich       | $0^{\circ} \div 40^{\circ}C$ |
| Arbeits- Feuchtigkeit             | < 80%                        |
| Lagerungs- Feuchtigkeits- Bereich | -10 ÷ 60°C                   |
| Lagerungs- Feuchtigkeit           | < 80%                        |

### 10.5. ZUBEHÖR

#### Standardzubehör

#### Beschreibung

Netzversorgungskabel für LOWΩ10A Funktion Schukostecker mit 3 Leitern und Sicherheitsbanenstecker 2 x 3m & 2 x 10m Messleitung für Durchgangsmessungen mit 10 A Set mit 3 Messleitungen (2m), 3 Krokodilklemmen , 1 Prüfspitze Management Software Optisches-USB Kabel Aufbewahrungstasche Kalibrierprotokoll ISO9000 Benutzerhandbuch DE Artikel C5700 C2033X C7002/10 Universalkit TOPView C2006 BORSA2051 ISO9000

### **Optionales Zubehör :**

| Beschreibung                                                                                                    | Artikel                        |
|----------------------------------------------------------------------------------------------------|--------------------------------|
| 4 Leiter Kabel á 5m mit Krokodilklemmen für 10A Prüfung.<br>4 Leiter Kabel á 10m mit Krokodilklemmen für 10A Prüfung.<br>Trageriemen-Set zum freihändigen Arbeiten             | C7000/05<br>C7000/10<br>CN0050 |
| Adapter zur exakten Messung hoher Kurzschlussströme bis <b>60kA</b><br>Prüfstrom: max. 200 A AC<br>Messbereich: $0,1m\Omega - 199,9m\Omega$ und $200m\Omega$ bis $1999m\Omega$ | IMP57                          |
| Genauigkeit: $\pm - 5\% \pm 1m\Omega$                                                                                                    |                                |

### 11. SERVICE

#### 11.1. GARANTIE-BEDINGUNGEN

Für dieses Instrument wird bezüglich jeden Material- und Herstellungsfehlers, gemäß den allgemeinen Verkaufs-Bestimmungen und –Bedingungen Garantie übernommen. Während der Garantiezeit werden alle defekten Teile ersetzt, wobei sich jedoch der Hersteller das Wahl-Recht eine Reparatur - oder Austausch des Produkts vorzunehmenvorbehält. Wenn das Instrument zum Kundendienst oder Händler zurückgesandt werden muß, geschieht der Transport auf Verantwortung des Kunden. Dem zurück gesandten Produkt muß immer ein Bericht beigefügt sein, der den Grund für die Rücksendung angibt. Verwenden Sie für den Versand ausschließlich das originale Verpackungsmaterial; jede Beschädigung die auf eine Nicht-originale-Verpackung zurückgeführt werden muß, geht zu Lasten des Kunden. Der Hersteller lehnt alle Verantwortung für Schäden, die Personenund/oder Objekten zugefügt werden- ab.

In folgenden Fällen wird Garantie nicht gewährt :

- Jede Reparatur, die notwendig wurde, infolge eines Missbrauchs des Instruments oder seiner Verwendung mit nicht kompatiblen Geräten.
- Jede Reparatur, die, infolge unsachgemäßer Verpackung, notwendig wurde.
- Jede Reparatur, die, infolge Reparatureingriffen durch nicht-autorisierte Personen notwendig wurde.
- Jede am Instrument ohne ausdrückliche Autorisierung des Herstellers -durchgeführte Veränderung.
- *Teder nicht gemäß Spezifikationen oder Bedienanleitung vorgesehener Gebrauch.*

Der Inhalt dieser Bedienanleitung darf in keiner Form vervielfältigt werden, ohne ausdrückliche Zustimmung des Herstellers.

#### Alle unsere Produkte sind patentiert und ihre Handelsmarken eingetragen. Der Hersteller behält sich das Recht vor, die Spezifikationen für dieses Produkt zu ändern, wenn dies einer technischen Verbesserung dient

#### 11.2. SERVICE

Wenn das Instrument nicht zuverlässig arbeitet, überprüfen Sie bitte Kabel und Meßleitungen und wechseln sie bei Bedarf aus, bevor Sie den Kundendienst kontaktieren. Sollte das Gerät auch dann noch unzuverlässig arbeiten, überprüfen Sie, ob der Arbeitsablauf korrekt ist und den, in dieser Anleitung gegebenen Vorschriften entspricht

Wenn das Instrument zum Kundendienst oder Händler zurückgesandt werden muß, geschieht der Transport auf Verantwortung des Kunden. Der Versand sollte jedoch vorher abgestimmt werden.

Dem zurückgesandten Produkt muß immer ein Bericht beigefügt sein, der den Grund der Rücksendung angibt.

Verwenden Sie für den Versand des Instruments ausschließlich die Original-Verpackung; alle Schäden, die durch die Verwendung nicht-Originaler-Verpackung entstehen, gehen zu Lasten des Kunden.

### 12. ANHANG 1 – ANGEZEIGTE MELDUNGEN

| Meldung             | Beschreibung                                                                | Ratschläge                                                                                                    |
|---------------------|-----------------------------------------------------------------------------|----------------------------------------------------------------------------------------------------|
| CLEAR ALL? (Enter)  | Der Bediener versucht alle eingeleiteten Aufzeichnungen zu löschen          | Drücken Sie ESC um nicht den gesamten<br>Speicher zu löschen, Drücken Sie ENTER zur<br>Bestätigung des Löschens.   |
| CLEAR LAST? (Enter) | Der Bediener versucht die zuletzt eingeleitete<br>Aufzeichnungen zu löschen | Drücken Sie ESC um die letzte Aufzeichnung<br>nicht zu löschen, drücken Sie ENTER zur<br>Bestätigung des Löschens. |
| Data saved          | Die Daten wurden gespeichert                                                |                                                                                                    |
| HOLD                | Durch Drücken der entsprechenden Taste wurde die HOLD Funktion aktiviert    | Drücken Sie zum Deaktivieren dieser Funktion<br>HOLD noch einmal                                                   |
| Memory Full         | Der Speicher des Instruments ist voll                                       | Löschen Sie ein paar Aufzeichnungen nach der Übertragung auf den PC                                                |
| ERR: SEQ            | Die Phasenfolge ist nicht korrekt.                                          | Überprüfen Sie die Phasenfolge der<br>Verbindung.                                                                  |
| ERR: SYNC           | Die System- Frequenz liegt außerhalb des Bereichs                           | Überprüfen Sie die System- Frequenz,<br>Überprüfen Sie die Einstellung in der<br>ANALYZER CONFIG.                  |
| Error1 ÷ Error 5    | Der Instrumentenspeicher ist defekt .                                       | Kontaktieren Sie die Unterstützung von HT                                                                          |

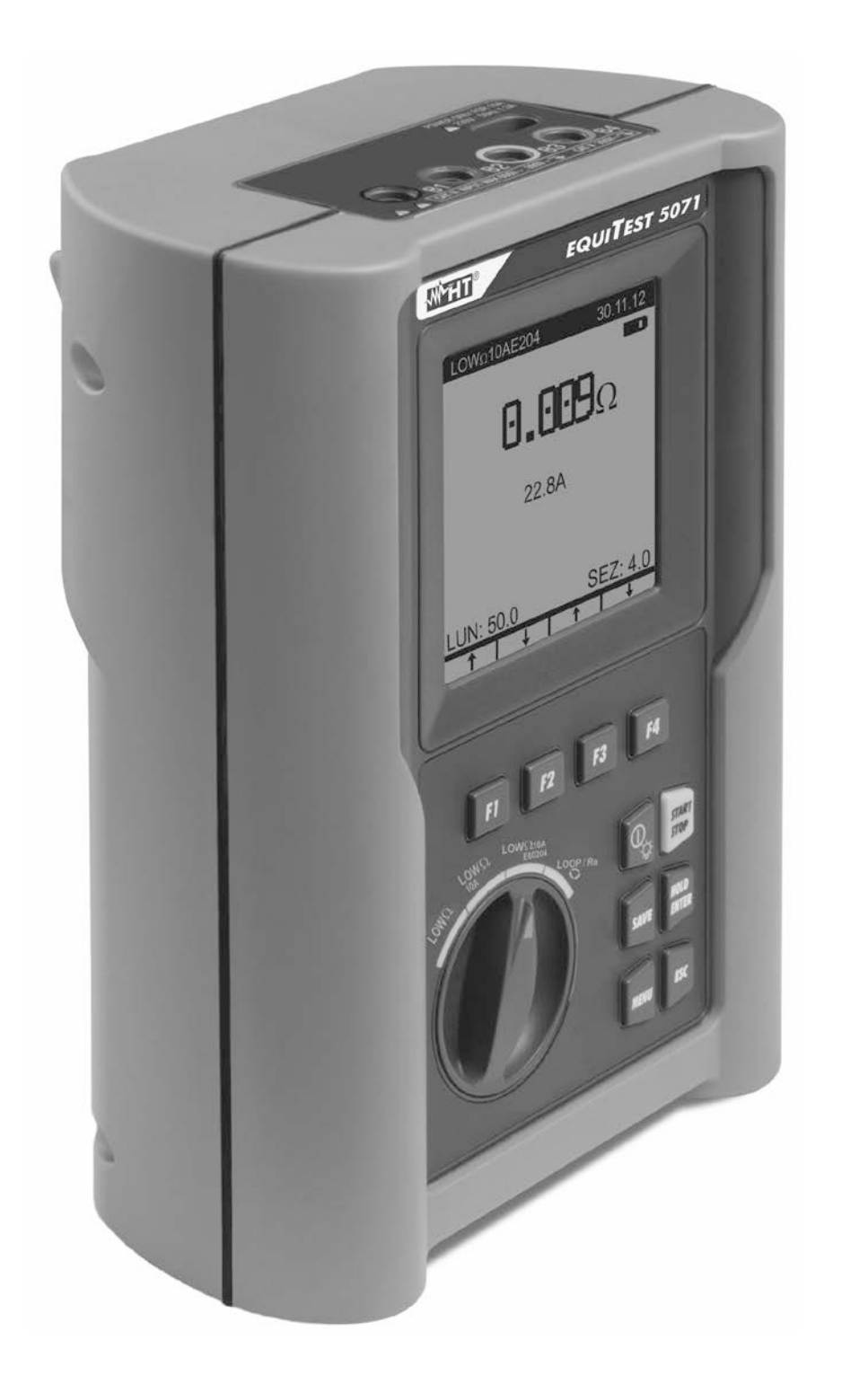

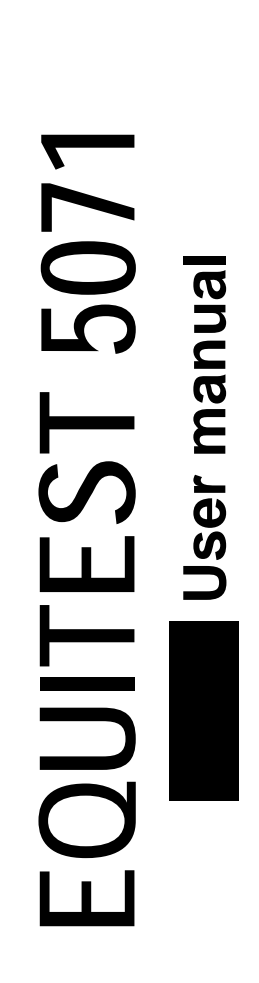

**W** 

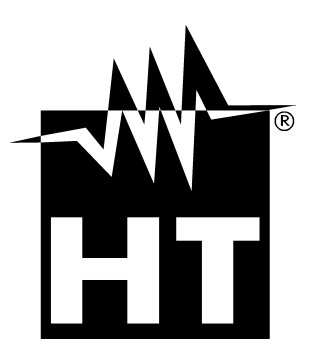

|                                                                                                    | e of contents                                                                                                    | 2                                                                                            |
|----------------------------------------------------------------------------------------------------|----------------------------------------------------------------------------------------------------|----------------------------------------------------------------------------------------------|
| 1. PP                                                                                               | CECAUTIONS AND SAFETY MEASURES                                                                                                    | Z                                                                                            |
| 1.1.                                                                                                |                                                                                                    | ے                                                                                            |
| 1.2.                                                                                                | Aftor use                                                                                                    | ວ<br>ຊ                                                                                       |
| Dofi                                                                                                | nition of massurament (overveltage) estegery                                                                                                    | ວ<br>ຊ                                                                                       |
| 2 GF                                                                                                | ENERAL DESCRIPTION                                                                                                    | 3<br>1                                                                                       |
| 2. OL<br>3. PE                                                                                      | REPARATION FOR LISE                                                                                                    | <del>-</del><br>4                                                                            |
| 3.1                                                                                                 | Initial checks                                                                                                    |                                                                                              |
| 3.2                                                                                                 | Instrument nower supply                                                                                                    | 4                                                                                            |
| 3.3                                                                                                 | Calibration                                                                                                    | 4                                                                                            |
| 3.4                                                                                                 | Storage                                                                                                    | 4                                                                                            |
| 4. IN                                                                                               | STRUMENT DESCRIPTION                                                                                                    | 5                                                                                            |
| 4.1.                                                                                                | Front panel                                                                                                    | 5                                                                                            |
| 4.2.                                                                                                | Input and output leads                                                                                                    | 5                                                                                            |
| 4.3.                                                                                                | Description of function keys                                                                                                    | 6                                                                                            |
| 4.4.                                                                                                | Display description                                                                                                    | 6                                                                                            |
| 4.5.                                                                                                | Initial screen                                                                                                    | 6                                                                                            |
| 4.6.                                                                                                | Backlight                                                                                                    | 7                                                                                            |
| 5. IN                                                                                               | ITIAL SĔTTINGS                                                                                                    | 7                                                                                            |
| 5.1.                                                                                                | Adjusting display contrast                                                                                                    | 7                                                                                            |
| 5.2.                                                                                                | Adjusting date and time                                                                                                    | 8                                                                                            |
| 5.3.                                                                                                | Language setting                                                                                                    | 8                                                                                            |
| 6. OF                                                                                               | PERATING INSTRUCTIONS                                                                                                    | 9                                                                                            |
| 6.1.                                                                                                | LOWΩ: Continuity of protective conductors with 200mA                                                                                                    | 9                                                                                            |
|                                                                                                    | 6.1.1. Calibration of measuring cables                                                                                                    | 10                                                                                           |
|                                                                                                    | 6.1.2. Measuring                                                                                                    | 11                                                                                           |
| ~ ~                                                                                                 | 6.1.2.1. Anomalous situations in "AUTO", "RT+", "RT-" mode                                                                                                    | 13                                                                                           |
| 6.2.                                                                                                | LOVV $\Omega$ 10A: Continuity of protective conductors with 10A                                                                                                    | 14                                                                                           |
|                                                                                                    | 6.2.1. Measuring                                                                                                    | 14                                                                                           |
| 6.0                                                                                                 | 6.2.2. Anomalous situations                                                                                                    | 16                                                                                           |
| 6.3.                                                                                                | LOWS2T0AE204: Continuity T0A in compliance with TEC/EN60204-T2006                                                                                                    | 17                                                                                           |
|                                                                                                    | 6.3.1. Measuring                                                                                                    | 18                                                                                           |
| 64                                                                                                  | 0.3.2. Anomalous situations                                                                                                    | 20                                                                                           |
| 0.4.                                                                                                | 6.4.1 High-resolution impedance measurement (0.1 mO)                                                                                                    | ∠ 1                                                                                          |
|                                                                                                    | 6.4.2 "P-N" mode: measurement procedure and results                                                                                                    | 22                                                                                           |
|                                                                                                    | 6.4.3 "P-P" mode: measurement procedure and results                                                                                                    | ZZ                                                                                           |
|                                                                                                    | 6.4.4 "P-PE" mode: measurement procedure and results                                                                                                    | 25                                                                                           |
|                                                                                                    | 645 "R <sub>4</sub> —" mode: measurement procedure and results                                                                                                    | 27                                                                                           |
|                                                                                                    | 6.4.6 "Q" mode: measurement procedure and results                                                                                                    | 29                                                                                           |
|                                                                                                    |                                                                                                    | 0                                                                                            |
| 7 0                                                                                                 |                                                                                                    | 30                                                                                           |
| 7. OF                                                                                               | Storage of management regulte                                                                                                    |                                                                                              |
| 7.1.                                                                                                | Storage of measurement results                                                                                                    | 34                                                                                           |
| 0 CC                                                                                                |                                                                                                    |                                                                                              |
| 0. U                                                                                                |                                                                                                    | 25                                                                                           |
| a M                                                                                                 | JINNEGTING THE INSTRUMENT TO THE PO                                                                                                    | 35                                                                                           |
| 9. MA                                                                                               |                                                                                                    | 35<br>36                                                                                     |
| 9. M/<br>9.1.                                                                                       | AINTENANCE                                                                                                    | 35<br>36<br>36                                                                               |
| 9. M/<br>9.1.<br>9.2.<br>9.3                                                                        | AINTENANCE                                                                                                    | 35<br>36<br>36<br>36<br>36                                                                   |
| 9. MA<br>9.1.<br>9.2.<br>9.3.<br>9.4                                                                | AINTENANCE                                                                                                    | 35<br>36<br>36<br>36<br>36<br>36                                                             |
| 9. M/<br>9.1.<br>9.2.<br>9.3.<br>9.4.                                                               | AINTENANCE                                                                                                    | 35<br>36<br>36<br>36<br>36<br>36<br>36<br>37                                                 |
| 9. M/<br>9.1.<br>9.2.<br>9.3.<br>9.4.<br>10.                                                        | AINTENANCE                                                                                                    | 35<br>36<br>36<br>36<br>36<br>36<br>37<br>37                                                 |
| 9. MA<br>9.1.<br>9.2.<br>9.3.<br>9.4.<br>10.<br>10.1<br>10.2                                        | AINTENANCE                                                                                                    | 35<br>36<br>36<br>36<br>36<br>36<br>37<br>38<br>38                                           |
| 9. MA<br>9.1.<br>9.2.<br>9.3.<br>9.4.<br>10.<br>10.1<br>10.2<br>10.3                                | AINTENANCE                                                                                                    | 35<br>36<br>36<br>36<br>36<br>36<br>36<br>37<br>38<br>38<br>38                               |
| 9. M/<br>9.1.<br>9.2.<br>9.3.<br>9.4.<br>10.<br>10.1<br>10.2<br>10.3<br>10.4                        | AINTENANCE<br>General information<br>Battery replacement<br>Cleaning the instrument<br>End of life<br>TECHNICAL SPECIFICATIONS<br>Reference standards<br>2. General characteristics<br>3. Environmental conditions | 35<br>36<br>36<br>36<br>36<br>36<br>36<br>37<br>38<br>38<br>38<br>38                         |
| 9. M/<br>9.1.<br>9.2.<br>9.3.<br>9.4.<br>10.<br>10.1<br>10.2<br>10.3<br>10.4<br>11.                 | AINTENANCE                                                                                                    | 35<br>36<br>36<br>36<br>36<br>36<br>36<br>37<br>38<br>38<br>38<br>38<br>38<br>38             |
| 9. M/<br>9.1.<br>9.2.<br>9.3.<br>9.4.<br>10.<br>10.1<br>10.2<br>10.3<br>10.4<br>11.<br>11.1         | AINTENANCE                                                                                                    | 35<br>36<br>36<br>36<br>36<br>37<br>38<br>38<br>38<br>38<br>38<br>38<br>40<br>40             |
| 9. M/<br>9.1.<br>9.2.<br>9.3.<br>9.4.<br>10.<br>10.1<br>10.2<br>10.3<br>10.4<br>11.<br>11.1<br>11.2 | AINTENANCE                                                                                                    | 35<br>36<br>36<br>36<br>36<br>36<br>37<br>38<br>38<br>38<br>38<br>38<br>38<br>40<br>40<br>40 |

### 1. PRECAUTIONS AND SAFETY MEASURES

The instrument has been designed in compliance with Standards IEC/EN61557 and IEC/EN 61010-1 relevant to electronic measuring instruments.

#### CAUTION

For your safety and in order to prevent damaging the instrument, please carefully follow the procedures described in this manual and read all notes preceded by the symbol  $\triangle$  with the utmost attention.

Before and after carrying out the measurements, carefully observe the following instructions:

- Do not carry out any voltage or current measurement in humid environments
- Do not carry out any measurements in case gas, explosive materials or flammables are present, or in dusty environments
- Avoid contact with the circuit being measured if no measurements are being carried out
- Avoid contact with exposed metal parts, unused measuring probes, circuits, etc.
- Do not carry out any measurement in case you find anomalies in the instrument such as deformation, substance leaks, absence of display on the screen, etc.
- Pay special attention when measuring voltages higher than 25V in special environments (such as construction sites, swimming pools, etc.) and 50V in normal environments, since a risk of electrical shock exists.
- Only use original accessories.

In this manual, and on the instrument, the following symbols are used:

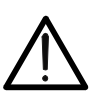

CAUTION: observe the instructions given in this manual; improper use could damage the instrument, its components and create dangerous situations for the operator.

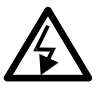

Presence of dangerous voltage ( $\geq$  30V): electrical shock hazard

|     |   | _   |
|-----|---|-----|
| IT. | _ |     |
|     |   |     |
|     |   |     |
|     |   |     |
|     |   |     |
|     |   | · . |

Double-insulated meter

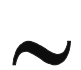

AC voltage or current

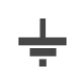

Connection to earth

#### 1.1. PRELIMINARY INSTRUCTIONS

- This instrument has been designed for use in environments of pollution degree 2.
- The instrument may be used for measuring and verifying the safety of electrical systems of overvoltage category CAT III 300V (to earth) or CAT II 350V (to earth).
- We recommend following the normal safety rules devised to protect the user against dangerous currents and the instrument against incorrect use.
- Only the accessories provided together with the instrument will guarantee safety standards. If necessary, replace them with identical models.
- Do not test circuits exceeding the specified current and voltage limits. Do not perform any test under environmental conditions exceeding the limits indicated in § 10.3.
- Check that the batteries are correctly inserted.
- Before connecting the test leads to the circuit to be tested, make sure that the switch is correctly set.

#### 1.2. DURING USE

Please carefully read the following recommendations and instructions:

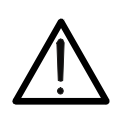

### CAUTION

Failure to comply with the caution notes and/or instructions may damage the instrument and/or its components or be a source of danger for the operator.

- Before activating the rotary switch, disconnect the test leads from the circuit under test.
- When the instrument is connected to the circuit under test, never touch any terminal, even if unused.
- Avoid measuring resistance if external voltages are present. Even if the instrument is protected, excessive voltage could cause damage.

#### 1.3. AFTER USE

- When measurements are complete, turn off the instrument by pressing and holding the **ON/OFF** key for some seconds.
- If the instrument is not to be used for a long time, remove the batteries and follow the instructions given in § 9.2.

#### DEFINITION OF MEASUREMENT (OVERVOLTAGE) CATEGORY

Standard "IEC/EN61010-1: Safety requirements for electrical equipment for measurement, control and laboratory use, Part 1: General requirements" defines what measurement category, commonly called overvoltage category, is. § 6.7.4: Measured circuits, reads:

Circuits are divided into the following measurement categories:

• **Measurement category IV** is for measurements performed at the source of the low-voltage installation

Examples are electricity meters and measurements on primary overcurrent protection devices and ripple control units.

- **Measurement category III** is for measurements performed inside buildings. Examples are measurements on distribution boards, circuit breakers, wiring, including cables, bus-bars, junction boxes, switches, socket-outlets in the fixed installation, and equipment for industrial use and some other equipment, for example, stationary motors with permanent connection to fixed installation.
- **Measurement category II** is for measurements performed on circuits directly connected to the low-voltage installation *Examples are measurements on household appliances, portable tools and similar equipment*
- **Measurement category I** is for measurements performed on circuits not directly connected to MAINS.

Examples are measurements on circuits not derived from MAINS, and specially protected (internal) MAINS-derived circuits. In the latter case, transient stresses are variable; for that reason, the standard requires that the transient withstand capability of the equipment is made known to the user.

### 2. GENERAL DESCRIPTION

Instrument EQUITEST 5071 carries out the following measurements:

- LOWΩ: Continuity test of protective conductors with test current of 200mA in compliance with standard IEC/EN61557-4
- LOWΩ10A: Continuity test of protective conductors with test current of 10A in compliance with standard IEC/EN60439-1
- LOWΩ10AE60204: Continuity test of protective conductors with test current of 10A in compliance with standard IEC/EN60204-1:2006.
- LOOP/Ra  $\bigcirc$ : measurement of line impedance and fault loop impedance with calculation of the assumed short-circuit current, also with high resolution (0.1m $\Omega$ ) with optional accessory IMP57 / measurement of overall earth resistance without causing the differential protections' tripping (function  $R_A \perp$ ) / phase rotation.

### 3. PREPARATION FOR USE

#### 3.1. INITIAL CHECKS

Before shipping, the instrument has been checked from an electric as well as mechanical point of view. All possible precautions have been taken so that the instrument is delivered undamaged.

However, we recommend rapidly checking it to detect any damage possibly suffered during transport. In case anomalies are found, immediately contact the Dealer.

We also recommend checking that the packaging contains all components indicated in § 10.4. In case of discrepancy, please contact the Dealer. In case the instrument should be returned, please follow the instructions given in § 11.

#### 3.2. INSTRUMENT POWER SUPPLY

The instrument is supplied by six 1.5V alkaline batteries type LR6 AA AM3 MN 1500, not included in the package. For battery installation, follow the instructions given in § 9.2.

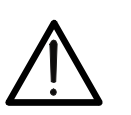

The instrument AUTOMATICALLY turns OFF display backlight after approximately 5 seconds.

CAUTION

In order to extend the battery life, in case battery voltage is too low, the instrument deactivates display backlighting.

#### 3.3. CALIBRATION

The instrument has the technical specifications described in this manual. Its performance is guaranteed for 12 months from the date of purchase.

#### 3.4. STORAGE

In order to guarantee precise measurement, after a long storage time under extreme environmental conditions, wait for the instrument to come back to normal condition (see § 10.3)

### 4. INSTRUMENT DESCRIPTION

#### 4.1. FRONT PANEL

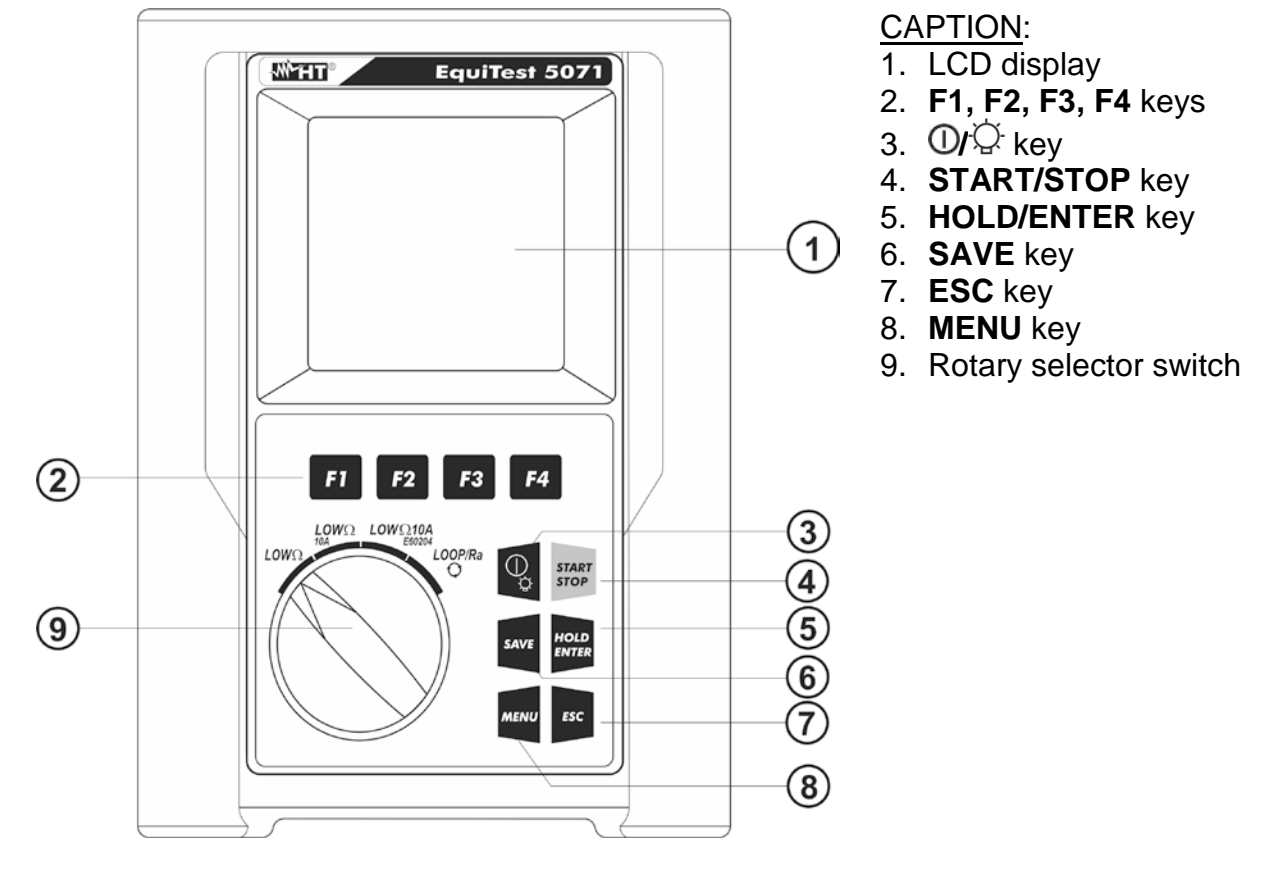

Fig. 1: Description of the instrument's front panel

#### 4.2. INPUT AND OUTPUT LEADS

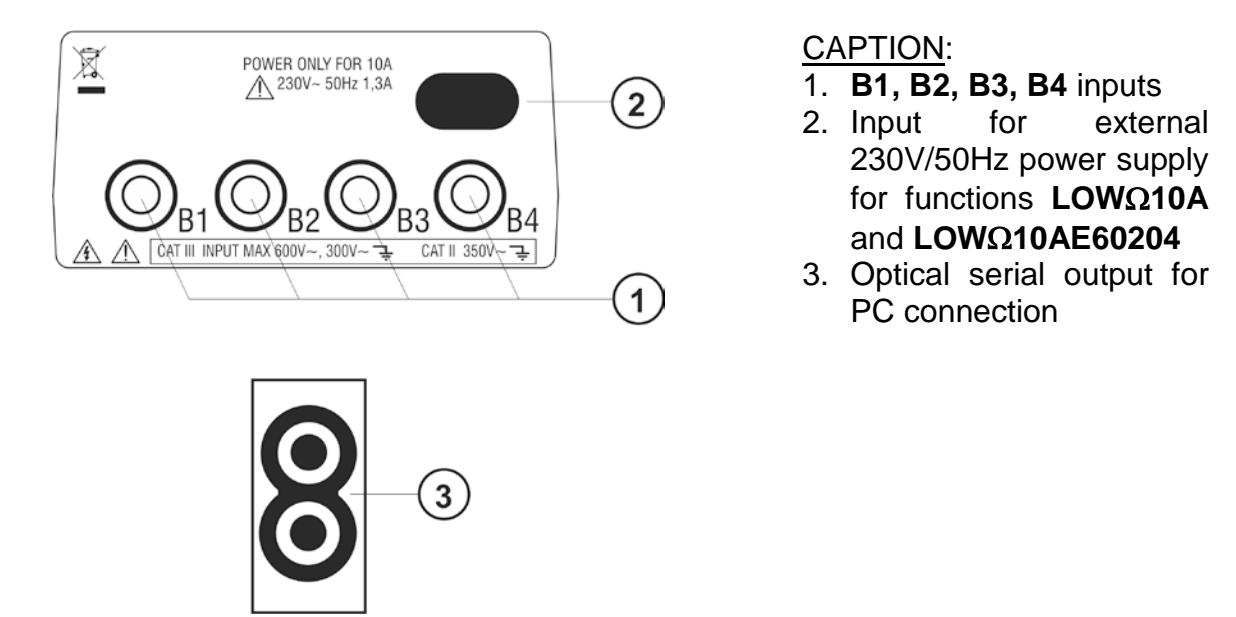

Fig. 2: Description of the instrument's inputs and outputs

#### 4.3. DESCRIPTION OF FUNCTION KEYS

| Кеу            | Description                                                                                                    |
|----------------|----------------------------------------------------------------------------------------------------|
| © <b>r</b> Ç   | Key to switch on/off the instrument. Press and hold the key for<br>some seconds to turn off the instrument. Shortly press this key<br>to activate display backlighting. |
| F1, F2, F3, F4 | Keys for programming the internal parameters associated with the functions of the instrument.                                                                           |
| START/STOP     | Key for starting measuring. STOP function not enabled.                                                                                                    |
| SAVE           | Key for saving measurement results.                                                                                                    |
| HOLD/ENTER     | ENTER key to confirm the parameters set within the general menu of the instrument. HOLD function not enabled.                                                           |
| MENU           | Key to access the instrument's general menu.                                                                                                    |
| ESC            | Key to quit the selected mode shown on the display.                                                                                                    |

#### 4.4. DISPLAY DESCRIPTION

The display is a graphic module with a resolution of  $128 \times 128$  dots. The first line of the display shows the instrument's date and time. In the top right-hand corner of the display there is the battery charge indicator.

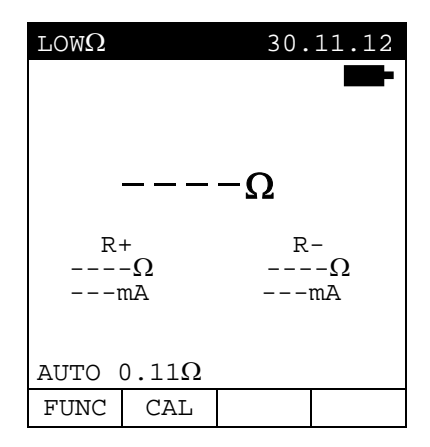

For the sake of brevity, these symbols will be omitted in the following screenshots of this manual.

#### 4.5. INITIAL SCREEN

When turning on the instrument with the O/O key, the following screen appears for a few seconds:

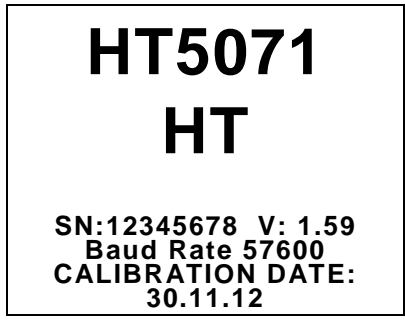

It contains (further to the name of the Manufacturer and to the instrument model):

- The serial number (SN:) of the instrument.
- The firmware version (V:) in the instrument's memory.
- The date of the last instrument calibration (CALIBRATION DATE).
- The serial transmission speed (Baud Rate).

Press **ESC** to exit this screen.

#### 4.6. BACKLIGHT

During instrument operation, a further short pressing of the  $\mathbb{O}/\mathbb{O}$  key turns on the display's backlighting. In order to save battery efficiency, backlighting automatically turns off after approx. 5 seconds. A frequent use of backlighting reduces the batteries' life.

### 5. INITIAL SETTINGS

When pressing the **MENU** key, the display shows the following screen, which allows accessing the General Menu:

|                               | GENERAL                          | MENU |      |
|-------------------------------|----------------------------------|------|------|
| SAFE<br>CONTI<br>DATE<br>LANG | TY TEST<br>RAST<br>&TIME<br>UAGE | MEM  | IORY |
| ▼                             |                                  |      |      |

The following items are available:

- > Safety Test Memory  $\rightarrow$  memory area for saving measuring results.
- > Contrast  $\rightarrow$  function to adjust display contrast.
- > Date&Time  $\rightarrow$  function to adjust system date/time.
- > Language  $\rightarrow$  function to select system language.

#### 5.1. ADJUSTING DISPLAY CONTRAST

Proceed as follows:

- 1. Press the **MENU** key with the selector switch in any position to enter the General Menu.
- 2. Use the **F1** key to move the cursor to "CONTRAST". Confirm with **ENTER**. The following screen appears on the display:

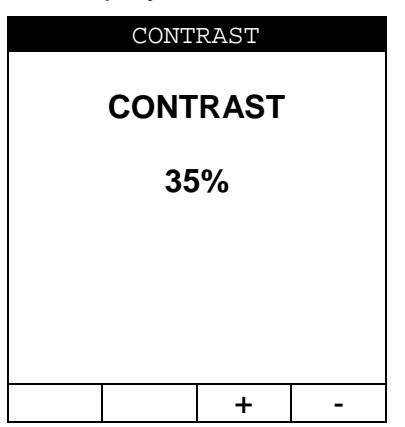

- 3. Use the F3 and F4 keys to set the desired percentage value.
- 4. Press the **ENTER** key to confirm. The settings made shall remain valid also after switching off the instrument.
- 5. Press the **ESC** key to exit without saving.

#### 5.2. ADJUSTING DATE AND TIME

Proceed as follows:

- 1. Press the **MENU** key with the selector switch in any position to enter the General Menu.
- 2. Use the **F1** key to move the cursor to "DATE&TIME". Confirm with **ENTER**. The following screen appears on the display:

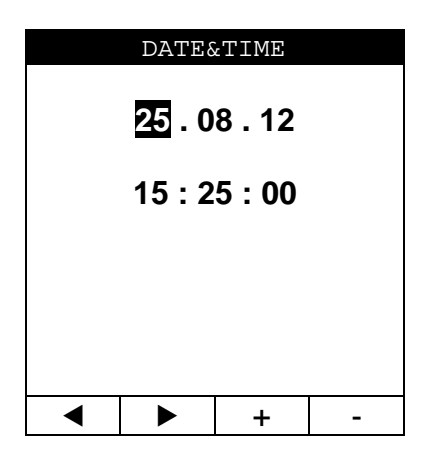

- 3. Use the **F1** and **F2** keys to alternately select the date and time fields. The selected field appears with a black background. The date is expressed with format: "**gg.mm.aa**" while time is expressed in format: "**h1:mm:ss**"
- 4. Use the F3 and F4 keys to increase or decrease the value of date/time.
- 5. Press the **ENTER** key to confirm. The settings made shall remain valid also after switching off the instrument.
- 6. Press the **ESC** key to exit without saving.

#### 5.3. LANGUAGE SETTING

Proceed as follows:

- 1. Press the **MENU** key with the selector switch in any position to enter the General Menu.
- 2. Use the **F1** key to move the cursor to "LANGUAGE". Confirm with **ENTER**. The following screen appears on the display:

| LANGUAGE |     |  |  |  |  |
|----------|-----|--|--|--|--|
| ITALIAN  |     |  |  |  |  |
| ENGL     | ISH |  |  |  |  |
| SPANISH  |     |  |  |  |  |
| GERMAN   |     |  |  |  |  |
| FRENCH   |     |  |  |  |  |
|          |     |  |  |  |  |
| ▼        |     |  |  |  |  |

- 3. Use the F1 and F2 keys to select the desired language among those available.
- 4. Press the **ENTER** key to confirm. The settings made shall remain valid also after switching off the instrument.
- 5. Press the **ESC** key to exit without saving.

### 6. OPERATING INSTRUCTIONS

#### 6.1. LOW $\Omega$ : CONTINUITY OF PROTECTIVE CONDUCTORS WITH 200mA

Measurement is carried out in compliance with standard IEC/EN61557-4.

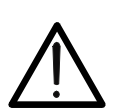

Before carrying out the continuity test, <u>make sure there is no voltage at the</u> ends of the conductor to be analyzed.

CAUTION

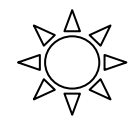

Turn the **rotary switch** to  $LOW\Omega$ .

F 1

With the **F1** key it is possible to select one of the following measuring modes (which cyclically appear when pressing the key):

- "AUTO" mode (the instrument carries out two measurements with inverted polarity and displays their average value). <u>Recommended mode</u> <u>for continuity test</u>
- "RT+" mode (measurement with positive polarity and with the possibility of setting a duration time for testing). In this case, the operator may set a sufficiently long measuring time to be able to move the protective conductors while the instrument is carrying out the test, in order to find out a possible bad connection.
- "RT-" mode (measurement with negative polarity and with the possibility of setting a duration time for testing). In this case, the operator may set a sufficiently long measuring time to be able to move the protective conductors while the instrument is carrying out the test, in order to find out a possible bad connection.
- With the **F2** key it is possible to select the "**CAL**" mode (compensation of the resistance of the cables used for measuring).

### CAUTION

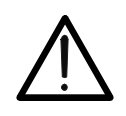

F 2

Continuity test is carried out by applying a current higher than 200mA in case resistance does not exceed  $5\Omega$  (including the measuring cables' resistance saved as offset value in the instrument after carrying out the calibration procedure). For higher resistance values, the instrument carries out the test with a current lower than 200mA.

#### 6.1.1. Calibration of measuring cables

1. Insert the black cable and the blue cable into the relevant input terminals **B1** and **B4** of the instrument.

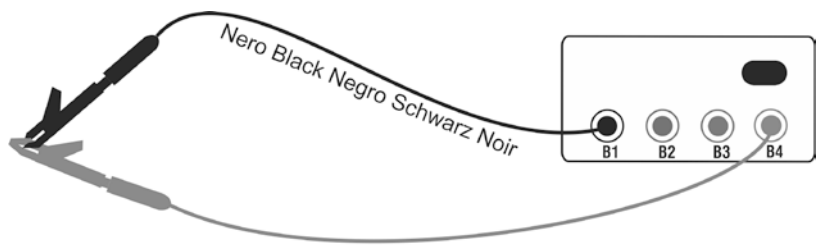

Blu Blue Azul Blau Bleu

Fig. 3: Terminal connection during calibration procedure

- 2. If, for the measurement to be carried out, the length of the cables provided should be insufficient, extend the blue cable.
- 3. Insert two alligator clips into the cable terminals.
- 4. Short-circuit the measuring cables' ends, taking care that the conductive parts of the alligator clips have good contact (see Fig. 3)
- 5. Press the F2 key. The instrument calibrates.

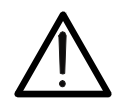

CAUTION Never disconnect the terminals from the measuring points when the instrument shows the message "MEASURING...".

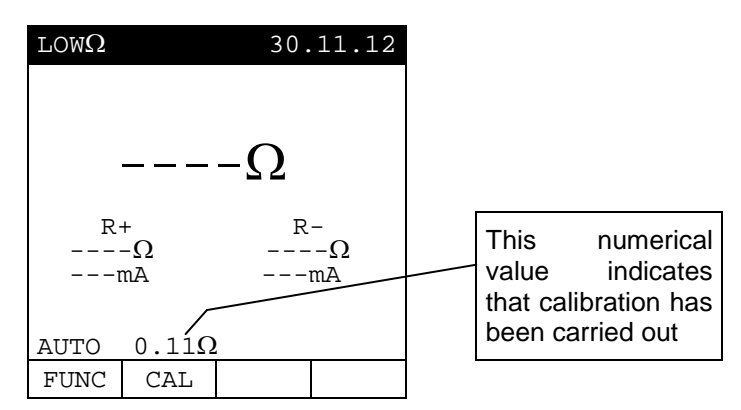

6. At measurement end, the instrument gives out a double sound, to indicate that calibration has been correctly carried out. The value of calibration is updated and displayed above the **F2** key. This value shall remain saved also after the instrument has been switched off.

#### CAUTION

• The instrument calibrates the measuring cables only if their resistance is lower than  $5\Omega$ 

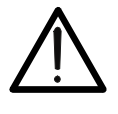

- Before carrying out any measurement, always make sure that calibration is referred to the cables currently used. In a continuity test, if the purified resistance value (i.e. the value of resistance minus the calibration offset value) is **negative**, the symbol "CAL" flashes on the display.
- 7. To delete the calibration parameter it is necessary to carry out a **calibration procedure with a** <u>lead resistance higher than 50</u> (e.g. with open leads). When carrying out a deletion, the symbol "- -" is shown on the display above the **F2** key.

#### 6.1.2. Measuring

- 1. Select the desired mode using the **F1** key.
- 2. Insert the black cable and the blue cable into the relevant input terminals **B1** and **B4** of the instrument:

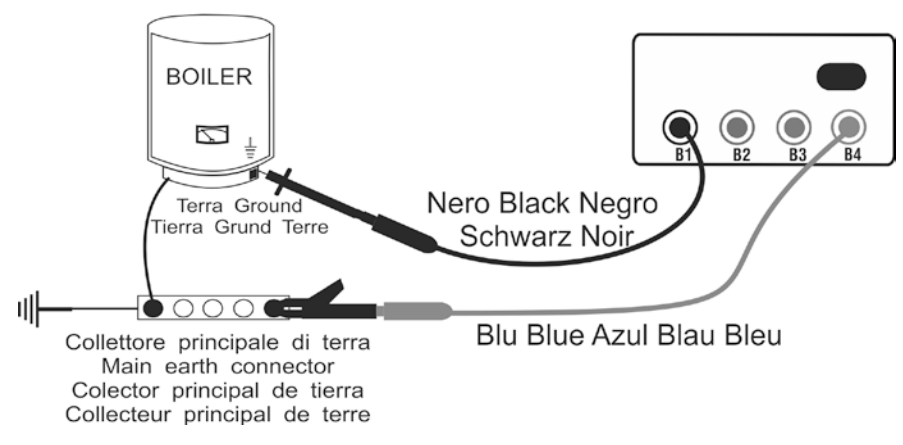

Fig. 4: Instrument connection for LOW $\Omega$  test

- 3. If, for the measurement to be carried out, the length of the cables provided should be insufficient, extend the blue cable.
- 4. Insert two alligator clips into the cable terminals.
- 5. Short-circuit the measuring cables' ends, taking care that the conductive parts of the alligator clips have good contact. Press the **START/STOP** key. If the instrument shows a resistance value different from 0,00 repeat the calibration operation (see § 6.1.1)
- 6. Connect the instrument terminals to the ends of the conductor whose continuity you want to test (see Fig. 4)
- 7. If mode "RT+" or "RT-" is selected, use the F3, F4 keys to set the test time.
- 8. Press the **START/STOP** key. The instrument carries out the measurement. In "RT+" or "RT-" mode, press the **START/STOP** key again to stop the test.

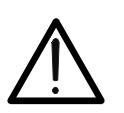

### CAUTION

When message "**MEASURING...**" is displayed, this indicates that the instrument is carrying out the test. Never disconnect the instrument's leads during this phase.

#### "AUTO" mode results

At the end of the test, in case the average value of resistance <u>Ravg</u> measured is <u>lower than</u> <u>5Ω</u>, the instrument gives out a double sound to signal the positive result of the test. The following screen appears on the display:

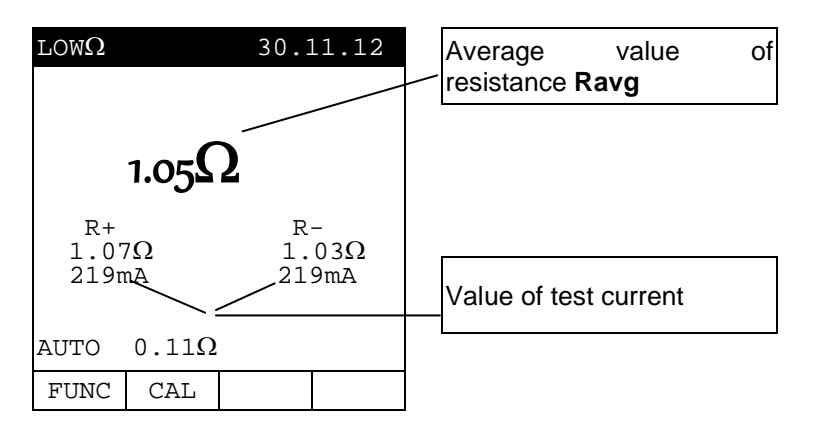

The results can be saved by pressing the **SAVE** key twice (see § 7.1).

#### "RT+" or "RT-" mode results

During the test, an audible beep sounds in case the measured resistance value exceeds 99.9.
 If, at the end of the test,

the maximum  $\mathbf{RT+}$  or  $\mathbf{RT-}$ resistance value measured is <u>lower than</u> <u>5 $\Omega$ </u>, the instrument gives out a **double sound** to **signal the positive result of the test**. The following screen appears on the display:

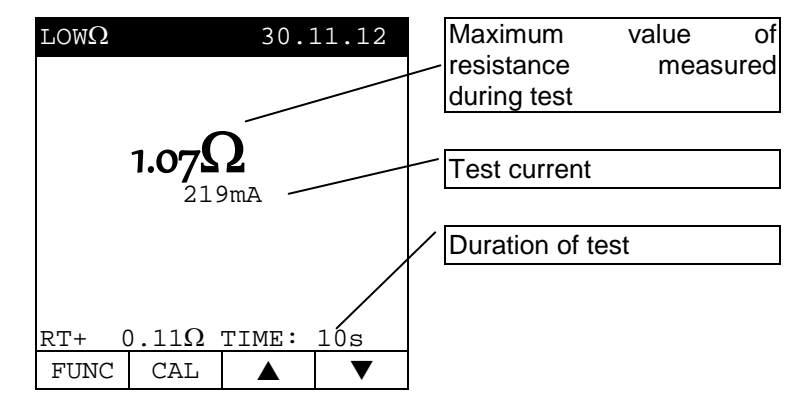

The results can be saved by pressing the **SAVE** key **twice** (see § 7.1).

#### 6.1.2.1. Anomalous situations in "AUTO", "RT+", "RT-" mode

 $ext{LOW}\Omega$ 

- If the instrument detects a voltage higher than approx. 15V at the input terminals, the message to the side appears on the display.
- If the instrument detects that:

 $R_{CALIBRATION} > R_{MEASURED}$ 

the message to the side appears on the display.

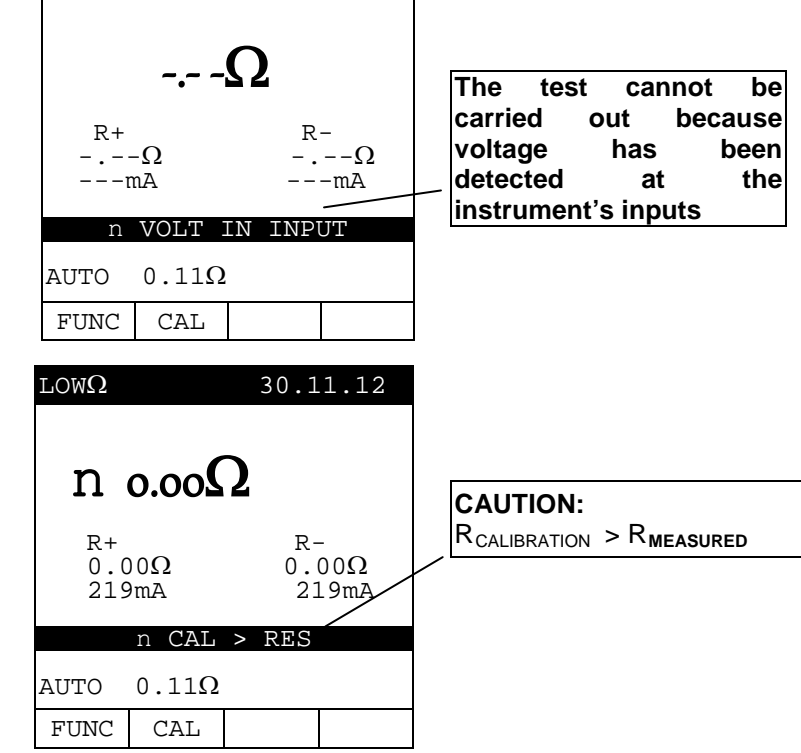

30.11.12

#### PREVIOUS RESULTS CANNOT BE SAVED.

In case a <u>resistance</u> <u>higher or equal to 5Ω</u> <u>but lower than 99,9Ω</u> is detected, at the end of the test the instrument gives out a long sound and the following screen appears on the display.

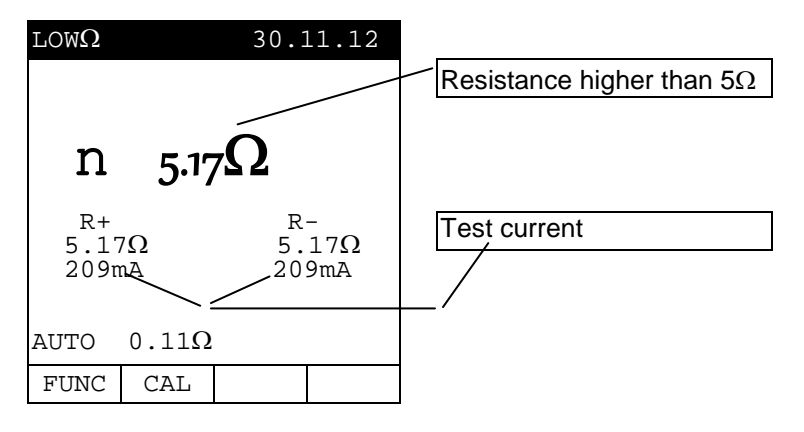

The results can be saved by pressing the **SAVE** key **twice** (see § 7.1).

In case a <u>resistance</u> <u>higher than 99,9Ω</u> is detected, at the end of the test the instrument gives out a long sound and the following screen appears on the display.

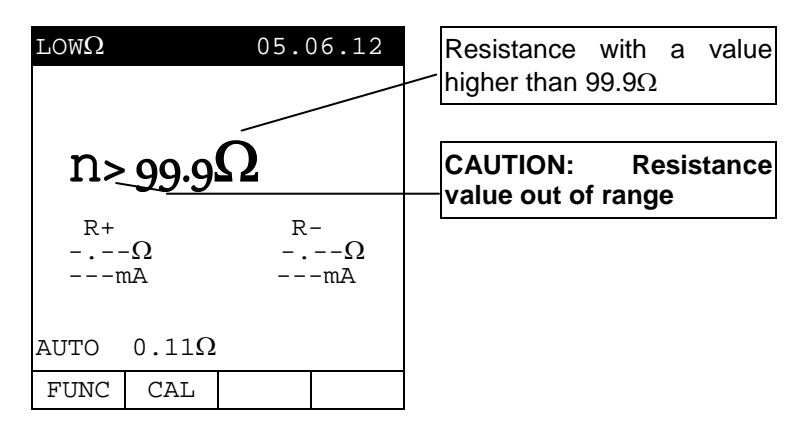

The results can be saved by pressing the **SAVE** key twice (see § 7.1).

## 6.2. LOW $\Omega$ 10A: CONTINUITY OF PROTECTIVE CONDUCTORS WITH 10A

Measurement is carried out in compliance with standards IEC/EN60439-1.

Measurement is carried out by voltammetric method with 4 wires. Therefore, the calculated value is not influenced by the value of resistance of the measuring cables, so it is not necessary to carry out any preventive calibration of the cables used for measuring (unlike with function LOW $\Omega$ ).

### CAUTION

- Before carrying out the continuity test, make sure there is no voltage at the ends of the conductor to be analyzed.
- Measurement may be influenced by parallel impedance of additional circuits or by transient currents. Make sure none of these parasite elements is present before measuring and **always keep test cables outstretched in order to prevent "coil effects"**.

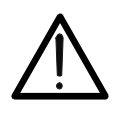

#### CAUTION

The instrument performs the test with a current  $\geq$  10A only if resistance is lower than approx. 0.45 $\Omega$ .

#### 6.2.1. Measuring

1. Turn the rotary switch to **LOW** $\Omega$ **10A**. The following screen appears on the display:

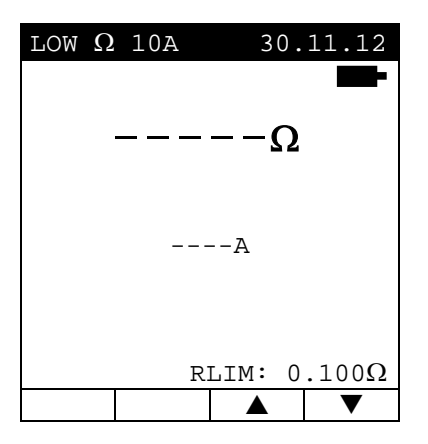

- 2. Use the F3 and F4 keys to set the maximum limit threshold RLIM for measurement in range  $0.001\Omega \div 0.999\Omega$ . Keep the function keys pressed for a quick setting of the desired value
- 3. Supply the instrument by connecting it to the 230V/50Hz electric mains (see Fig. 2 position 2) by means of the cable provided.
- Connect the connectors of the measuring cables C7000 provided to the instrument's input terminals B1 (Black), B2 (Red), B3 (Red), B4 (Black) and the alligator clips to the item to be tested as indicated in Fig. 5

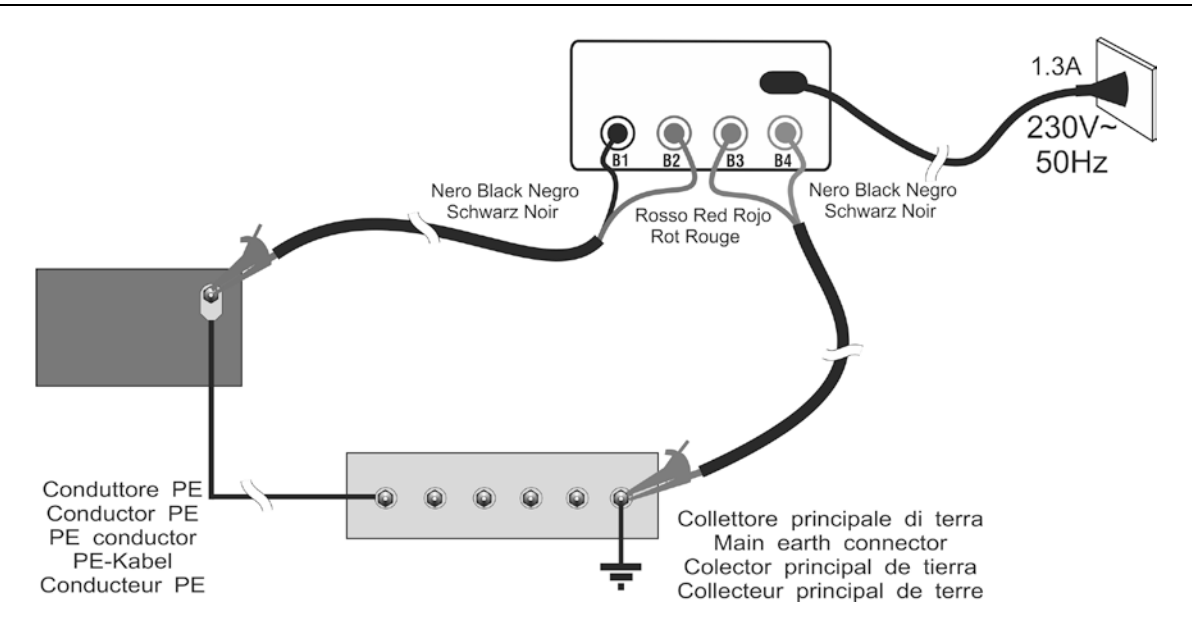

Fig. 5: Instrument connection for LOW $\Omega$ 10A test

5. Press the START key. The instrument starts testing.

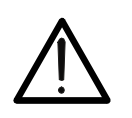

CAUTION When message "MEASURING..." is displayed, this indicates that the instrument is carrying out the test. Never disconnect the instrument's leads during this phase.

At the end of the test, the instrument gives out a **double sound** to indicate that test has been correctly performed and the following screen appears on the display.

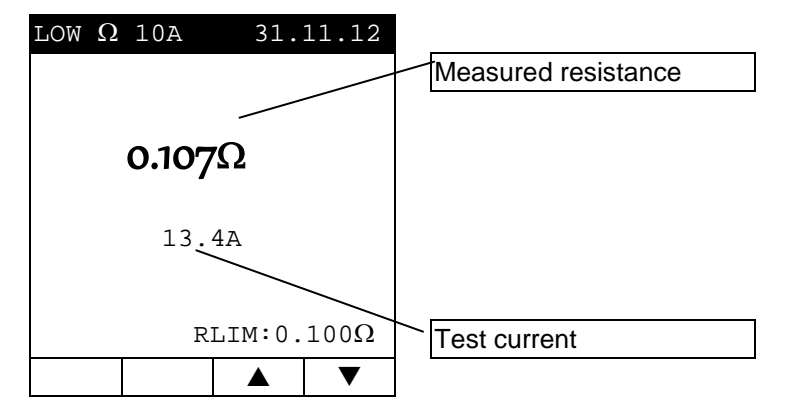

6. The displayed results can be saved by pressing the SAVE key twice (see § 7.1).

#### 6.2.2. Anomalous situations

If the instrument does not detect any power supply at connector "230V 50Hz", it displays the message reported to the side.

| LOW | Ω   | 10A   |     | 31.11  | .12      |  |
|-----|-----|-------|-----|--------|----------|--|
|     |     |       |     |        |          |  |
| -   |     |       | -9  | 2      |          |  |
|     |     |       |     | A      |          |  |
|     |     |       |     |        |          |  |
| 1   | n N | IO PO | WER | SUPPI  | ·Υ       |  |
|     |     | ]     | RLI | M=0.10 | $\Omega$ |  |
|     |     |       |     |        | ▼        |  |
|     |     |       |     |        |          |  |

If the instrument detects a resistance higher than the limit set, it gives out a long sound and the following screen appears on the display.

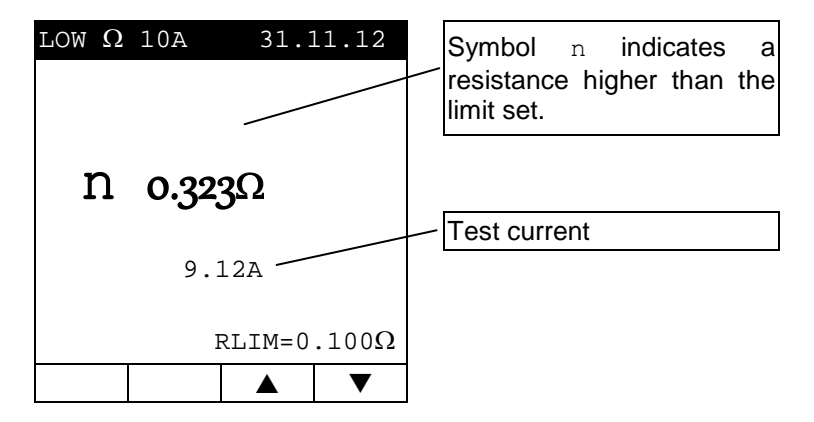

The displayed results can be saved by pressing the **SAVE** key twice (see § 7.1).

If the instrument detects a resistance higher than the maximum measurable value, it gives out a long sound and the following screen appears on the display.

| LOW $\Omega$ | 10A   | 31.2   | 11.12 | Symbol ">" indicates a<br>resistance higher than the<br>maximum measurable<br>value. |
|--------------|-------|--------|-------|--------------------------------------------------------------------------------------|
| n            | >0.99 | 99Ω    |       |                                                                                      |
|              | 9.3   | 12A —  |       | Test current                                                                         |
|              | 1     | RLIM=0 | .100Ω |                                                                                      |
|              |       |        | ▼     |                                                                                      |

The displayed results can be saved by pressing the SAVE key twice (see § 7.1)

## -WHT°

# 6.3. LOW $\Omega$ 10AE204: CONTINUITY 10A IN COMPLIANCE WITH IEC/EN60204-1:2006

Measurement is carried out in compliance with standard IEC/EN60204-1:2006, which states that measurement result must be compatible with the protective conductor's length, section and material.

The instrument evaluates the limit threshold of measured resistance according to the following formula:

$$R \lim = \rho \frac{L}{S}$$

in which:

- > L = length in  $\mathbf{m}$  of the protective conductors being tested, decided by the user according to design calculations;
- > S= section in  $mm^2$  of the protective conductor being tested;
- >  $\rho$  = resistivity of copper set to the standard average value of **0.017\Omegamm<sup>2</sup>/m**.

Measurement is carried out by voltammetric method with 4 wires. Therefore, the calculated value is not influenced by the value of resistance of the measuring cables, so it is not necessary to carry out any preventive calibration of the cables used for measuring (unlike with function LOW $\Omega$ ).

### CAUTION

 Before carrying out the continuity test, <u>make sure there is no voltage at the</u> ends of the conductor to be analyzed.

• Measurement may be influenced by parallel impedance of additional circuits or by transient currents. Make sure none of these parasite elements is present before measuring and **always keep test cables outstretched in order to prevent "coil effects"**.

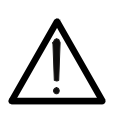

### CAUTION

The instrument performs the test with a current  $\geq$  10A only if resistance is lower than approx. 0.45 $\Omega$ .
# -WHT

# 6.3.1. Measuring

1. Turn the rotary switch to **LOW** $\Omega$ **10AE204**. The following screen appears on the display:

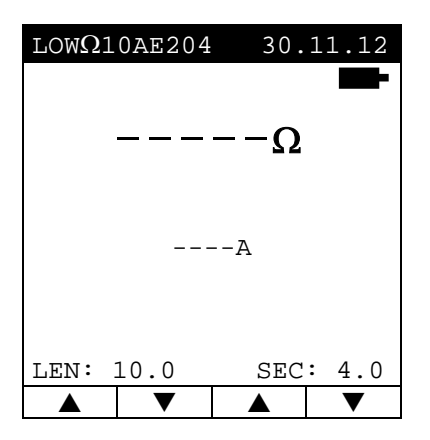

- Use the F1 and F2 keys to set the length in range 0.1m ÷ 999.9m and keys F3 and F4 to set the section of the protective conductor being tested, selecting the values 0.5, 1, 1.5, 2.5, 4, 6, 10, 16mm<sup>2</sup>. Keep the function keys pressed for a quick setting of the desired values
- 3. Supply the instrument by connecting it to the 230V/50Hz electric mains (see Fig. 2 position 2) by means of the cable supplied.
- Connect the connectors of the measuring cables C7000 provided to the instrument's input terminals B1 (Black), B2 (Red), B3 (Red), B4 (Black) and the alligator clips to the item to be tested as indicated in Fig. 6

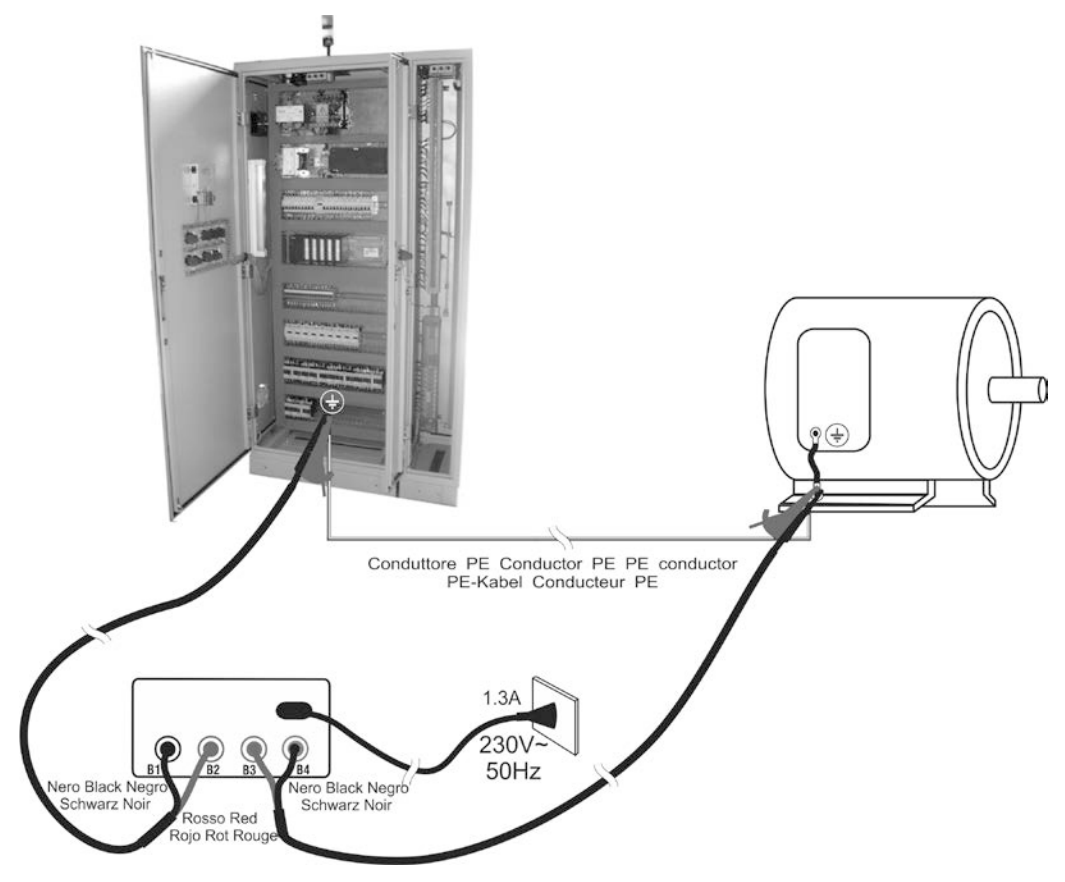

Fig. 6: Instrument connection for LOW $\Omega$ 10AE204 test

5. Press the **START** key. The instrument starts testing.

# CAUTION

When message "**MEASURING...**" is displayed, this indicates that the instrument is carrying out the test. Never disconnect the instrument's leads during this phase.

At the end of the test, the instrument gives out a **double sound** to indicate that test has been correctly performed and the following screen appears on the display.

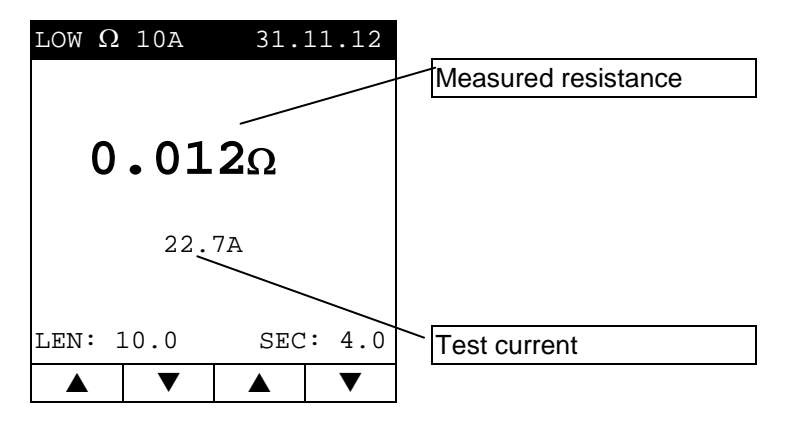

6. The displayed results can be saved by pressing the SAVE key twice (see § 7.1).

### 6.3.2. Anomalous situations

If the instrument does not detect any power supply at connector "230V 50Hz", it displays the message reported to the side.

| LOW $\Omega$ 10A | E204  | 30.11 | .12 |  |
|------------------|-------|-------|-----|--|
| Ω                |       |       |     |  |
| A                |       |       |     |  |
| n NO             | POWER | SUPPL | Υ   |  |
| LEN: 10          | .0    | SEC:  | 4.0 |  |
|                  | ▼     |       | ▼   |  |

If the instrument detects a resistance higher than the limit set, it gives out a long sound and the following screen appears on the display.

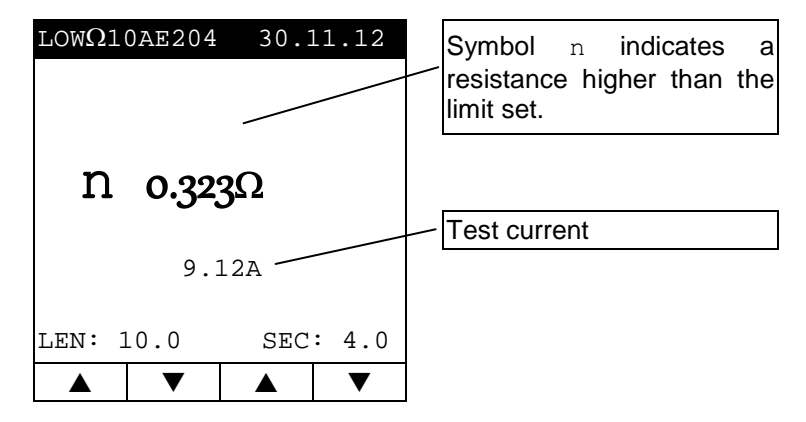

The displayed results can be saved by pressing the **SAVE** key twice (see § 7.1).

If the instrument detects a resistance higher than the maximum measurable value, it gives out a long sound and the following screen appears on the display.

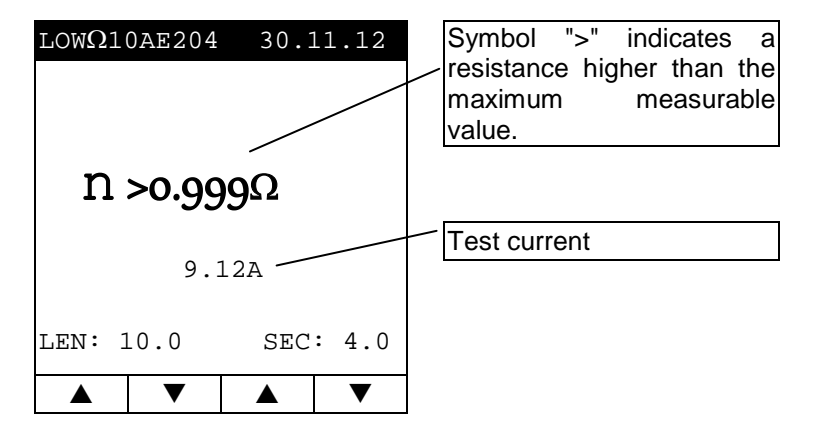

The displayed results can be saved by pressing the SAVE key twice (see § 7.1)

# 6.4. LOOP/RA : LOOP IMPEDANCE, OVERALL EARTH RESISTANCE AND PHASE SEQUENCE

Measurement is carried out in compliance with standards IEC/EN61557-3 and IEC/EN60204-1:2006.

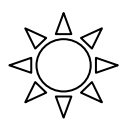

Turn the rotary switch to LOOP/Ra  $^{\circ}$ .

F 1

With the **F1** key it is possible to select one of the following measuring modes (which cyclically appear when pressing the key):

- "P-N" mode (the instrument measures impedance between Phase conductor and Neutral conductor and calculates the assumed Phase-Neutral short-circuit current. This test is usually carried out to evaluate if the breaking power of switches is higher than short-circuit current in the installation point).
- "P-P" mode (the instrument measures impedance between two Phase conductors and calculates the assumed Phase-Phase short-circuit current. This test is usually carried out to evaluate if the breaking power of switches is higher than short-circuit current in the installation point).
- "P-PE" mode (the instrument measures the overall earth resistance and calculates the assumed Phase-Earth short-circuit current. This test is usually carried out to evaluate the coordination of the protections against indirect contact by means of an automatic interruption of power supply and to measure the value of Earth resistance).
- ☞ "R<sub>A</sub> = " mode (the instrument measures the overall earth resistance and calculates the assumed Phase-Earth short-circuit current. This test is usually carried out to evaluate the coordination of the protections against indirect contact by means of an automatic interruption of power supply and to measure the value of Earth resistance. This test has a lower resolution than "P-PE" test, but has the advantage that it can be carried out without making a possible residual current protection, installed upstreams of the measuring point, trip).
- *•* "<sup>(C)</sup>" mode (the instrument detects phase sequence).

# CAUTION

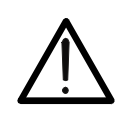

When message "**MEASURING...**" is displayed, this indicates that the instrument is carrying out the test. Never disconnect the instrument's leads during this phase.

# 6.4.1. High-resolution impedance measurement (0.1 m $\Omega$ )

The instrument allows measuring impedance with a high resolution next to a MT/BT transformer by using the optional accessory **IMP57**. Measurement is selectable in modes **LOOP P-P**, **P-N**, **P-PE** by means of the **F2** key (**Z2** $\Omega$ ). In case high-resolution impedance measurement is selected with no connection of the accessory IMP57, the instrument shows a screen similar to the following one (e.g.: Loop P-N):

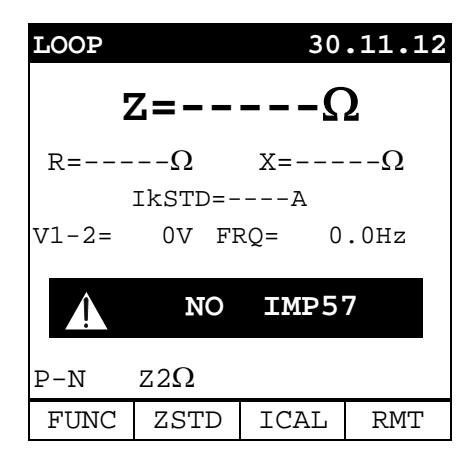

For any detail regarding the use and the technical specifications of accessory IMP57, please refer to the relevant user manual or visit the website <u>www.ht-instruments.com</u>.

### 6.4.2. "P-N" mode: measurement procedure and results

- 1. Select the **P-N** mode using the **F1** key.
- Insert the 3 Black, Green, Blue connectors of the three-pin shuko cable or of the separate cables into the relevant instrument input terminals B1, B3, B4 (see Fig. 7, Fig. 8). In case separate cables are used, insert alligator clips on the free cable ends.

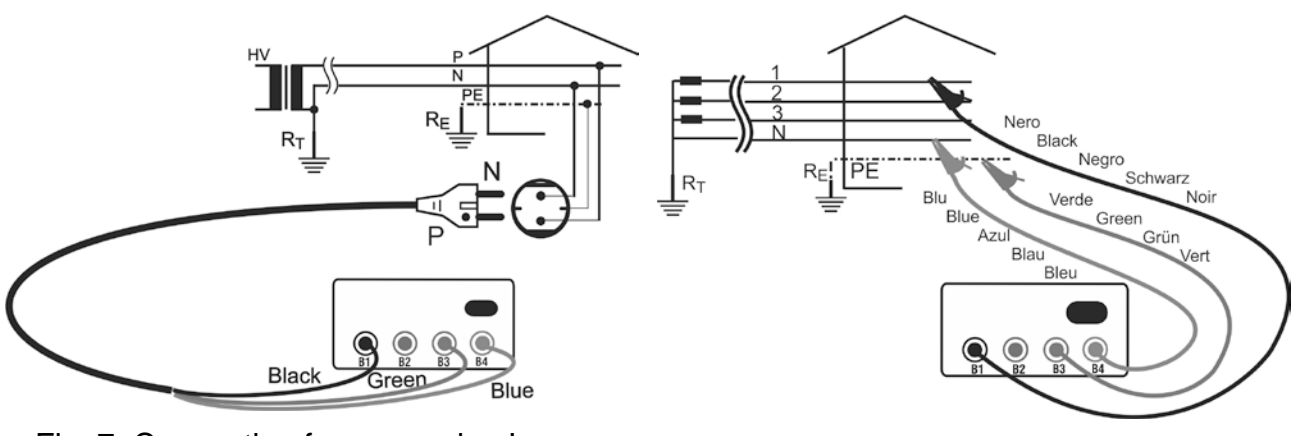

Fig. 7: Connection for measuring Loop impedance of single-phase/two-phase 230V system

Fig. 8: Connection for measuring Loop impedance of three-phase 400V system

- 3. Insert the Shuko plug into a 230V 50Hz socket or the alligator clips onto the conductors of the three-phase system (see Fig. 7, Fig. 8)
- 4. When possible, disconnect all loads connected downstreams of the measuring point since the impedance of these users may alter test results.
- 5. Press the **START** key. The instrument carries out the test.

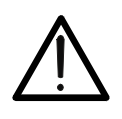

# CAUTION

The following test entails the circulation of a maximum current of approx. 6A between phase and neutral. This could cause the tripping of possible magnetothermal protections with lower tripping currents. In this case, carry out the measurement upstreams of the protections.

# CAUTION

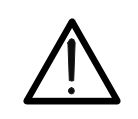

When message "**MEASURING...**" is displayed, this indicates that the instrument is carrying out the test. Never disconnect the instrument's leads during this phase.

At the end of the test, the instrument gives out a **double sound** to indicate that test has been correctly performed and the following screen appears on the display.

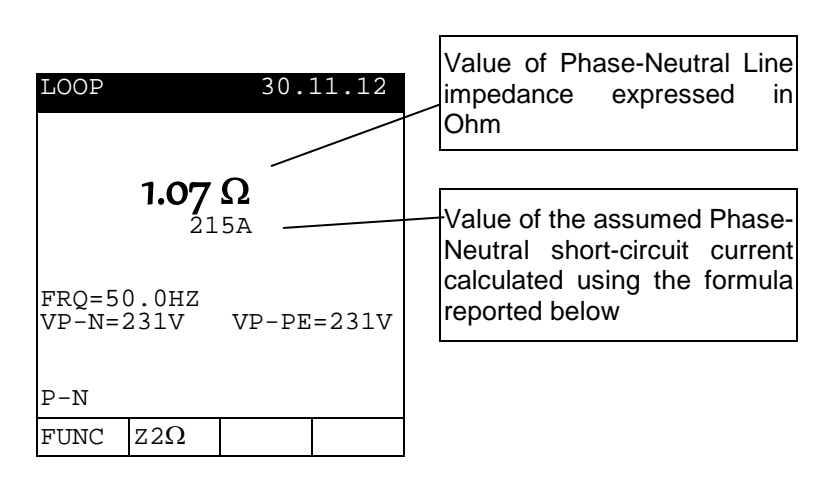

Formula used for calculating the assumed short-circuit current:

$$I_{CC} = \frac{U_N}{Z_{PN}}$$

where  $U_N$  = Phase-Neutral voltage

127 if V<sub>mis</sub>≤ 150 230 if 150V< V<sub>mis</sub>≤260

Z<sub>PN</sub> = measured Phase-Neutral impedance

6. The results can be saved by pressing the **SAVE** key twice (see § 7.1).

### 6.4.3. "P-P" mode: measurement procedure and results

- 1. Select the P-P mode using the F1 key.
- 2. Insert the 3 Black, Green, Blue connectors of the separate cables into the relevant instrument input terminals **B1**, **B3**, **B4**.

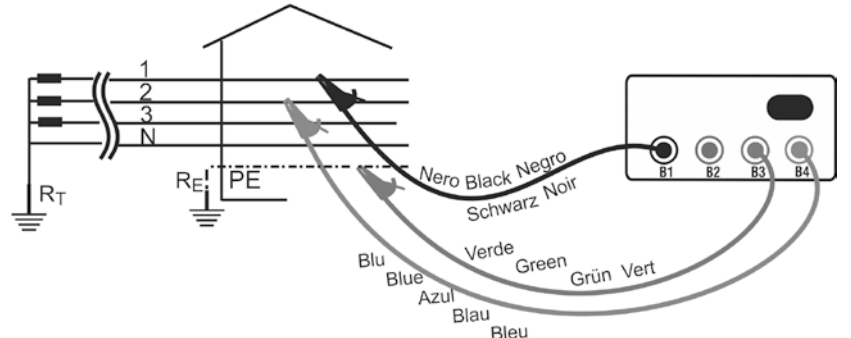

Fig. 9: Instrument connection for measuring Phase-Phase impedance

- 3. Insert the alligator clips onto the conductors of the three-phase system (see Fig. 9)
- 4. When possible, disconnect all loads connected downstreams of the measuring point since the impedance of these users may alter test results
- 5. Press the START key. The instrument carries out the test.

# CAUTION

- The following test entails the circulation of a maximum current of approx. 12A (400V) between phase and phase. This could cause the tripping of possible magnetothermal protections with lower tripping currents. In this case, carry out the measurement upstreams of the protections.
- When message "**MEASURING...**" is displayed, this indicates that the instrument is carrying out the test. Never disconnect the instrument's leads during this phase.

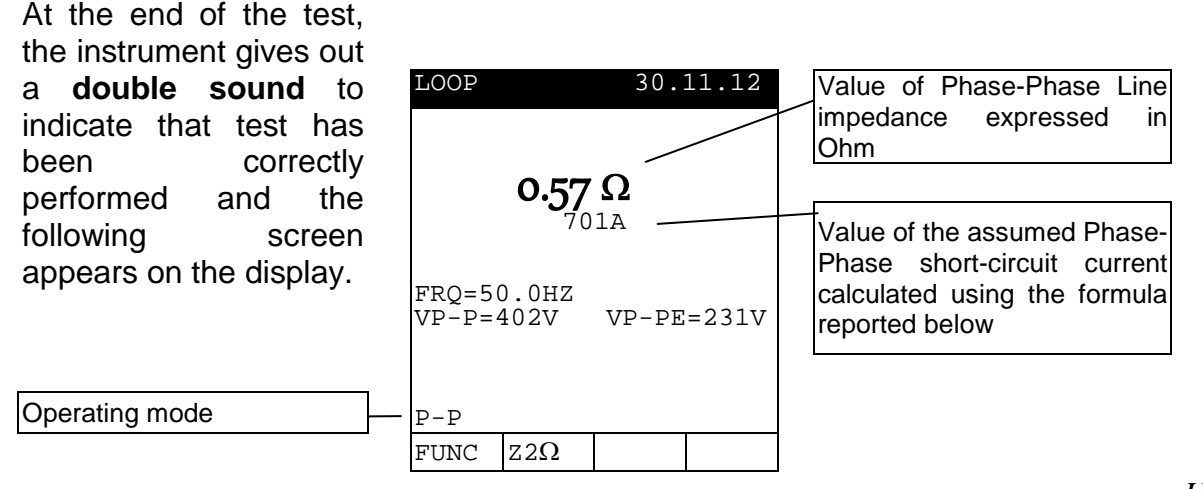

Formula used for calculating the assumed short-circuit current:  $I_{CC} = \frac{U_N}{Z_{RR}}$ 

where  $U_N =$  Phase-Phase voltage

 $\begin{array}{l} 127 \text{ if } V_{mis} {\leq} 150 \\ 230 \text{ if } 150V {<} V_{mis} {\leq} 260 \\ 400 \text{ if } V_{mis} {>} 260 \end{array}$ 

 $Z_{PP}$  = measured Phase-Phase impedance

3. The results can be saved by pressing the SAVE key twice (see § 7.1).

# 6.4.4. "P-PE" mode: measurement procedure and results

- 1. Select the **P-PE** mode using the **F1** key.
- Insert the 3 Black, Green, Blue connectors of the shuko cable or of the separate cables into the relevant instrument input terminals **B1**, **B3**, **B4** (see Fig. 10, Fig. 11, Fig. 12). In case separate cables are used, insert alligator clips on the free cable ends.

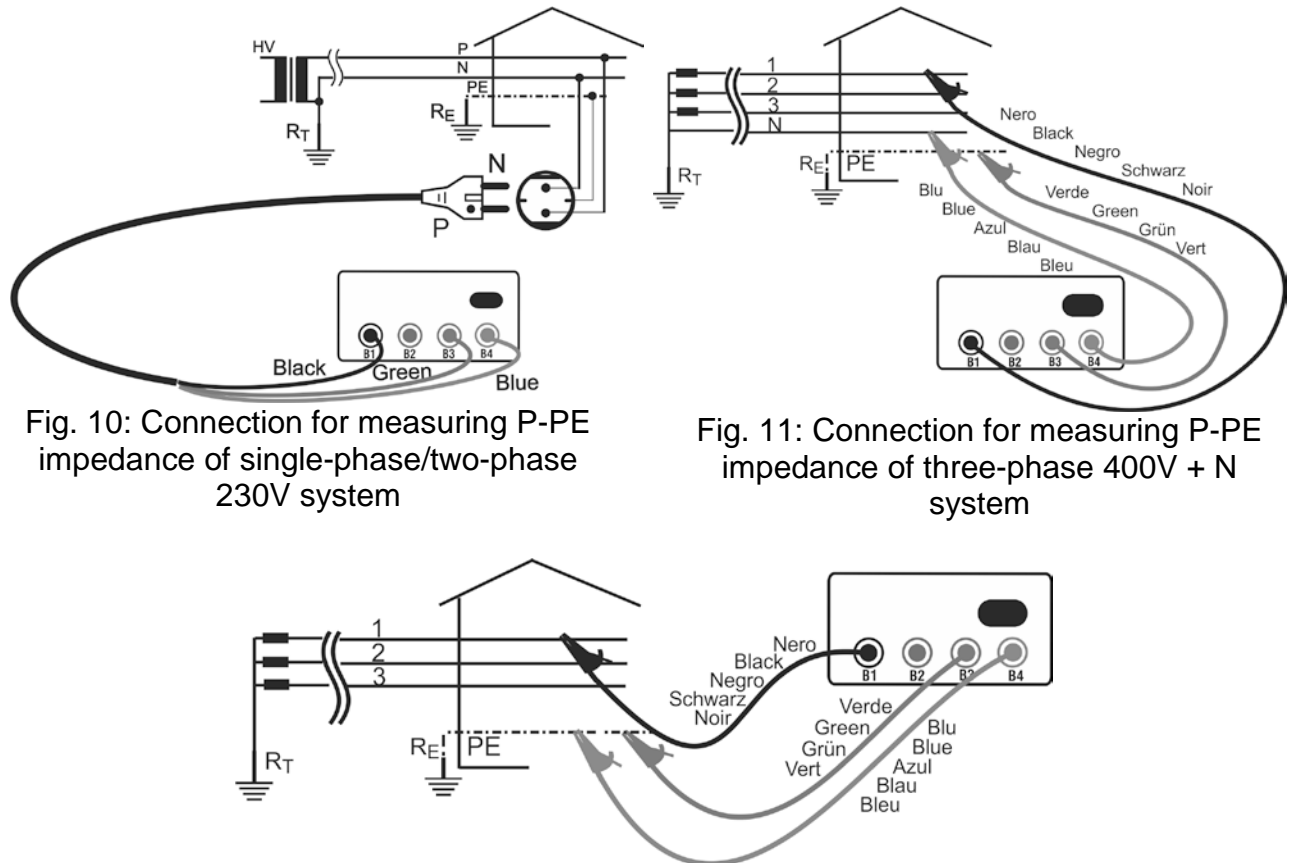

Fig. 12: Connection for P-PE impedance of three-phase 230V o 400V system without N

- 3. Insert the Shuko plug into a 230V 50Hz socket or the alligator clips onto the conductors of the three-phase system (see Fig. 10, Fig. 11, Fig. 12)
- 4. The **F4** key allows setting the limit value for contact voltage. The instrument carries out the test, checking that the contact voltage found on the system masses, with regard to the actual current applied, does not exceed the limit value set. You may select one of the two possible values: 50V (default), 25V
- 5. Press the **START** key **once**. The instrument carries out the test by circulating a current of type "**0**°". Otherwise, press the **START** key **twice** before the dashes disappear. The instrument carries out the test by circulating a current of type "**180**°".

# CAUTION

- The following test entails the circulation of a current of approx. 6A between phase and earth. This could cause the tripping of possible magnetothermal or residual current protections. In this case, carry out the measurement upstreams of the protection. In case of AC residual current protections you may try and detect what kind of waveform (type 0° or type 180°) does not cause the protection's tripping.
- When message "**MEASURING...**" is displayed, this indicates that the instrument is carrying out the test. Never disconnect the instrument's leads during this phase.

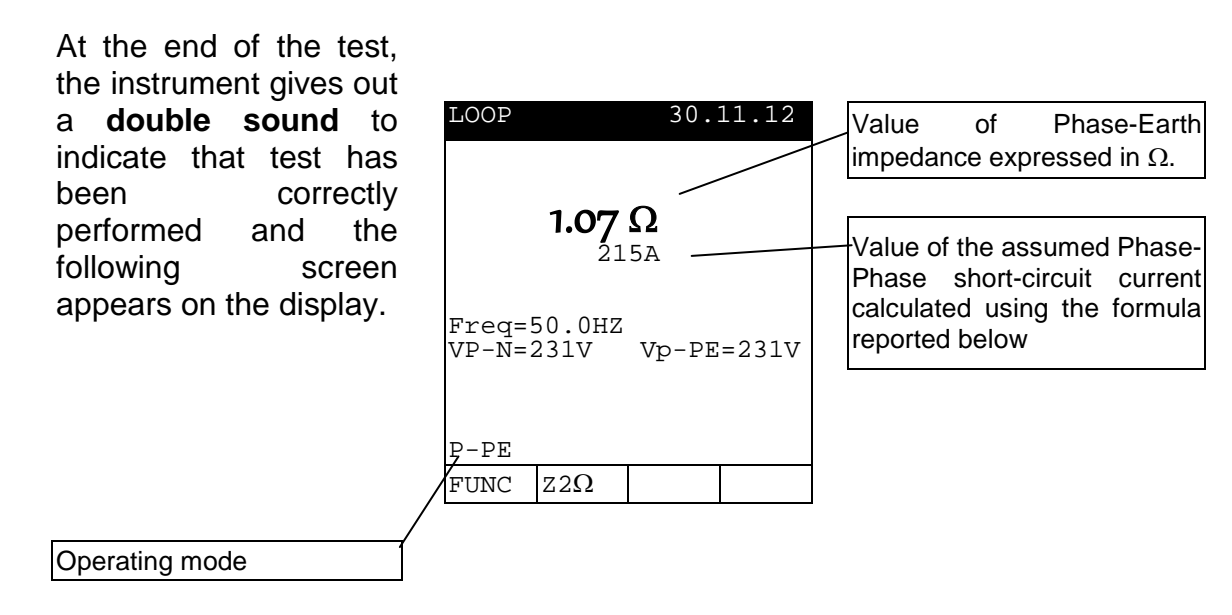

**N.B.:** In **TT** systems, the value of impedance measured by the instrument may only be attributed to the value of overall earth resistance. Therefore, in compliance with standard CEI 64-8, the measured value may be taken as the value of the system's earth resistance.

Formula used for calculating the assumed short-circuit current:  $I_{cc} = \frac{U_N}{Z_{PE}}$ where:  $U_N$  = Phase-Earth voltage 127 if 100<  $V_{mis} \le 150$ 

230 if 150V< V<sub>mis</sub>≤260

Z<sub>PE</sub> = measured Phase-Earth impedance

6. The results can be saved by pressing the **SAVE** key twice (see § 7.1).

# 6.4.5. " $R_A \stackrel{\perp}{=}$ " mode: measurement procedure and results

- 1. Select the  $\mathbf{R}_{\mathbf{A}} \stackrel{\perp}{=}$  mode using the **F1** key.
- Insert the 3 Black, Green, Blue connectors of the shuko cable or of the separate cables into the relevant instrument input terminals **B1**, **B3**, **B4** (see Fig. 13, Fig. 14, Fig. 15). In case separate cables are used, insert alligator clips on the free cable ends.

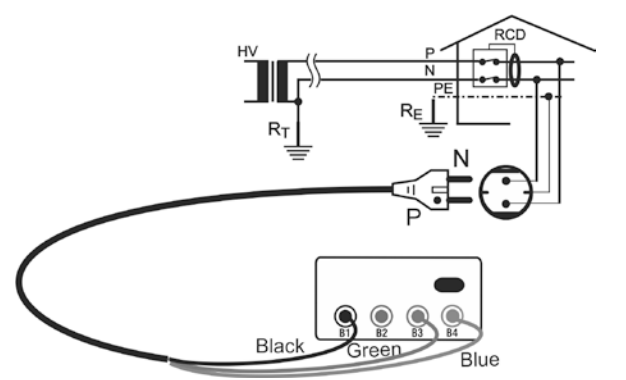

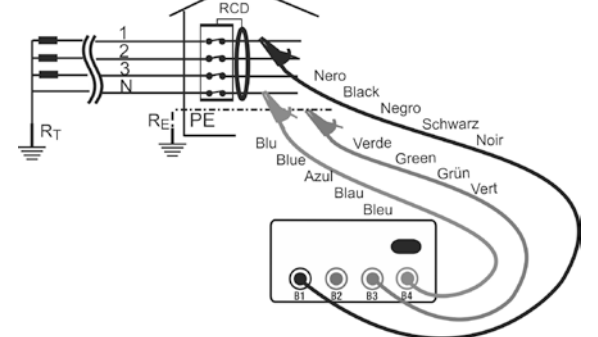

Fig. 13: Connection for Ra measuring of single-phase/two-phase 230V system

Fig. 14: Connection for Ra measuring of three-phase 400V + N system

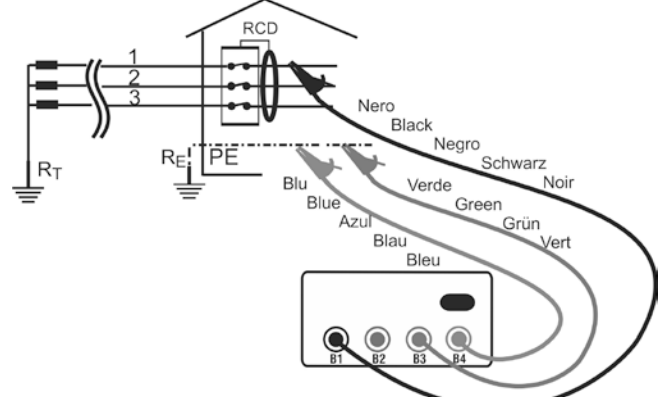

Fig. 15: Connection for Ra measuring of three-phase 230V o 400V system without N

- 3. Insert the Shuko plug into a 230V 50Hz socket or the alligator clips onto the conductors of the three-phase system (see Fig. 13, Fig. 14, Fig. 15)
- 4. The **F4** key allows setting the limit value for contact voltage. The instrument carries out the test, checking that the contact voltage found on the system masses, with regard to the actual current applied by the instrument, does not exceed the limit value set for contact voltage. You may select one of the two possible values: 50V (default), 25V
- 5. Press the **START/STOP** key **once**. The instrument carries out the test by circulating a current of type "0°". Otherwise, press the **START/STOP** key **twice** before the dashes disappear. The instrument carries out the test by circulating a current of type "180°".

# CAUTION

- The following test entails the circulation of a current of approx. 15mA between phase and earth. This could cause the tripping of possible residual current protections with rated current of 10mA. In this case, carry out the measurement upstreams of the protection.
  - When message "**MEASURING...**" is displayed, this indicates that the instrument is carrying out the test. Never disconnect the instrument's leads during this phase.

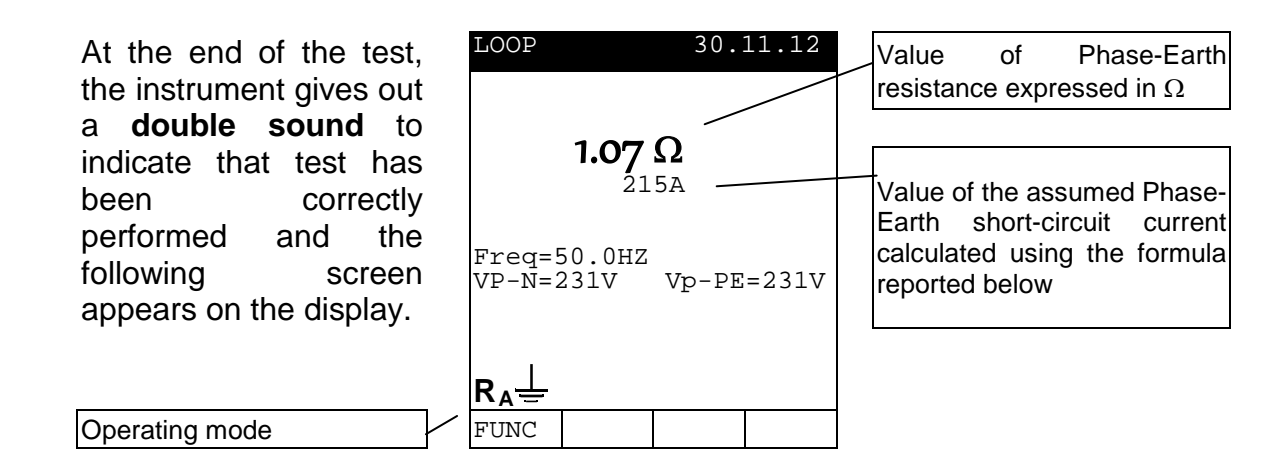

**N.B.** In **TT** systems, the value of overall earth resistance may be considered similar to the value of Phase-Earth fault loop impedance, measured by the instrument. Therefore, in compliance with standards, the measured value may be taken as the value of the system's earth resistance.

Formula used for calculating the assumed short-circuit current:

$$I_{CC} = \frac{U_N}{Z_{PE}}$$

where: 100<  $V_{mis} \le 150$ 

U<sub>N</sub> = Phase-Earth voltage 127 if

230 if 150V< V<sub>mis</sub>≤260

 $Z_{PE}$  = measured Phase-Earth impedance

6. The results can be saved by pressing the **SAVE** key twice (see § 7.1).

# -WHT°

# 6.4.6. "<sup>O</sup>" mode: measurement procedure and results

- 1. Select the " $\mathcal{Q}$ " mode using the **F1** key.
- 2. Insert the 3 Black, Blue, Green connectors of the separate cables into the relevant instrument input terminals **B1**, **B2**, **B3**.

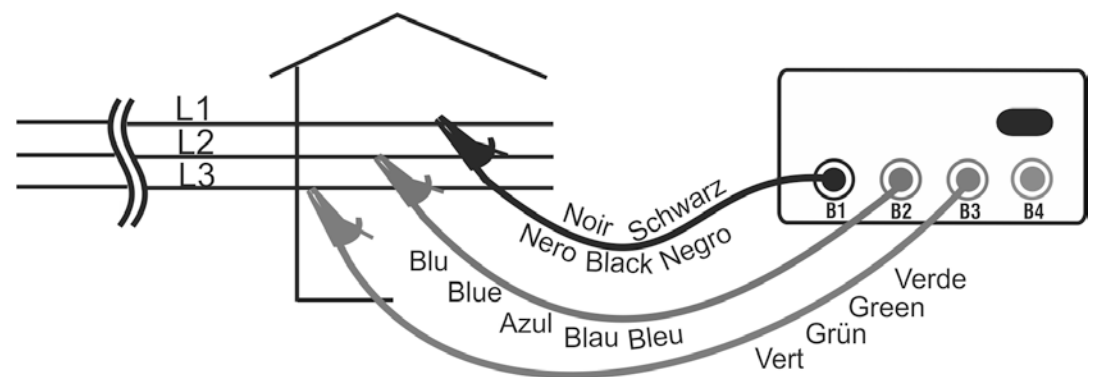

Fig. 16: Instrument connection for phase sequence test

- 3. Insert the alligator clips onto the conductors of the three-phase system (see Fig. 16)
- 4. Press the **START** key. The instrument carries out the test.

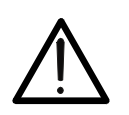

# CAUTION

When message "**MEASURING...**" is displayed, this indicates that the instrument is carrying out the test. Never disconnect the instrument's leads during this phase.

| At the end of the test,<br>the instrument gives out<br>a <b>double sound</b> to<br>indicate that test has | <sup>30.11.12</sup><br>123                  | Phase sequence indication<br>123 |
|----------------------------------------------------------------------------------------------------|---------------------------------------------|----------------------------------|
| been correctly                                                                                            |                                             | Phase-Phase voltage values       |
| performed and the following screen                                                                        | FRQ=50.0HZ V1-2=391V<br>V2-3=401V V3-1=399V |                                  |
| appears on the display.                                                                                   | OK                                          |                                  |
| /                                                                                                    | O PHASE ROTATION                            | Correct phase sequence           |
| Operating mode /                                                                                          | · · · ·                                     |                                  |

5. The results can be saved by pressing the **SAVE** key twice (see § 7.1).

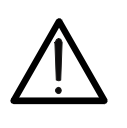

CAUTION Message "123" DOES NOT mean that Input B1 is connected to phase L1, Input B2 is connected to phase L2 and Input B3 is connected to phase L3, but it only indicates that the phases of the electric system being tested respect the correct sequence. 6.4.6.1. Anomalous situations in "P-P", "P-N", "P-PE", " $R_A \stackrel{\downarrow}{=}$ ", " $\bigcirc$ " mode

If the instrument detects a Phase-Neutral voltage and a Phase-Earth voltage lower than 100V, the following message appears on the display. Check that the system being tested is supplied.

If the instrument detects a Phase-Neutral voltage Phase-Earth and а voltage higher than 250V, or a Phase-Phase voltage higher than 440V, the following message appears on the display. Check that the instrument is not connected phase to phase.

If the instrument detects that the Phase and Neutral terminals have been exchanged, the following message appears on the display. Rotate the Shuko plug or check the connection of the separate cables.

If the instrument detects that the Phase and Earth terminals have been exchanged, the following message appears on the display. Rotate the Shuko plug or check the connection of the separate cables.

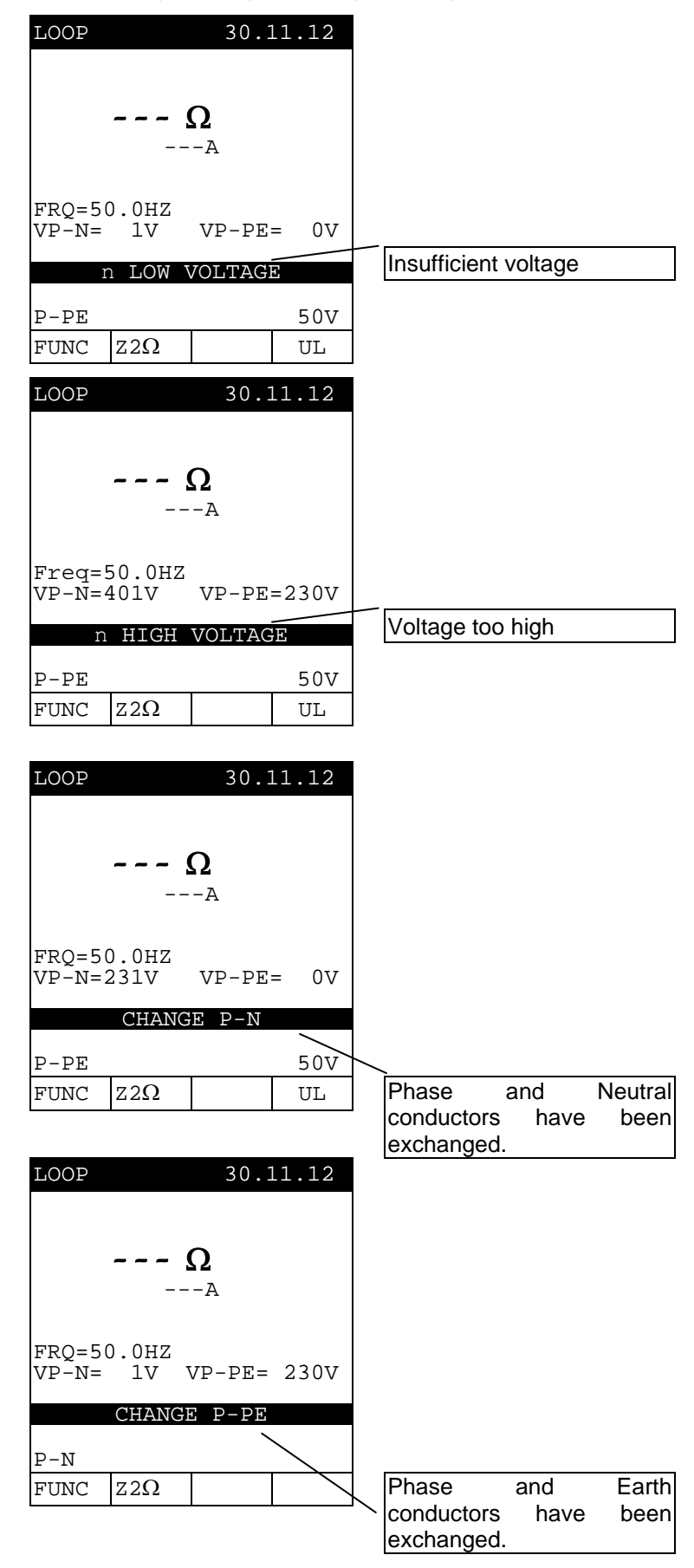

# -<del>Ŵ</del>HT°

If in a 230V system, the instrument detects that terminals B3 and B4 have been exchanged, the following message appears on the display. Check the connection of the separate cables.

If the instrument detects that, in case test is carried out, a Contact Voltage higher than the limit value set would be found in the system being tested, it does not perform the test and the following message appears on the display. Check for the efficiency of the PE conductor and of the grounding system.

If the instrument detects an Earth resistance so high that the Earth conductor of the grounding system itself be considered may missing, the following message appears on the display. Check for the efficiency of the PE conductor and of the grounding system.

If, after repeated tests, the instrument has overheated, the following message appears on the display. Wait for the message to disappear before carrying out other tests.

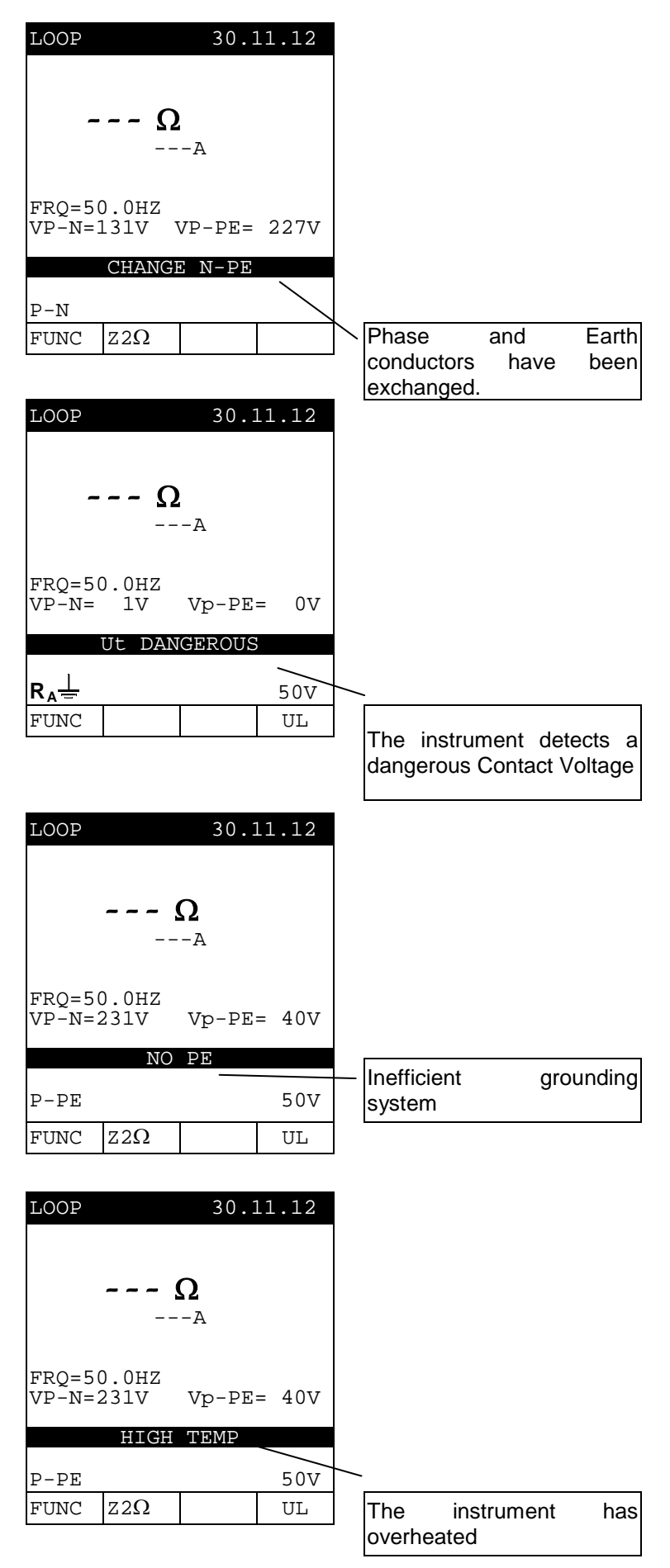

Using modes "P-P", "P-N", if the instrument detects an impedance higher than **199.9** $\Omega$ , the following screen appears on the display.

| LOOP            | >199.9       | 30.3<br>Ω<br>-A | 11.12 | Symbol ">" indicates that<br>the value of impedance is<br>higher than the maximum<br>measurable value |
|-----------------|--------------|-----------------|-------|----------------------------------------------------------------------------------------------------|
| FRQ =5<br>VP-N= | 50.0HZ<br>1V | VP-PE           | = 0V  |                                                                                                    |
| P-N             |              |                 |       |                                                                                                    |
| FUNC            | $Z2\Omega$   |                 |       |                                                                                                    |
|                 |              |                 |       |                                                                                                    |

The results can be saved by pressing the **SAVE** key **twice** (see § 7.1).

Using modes "**P-PE**", " $\mathbf{R}_{\mathbf{A}} =$ ", if the instrument detects an impedance higher than **1999** $\Omega$ , the following screen appears on the display.

| LOOP 30.:<br>>1999Ω<br>A      | 11.12 | Symbol ">" indicates that<br>the value of impedance is<br>higher than the maximum<br>measurable value |
|-------------------------------|-------|----------------------------------------------------------------------------------------------------|
| FRQ =50.0HZ<br>VP-N= 1V VP-PE | = 0V  |                                                                                                    |
| R <sub>A</sub> ≟              | 50V   |                                                                                                    |
| FUNC                          | UL    |                                                                                                    |

The results can be saved by pressing the **SAVE** key twice (see § 7.1).

# -<del>M`HT</del>°

In "<sup>O</sup>" mode, if one of the Phase-Phase voltages does not reach the minimum threshold value of 100V, the instrument does not perform any test and displays the following screen.

Check that all phases of the electric system being tested have voltage.

Using the "<sup>Q</sup>" mode, if two phases of the electric system coincide, the instrument does not perform any test and displays the following screen.

Check that all phases of the electric system being tested have voltage.

Using mode "<sup>Q</sup>", if phase sequence is incorrect, the symbol "132" is displayed. Exchange two phases of the electric system being tested and repeat the test.

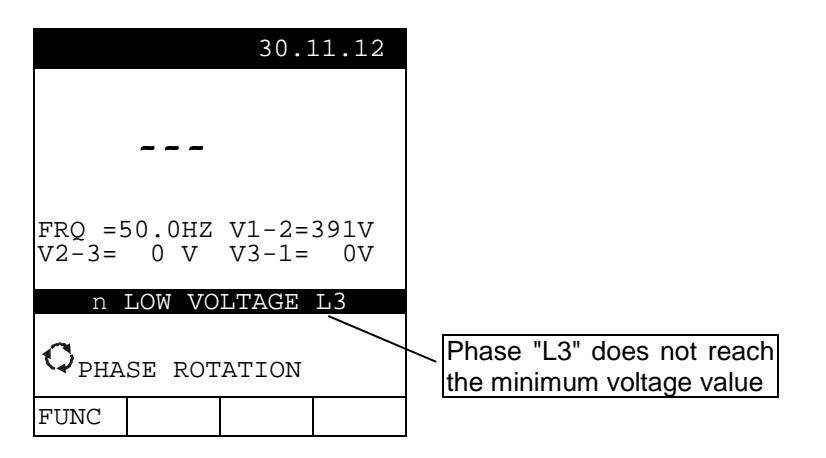

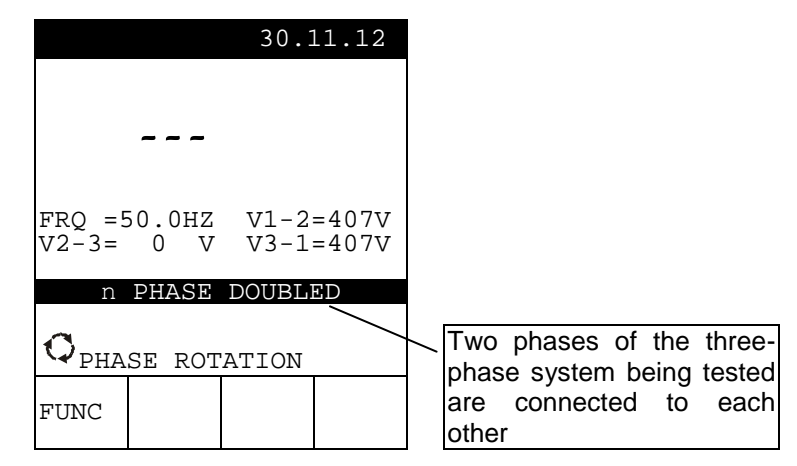

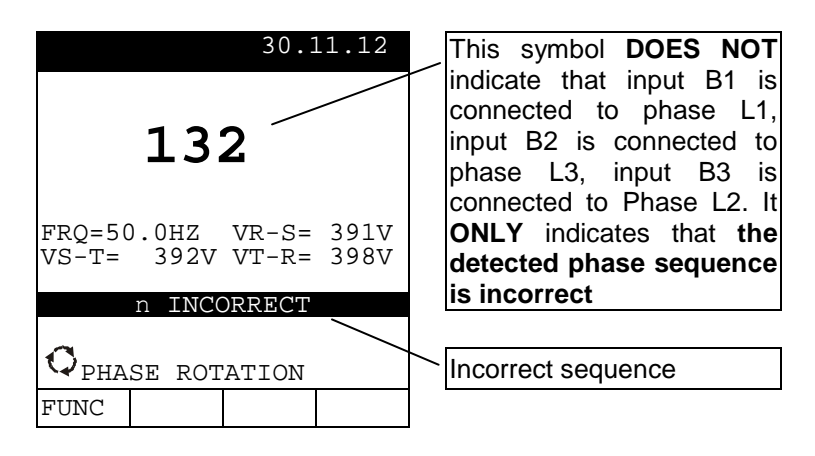

# 7. OPERATIONS WITH THE MEMORY

# 7.1. STORAGE OF MEASUREMENT RESULTS

1. With displayed result, press the **SAVE** key. The following screen appears on the display:

The parameter "LAST REF" (numerical marker) may be used to help the operator find out the point in which a measurement has been carried out. The value of this parameter can be freely modified and is not bound to the memory location in which the results shall be saved, which progressively increases. There are up to 255 markers available.

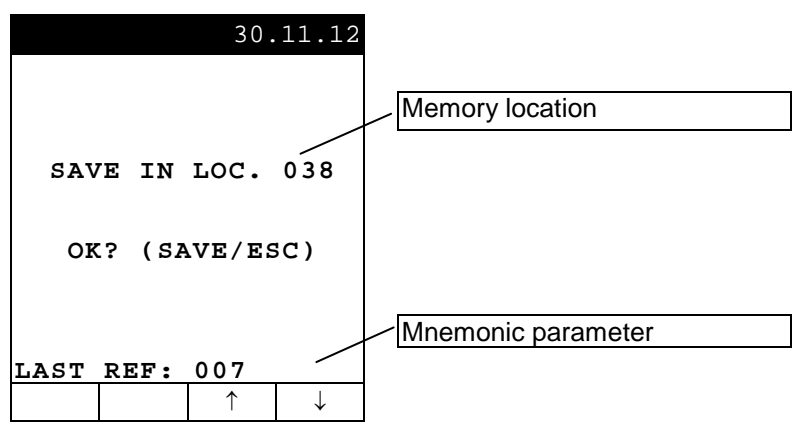

- 2. Use the **F3** or **F4** keys to set the mnemonic reference marker.
- 3. Press the **SAVE** key again to save the result in the indicated memory location, associating the displayed value of parameter "REF". The message "OK" immediately appears on the display to confirm operation.
- 4. Press the **ESC** key to exit without saving.

#### 7.2. RECALLING AND DELETING DATA FROM THE MEMORY

1. Press the **MENU** key to access the instrument's general menu. Select item "SAFETY TEST MEMORY" and confirm with **ENTER**. The following screen appears on the display:

| SAF            | ETY TEST I      | MEMORY  |
|----------------|-----------------|---------|
| MEM            | TYPE            | REF     |
| 001            | $LOW\Omega$     | 001     |
| 002            | $LOW\Omega 10A$ | A 001   |
| 003            | LOWQE20         | 0 0 0 2 |
| 004            | LOOP            | 003     |
|                |                 |         |
|                |                 |         |
|                |                 |         |
|                |                 |         |
|                |                 |         |
| <b>TOT</b> • 0 |                 | · 0 0 F |
| 101.0          | 104 FKEE        | • 9 9 5 |
| ▼              | LAS             | ST TOT. |

- 2. Use the **F1** or **F2** keys to select the desired measurement among those available in the list. Press the **ENTER** key to recall the measurement on the display and the **ESC** key to go back to the list of measurements.
- 3. Press the **F3** key to delete the last measuring result saved in the memory. The instrument shows the message "CLEAR LAST? (Enter)". Confirm the operation with **ENTER** or press **ESC** to go back to the list of measurements.

# -<del>Ŵ</del>HT°

4. Press the F4 key to delete the whole memory content. The instrument shows the message "CLEAR ALL? (Enter)". Confirm the operation with ENTER or press ESC to go back to the list of measurements

# 8. CONNECTING THE INSTRUMENT TO THE PC

To transfer data to the PC, follow this procedure:

- 1. Install the **TopView** software found in the provided CD-ROM.
- 2. Install the C2006 cable driver found in the provided CD-ROM.
- 3. Launch **TopView** software. The following initial screen appears on the PC screen:

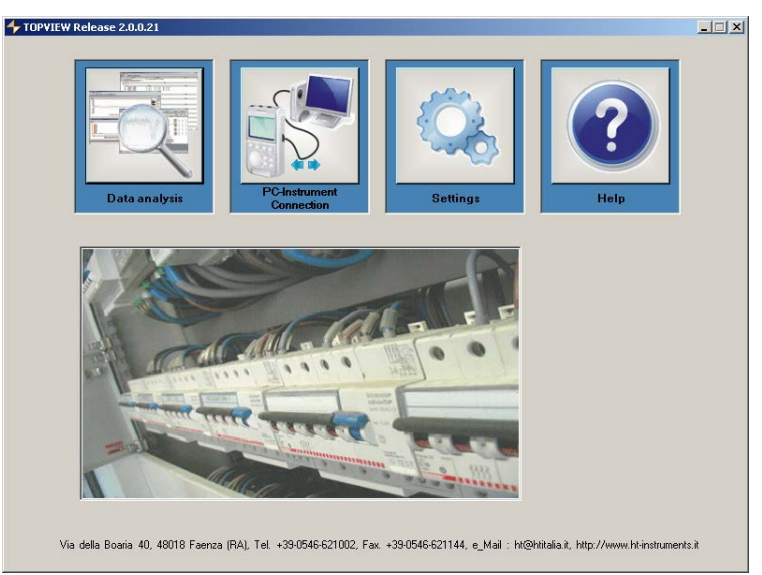

- 4. Switch on the instrument and leave it in any reading screen.
- 5. Connect the optical connector of the C2006 cable to the instrument (side in the shape of an "8") and the other end to a USB port of the PC.
- 6. Click on key "**PC-InstrumentConnection**" of the TopView software. The following screen appears on the display:

| 👉 Topview: PC-Instrument Conn        | ection                                                                         |                                                                                       |                                                                                                    | <u> </u> |
|--------------------------------------|--------------------------------------------------------------------------------|---------------------------------------------------------------------------------------|----------------------------------------------------------------------------------------------------|----------|
| Instrument                           | Instrument data                                                                | Instruments                                                                           |                                                                                                    |          |
|                                      | Active instrument<br>HT5071<br>Serial number<br>00000001<br>FW version<br>1.00 | Inst: Connected<br>EOUITEST 5071                                                      | Available instruments<br>EASYTEST 5040<br>ELETTROTEST 2011<br>ENERGYTEST 2020E<br>EOUIMP 2035<br>EOUIMP 7080<br>EOUITEST 2037<br>EOUITEST 5070<br>EOUITEST 5071<br>EOUITEST 5071<br>EOUITEST 5071 | •        |
|                                      |                                                                                | Remove instrum.                                                                       | Find the instrumer                                                                                                    | t        |
| High Resolution Continuity<br>Tester | Port settings<br>Port<br>Com3<br>Baud rate<br>57600                            | Commands<br>© Download data<br>© Configure the instrument<br>© Show instrument Status |                                                                                                    |          |
| Details                              | Autoset                                                                        | C Instrument On Line                                                                  |                                                                                                    |          |
| Firmware Upgrade                     | **                                                                             | C Markers manager                                                                     |                                                                                                    |          |
| Instrument found < HT5071            | > connected to Com? Bau                                                        | d = 57600                                                                             |                                                                                                    |          |
| Instantine tound + 1110071           | - connected to Como Dad                                                        | u - 57555                                                                             |                                                                                                    |          |
| Help                                 |                                                                                |                                                                                       | Back Ne                                                                                                    | ext      |
| Active instrument EQUITEST           | 5071 Select the funct                                                          | ion Com3                                                                              | 57600                                                                                                    | //.      |

- 7. Use the keys "Detect instrument" and "Autoset" until the instrument is detected.
- 8. Click on key "Forward" and follow the guided procedure of the software.

For any detail regarding the analysis of the results, please refer to TopView ON-LINE HELP

# 9. MAINTENANCE

# 9.1. GENERAL INFORMATION

- 1. The instrument you purchased is a precision instrument. While using and storing the instrument, carefully observe the recommendations listed in this manual in order to prevent possible damage or danger during use.
- 2. Do not use the instrument in environments with high humidity levels or high temperatures. Do not expose to direct sunlight.
- 3. Always switch off the instrument after use. For long-term storage, remove the batteries to avoid leakage of battery fluid that can damage the internal components.

# 9.2. BATTERY REPLACEMENT

The symbol "**L**" indicates a full charge level of the batteries. The symbol "**L**" indicates that the batteries are almost flat. In this case, stop testing and replace the batteries.

### CAUTION

The instrument is capable of keeping data stored even without batteries.
 The date/time settings remain unchanged only if replacement is carried out within 24 hours.

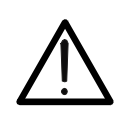

- Only expert and trained technicians should perform this operation. Before carrying out this operation, make sure you have disconnected all cables from the input terminals.
- 1. Switch off the instrument using the **ON/OFF** key.
- 2. Remove all the cables from the input terminals.
- 3. Loosen the battery compartment cover fastening screw and remove the cover.
- 4. Remove all batteries and replace them with six new batteries of the same type (see § 10.2), respecting the indicated polarity.
- 5. Position the battery cover back over the compartment and fasten it with the relevant screw.
- 6. Do not scatter old batteries into the environment. Use the relevant containers for battery disposal.

# 9.3. CLEANING THE INSTRUMENT

Use a soft and dry cloth to clean the instrument. Never use wet cloths, solvents, water, etc.

# 9.4. END OF LIFE

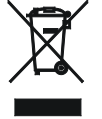

CAUTION: the symbol on the instrument indicates that the appliance and its accessories must be collected separately and correctly disposed of.

# **10. TECHNICAL SPECIFICATIONS**

Accuracy indicated as [%reading + (number of digits)\* resolution] at 23°C±5°C, <60%RH

# Continuity of protective conductors with 200mA (LOW $\Omega$ )

| Mode                                                                                                    |                                                                                                    | Measuring range                                                                                                    | Resolution ( $\Omega$ )                                                                                   | Accuracy (*)                                                                                           |  |
|----------------------------------------------------------------------------------------------------|----------------------------------------------------------------------------------------------------|----------------------------------------------------------------------------------------------------|----------------------------------------------------------------------------------------------------|----------------------------------------------------------------------------------------------------|--|
|                                                                                                    |                                                                                                    | (Ω)                                                                                                    |                                                                                                    |                                                                                                    |  |
| AUTO, R+TIMER, R-TIMER                                                                                                    |                                                                                                    | 0.01 ÷ 9.99                                                                                                    | 0.01                                                                                                    | +(2%rda + 2diaits)                                                                                     |  |
|                                                                                                    |                                                                                                    | 10.0 ÷ 99.9                                                                                                    | 0.1                                                                                                    |                                                                                                    |  |
| (*) Considering the calibration of m<br>Test current                                                                                                    | easuring ca<br>>200mA Γ                                                                                   | ibles<br>C up to 50 (including calibrati                                                                                                    | ion value)                                                                                                |                                                                                                    |  |
| Current measurement resolution                                                                                                    | 1mA ; Ope                                                                                                 | en-circuit voltage: $4V < V_0 < 12$                                                                                                    | 2V                                                                                                    |                                                                                                    |  |
| Continuity of protective                                                                                                    | conduc                                                                                                    | tors with 10A (LOW                                                                                                    | 210A)                                                                                                    |                                                                                                    |  |
| Measuring range (                                                                                                    | Ω)                                                                                                    | Resolution (Ω)                                                                                                    | Accuracy                                                                                                  |                                                                                                    |  |
| 0.001 ÷ 0.999                                                                                                    |                                                                                                    | 0.01                                                                                                    | ±(1%rdg                                                                                                   | g + 2digits)                                                                                           |  |
| Test current       > 10A AC up to 0.45Ω         Current measurement resolution       0.1A         Open-circuit voltage       < 12V AC                                                                                                    |                                                                                                    |                                                                                                    |                                                                                                    |                                                                                                    |  |
| Measuring range (                                                                                                    | <u>, (013 III</u><br>())                                                                                  | Resolution (0)                                                                                                    |                                                                                                    |                                                                                                    |  |
|                                                                                                    | 32)                                                                                                    | 0.01                                                                                                    | +(1%rd                                                                                                    | $r \pm 2$ digits)                                                                                      |  |
| Test current                                                                                                    | > 10A AC                                                                                                  | up to 0.45Ω : Current measure                                                                                                    | i roru( <u> </u>                                                                                          | circuit voltage < 12V AC                                                                               |  |
| Length measuring range                                                                                                    | 0.1m ÷ 99                                                                                                 | 9.9m ;                                                                                                    | , epen (                                                                                                  |                                                                                                    |  |
| Selectable section                                                                                                    | 0.5, 1, 1.5<br>4 terminal                                                                                 | , 2.5, 4, 6, 10, 16mm² ; Coppe                                                                                                    | r resistivity 0.017 Ωmm <sup>2</sup> /r                                                                   | n                                                                                                    |  |
| Power supply                                                                                                    | 230V AC                                                                                                   | / 50/60Hz                                                                                                    |                                                                                                    |                                                                                                    |  |
| Contact voltage (Ut)                                                                                                    |                                                                                                    |                                                                                                    |                                                                                                    |                                                                                                    |  |
| Range (V)                                                                                                    |                                                                                                    | Resolution (V)                                                                                                    | Aco                                                                                                    | uracy                                                                                                  |  |
| $0 \div 2U_{t \text{ lim}}$                                                                                                    |                                                                                                    | 0.1                                                                                                    | -0%, +(10%                                                                                                | 6rdg + 3digits)                                                                                        |  |
| $U_t \text{ lim } (U_L)$ : 25V or 50V                                                                                                    |                                                                                                    |                                                                                                    |                                                                                                    |                                                                                                    |  |
| Frequency                                                                                                    |                                                                                                    |                                                                                                    |                                                                                                    |                                                                                                    |  |
| Range (Hz)                                                                                                    |                                                                                                    | Resolution (Hz)                                                                                                    | Aco                                                                                                    | Accuracy                                                                                               |  |
| 47.0 ÷ 63.6                                                                                                    |                                                                                                    | 0.1                                                                                                    | ±(0.1%rea                                                                                                 | ading+1digit)                                                                                          |  |
| LOOP measurement is only active                                                                                                    | for 50Hz ±0                                                                                               | ).5Hz                                                                                                    |                                                                                                    |                                                                                                    |  |
| AC voltage measuremen                                                                                                    | nt (LOO                                                                                                   | P, <sup>©</sup> )                                                                                                    |                                                                                                    |                                                                                                    |  |
| Measuring range (                                                                                                    | V)                                                                                                    | Resolution (V)                                                                                                    | Accuracy                                                                                                  |                                                                                                    |  |
| 15 ÷ 460                                                                                                    |                                                                                                    | 1                                                                                                    | ±(3%rdg + 2digits)                                                                                        |                                                                                                    |  |
| 15 ÷ 400                                                                                                    | i                                                                                                    | I                                                                                                    | ±(3%rd)                                                                                                   | g + 2digits)                                                                                           |  |
| Line impedance (Phase                                                                                                    | – Phase                                                                                                   | / Phase - Neutral)                                                                                                    | ±(3%rd(                                                                                                   | g + 2digits)                                                                                           |  |
| Line impedance (Phase<br>Range (Ω)                                                                                                    | – Phase                                                                                                   | e / Phase - Neutral)<br>Resolution (Ω) (*)                                                                                                    | ±(3%rag                                                                                                   | g + 2digits)                                                                                           |  |
| Line impedance (Phase<br>Range ( $\Omega$ )<br>$0.01 \div 9.99$                                                                                                    | – Phase                                                                                                   | • / Phase - Neutral)<br>• Resolution (Ω) (*)<br>0.01                                                                                                    | t(3%۲۵۵))±<br>Acc                                                                                         | g + 2digits)<br>curacy                                                                                 |  |
| Line impedance (Phase<br>Range (Ω)<br>$0.01 \div 9.99$<br>$10.0 \div 199.9$                                                                                                    | – Phase                                                                                                   | <mark>e / Phase - Neutral)<br/>Resolution (Ω) (*)</mark><br>0.01<br>0.1                                                                                                    | ±(3%rdq<br>Acc<br>±(5%rdq                                                                                 | g + 2digits)<br>suracy<br>g + 3digits)                                                                 |  |
| T5 ÷ 460           Line impedance (Phase           Range (Ω)           0.01 ÷ 9.99           10.0 ÷ 199.9           (*) 0.1mΩ in range 0.0 ÷ 199.9 mΩ                                                                                                    | - Phase                                                                                                   | r<br>e / Phase - Neutral)<br>Resolution (Ω) (*)<br>0.01<br>0.1<br>7)                                                                                                    | ±(3%rdg<br>Acc<br>±(5%rdg                                                                                 | g + 2digits)<br>curacy<br>g + 3digits)                                                                 |  |
| Line impedance (Phase<br>Range (Ω)<br>$0.01 \div 9.99$<br>$10.0 \div 199.9$<br>(*) 0.1mΩ in range 0.0 ÷ 199.9 mΩ<br>Maximum peak current at test volta<br>Phase – Phase test voltage: 100 ÷                                                                                                    | - Phase<br>(with IMP5<br>ge: 3.65A<br>460V 50Hz                                                           | <mark>e / Phase - Neutral)<br/>Resolution (Ω) (*)<br/>0.01<br/>0.1<br/>7) (127V) ; 6.64A (230V) ; 11.5A<br/>±0.5Hz ; Phase – Neutral test</mark>                                                                                                    | ±(3%rd(<br>Acc<br>±(5%rd(<br>(400V)<br>t voltage: 100 ÷ 265V 50H                                          | g + 2digits)<br>curacy<br>g + 3digits)<br>z ±0.5Hz                                                     |  |
| Line impedance (Phase<br>Range (Ω)<br>$0.01 \div 9.99$<br>$10.0 \div 199.9$<br>(*) 0.1mΩ in range 0.0 ÷ 199.9 mΩ<br>Maximum peak current at test volta<br>Phase – Phase test voltage: 100 ÷<br>Fault ring impedance (P                                                                                                    | – Phase<br>(with IMP5<br>Ige: 3.65A<br>460V 50Hz<br>hase – I                                              | I A Phase - Neutral) Resolution (Ω) (*) 0.01 0.1 (127V) ; 6.64A (230V) ; 11.5A ±0.5Hz ; Phase – Neutral test Earth)                                                                                                    | ±(3%rdq<br>Acc<br>±(5%rdq<br>(400V)<br>t voltage: 100 ÷ 265V 50H;                                         | g + 2digits)<br>curacy<br>g + 3digits)<br><sup>z ±0.5Hz</sup>                                          |  |
| Line impedance (Phase<br>Range (Ω)<br>0.01 $\div$ 9.99<br>10.0 $\div$ 199.9<br>(*) 0.1mΩ in range 0.0 $\div$ 199.9 mΩ<br>Maximum peak current at test volta<br>Phase – Phase test voltage: 100 $\div$<br>Fault ring impedance (P<br>Range (Ω)                                                                                                    | – Phase<br>(with IMP5<br>ige: 3.65A<br>460V 50Hz<br>hase – I                                              | i<br>e / Phase - Neutral)<br>Resolution (Ω) (*)<br>0.01<br>0.1<br>7)<br>(127V) ; 6.64A (230V) ; 11.5A<br>±0.5Hz ; Phase – Neutral test<br>Earth)<br>Resolution (Ω) (*)                                                                                                    | ±(3%rdq<br>Acc<br>±(5%rdq<br>(400V)<br>: voltage: 100 ÷ 265V 50H:<br>Acc                                  | g + 2digits)<br>curacy<br>g + 3digits)<br>z ±0.5Hz<br>curacy                                           |  |
| Line impedance (Phase<br>Range ( $\Omega$ )<br>$0.01 \div 9.99$<br>$10.0 \div 199.9$<br>(*) $0.1m\Omega$ in range $0.0 \div 199.9 m\Omega$<br>Maximum peak current at test volta<br>Phase – Phase test voltage: $100 \div$<br>Fault ring impedance (P<br>Range ( $\Omega$ )<br>$0.01 \div 9.99$                                                                                                    | - Phase<br>(with IMP5<br>ge: 3.65A<br>460V 50Hz<br>hase - I                                               | i<br>e / Phase - Neutral)<br>Resolution (Ω) (*)<br>0.01<br>0.1<br>7)<br>(127V) ; 6.64A (230V) ; 11.5A<br>±0.5Hz ; Phase – Neutral test<br>Earth)<br>Resolution (Ω) (*)<br>0.01                                                                                                    | ±(3%rd(<br>Acc<br>±(5%rd(<br>(400V)<br>t voltage: 100 ÷ 265V 50H;<br>Acc                                  | g + 2digits)<br>curacy<br>g + 3digits)<br>z ±0.5Hz<br>curacy                                           |  |
| $\begin{array}{c} 15 \div 400 \\ \hline \textbf{Line impedance (Phase} \\ \hline \textbf{Range (\Omega)} \\ 0.01 \div 9.99 \\ 10.0 \div 199.9 \\ \hline (*) \ 0.1 \text{m}\Omega \text{ in range } 0.0 \div 199.9 \text{m}\Omega \\ \hline \textbf{Maximum peak current at test volta} \\ \hline \textbf{Phase - Phase test voltage: } 100 \div \\ \hline \textbf{Fault ring impedance (P} \\ \hline \textbf{Range (\Omega)} \\ 0.01 \div 9.99 \\ \hline 10.0 \div 199.9 \\ \hline \end{array}$ | - Phase<br>(with IMP5<br>Ige: 3.65A<br>460V 50Hz<br>hase - I                                              | i<br>e / Phase - Neutral)<br>Resolution (Ω) (*)<br>0.01<br>0.1<br>7)<br>(127V) ; 6.64A (230V) ; 11.5A<br>±0.5Hz ; Phase – Neutral test<br>Earth)<br>Resolution (Ω) (*)<br>0.01<br>0.1                                                                                                    | ±(3%rdq<br>Acc<br>±(5%rdq<br>: voltage: 100 ÷ 265V 50H:<br>Acc<br>±(5%rdq                                 | g + 2digits)<br>curacy<br>g + 3digits)<br>z ±0.5Hz<br>curacy<br>g + 3digits)                           |  |
| Line impedance (Phase<br>Range (Ω)<br>0.01 ÷ 9.99<br>10.0 ÷ 199.9<br>(*) 0.1mΩ in range 0.0 ÷ 199.9 mΩ<br>Maximum peak current at test volta<br>Phase – Phase test voltage: 100 ÷<br>Fault ring impedance (P<br>Range (Ω)<br>0.01 ÷ 9.99<br>10.0 ÷ 199.9<br>200 ÷ 1999                                                                                                    | - Phase<br>(with IMP5<br>ige: 3.65A<br>460V 50Hz<br>hase - I                                              | i<br>e / Phase - Neutral)<br>Resolution (Ω) (*)<br>0.01<br>0.1<br>7)<br>(127V) ; 6.64A (230V) ; 11.5A<br>±0.5Hz ; Phase – Neutral test<br>Earth)<br>Resolution (Ω) (*)<br>0.01<br>0.1<br>1                                                                                                    | ±(3%rdq<br>Acc<br>±(5%rdq<br>(400V)<br>voltage: 100 ÷ 265V 50H:<br>Acc<br>±(5%rdq                         | g + 2digits)<br>curacy<br>g + 3digits)<br>z ±0.5Hz<br>curacy<br>g + 3digits)                           |  |
| Line impedance (Phase<br>Range (Ω)<br>0.01 ÷ 9.99<br>10.0 ÷ 199.9<br>(*) 0.1mΩ in range 0.0 ÷ 199.9 mΩ<br>Maximum peak current at test volta<br>Phase – Phase test voltage: 100 ÷<br>Fault ring impedance (P<br>Range (Ω)<br>0.01 ÷ 9.99<br>10.0 ÷ 199.9<br>200 ÷ 199.9 mΩ<br>Maximum peak current at test volta                                                                                                    | - Phase<br>(with IMP5<br>ge: 3.65A<br>460V 50Hz<br>hase - I                                               | i<br><b>A Phase - Neutral)</b><br><b>Resolution (Ω) (*)</b><br>0.01<br>0.1<br>7)<br>(127V) ; 6.64A (230V) ; 11.5A<br>±0.5Hz ; Phase – Neutral test<br><b>Earth)</b><br><b>Resolution (Ω) (*)</b><br>0.01<br>0.1<br>1<br>57)<br>3.65A (127V) : 6.64A (230V)                                                                                                    | ±(3%rdq<br>Acc<br>±(5%rdq<br>(400V)<br>t voltage: 100 ÷ 265V 50H<br>Acc<br>±(5%rdq                        | g + 2digits)<br>curacy<br>g + 3digits)<br><sup>z ±0.5Hz</sup><br>curacy<br>g + 3digits)                |  |
| Line impedance (Phase<br>Range (Ω)<br>0.01 ÷ 9.99<br>10.0 ÷ 199.9<br>(*) 0.1mΩ in range 0.0 ÷ 199.9 mΩ<br>Maximum peak current at test volta<br>Phase – Phase test voltage: 100 ÷<br>Fault ring impedance (P<br>Range (Ω)<br>0.01 ÷ 9.99<br>10.0 ÷ 199.9<br>200 ÷ 199.9<br>(*) 0.1 mΩ in range 0.0 ÷ 199.9 mΩ<br>Maximum peak current at test volta<br>Phase – Earth test voltage                                                                                                    | - Phase<br>(with IMP5<br>ge: 3.65A<br>460V 50Hz<br>hase - I                                               | i<br>2 / Phase - Neutral)<br>Resolution (Ω) (*)<br>0.01<br>0.1<br>7)<br>(127V) ; 6.64A (230V) ; 11.5A<br>±0.5Hz ; Phase – Neutral test<br>Earth)<br>Resolution (Ω) (*)<br>0.01<br>0.1<br>1<br>57)<br>3.65A (127V) ; 6.64A (230V)<br>100 ÷ 265V 50Hz ±0.5Hz                                                                                                    | ±(3%rd(<br>Acc<br>±(5%rd(<br>(400V))<br>: voltage: 100 ÷ 265V 50H:<br>Acc<br>±(5%rd(                      | g + 2digits)<br>curacy<br>g + 3digits)<br>z ±0.5Hz<br>curacy<br>g + 3digits)                           |  |
| Line impedance (Phase<br>Range (Ω)<br>0.01 ÷ 9.99<br>10.0 ÷ 199.9<br>(*) 0.1mΩ in range 0.0 ÷ 199.9 mΩ<br>Maximum peak current at test volta<br>Phase – Phase test voltage: 100 ÷<br>Fault ring impedance (P<br>Range (Ω)<br>0.01 ÷ 9.99<br>10.0 ÷ 199.9<br>200 ÷ 199.9<br>(*) 0.1 mΩ in range 0.0 ÷ 199.9 mΩ<br>Maximum peak current at test volta<br>Phase – Earth test voltage<br>Global earth resistance                                                                                    | - Phase<br>(with IMP5<br>ge: 3.65A<br>460∨ 50Hz<br>hase - I<br>hase - I<br>ge:<br>(Ra≟) w                 | Image - Neutral)         Resolution (Ω) (*)         0.01         0.1         7)         (127V) ; 6.64A (230V) ; 11.5A         ±0.5Hz ; Phase – Neutral test         Earth)         Resolution (Ω) (*)         0.01         0.01         0.01         0.01         3.65A (127V) ; 6.64A (230V)         100 ÷ 265V 50Hz ±0.5Hz         vithout RCD tripping                                                                                                    | ±(3%rdq<br>Acc<br>±(5%rdq<br>(400V)<br>voltage: 100 ÷ 265V 50H;<br>Acc<br>±(5%rdq                         | g + 2digits)<br>curacy<br>g + 3digits)<br>z ±0.5Hz<br>curacy<br>g + 3digits)                           |  |
| Line impedance (Phase<br>Range (Ω)<br>0.01 ÷ 9.99<br>10.0 ÷ 199.9<br>(*) 0.1mΩ in range 0.0 ÷ 199.9 mΩ<br>Maximum peak current at test volta<br>Phase – Phase test voltage: 100 ÷<br>Fault ring impedance (P<br>Range (Ω)<br>0.01 ÷ 9.99<br>10.0 ÷ 199.9<br>200 ÷ 199.9<br>200 ÷ 199.9<br>(*) 0.1 mΩ in range 0.0 ÷ 199.9 mΩ<br>Maximum peak current at test voltage<br>Phase – Earth test voltage<br>Global earth resistance<br>Range (Ω)                                                      | - Phase<br>(with IMP5<br>ige: 3.65A<br>460V 50Hz<br>hase - I<br>hase - I<br>(with IMP5<br>ige:<br>(Ra≟) w | Image - Neutral)         Resolution (Ω) (*)         0.01         0.1         7)         (127V) ; 6.64A (230V) ; 11.5A         ±0.5Hz ; Phase – Neutral test         Earth)         Resolution (Ω) (*)         0.01         0.01         0.01         0.01         0.01         0.01         0.01         0.01         0.01         0.1         0.01         0.01         0.1         0.01         0.01         0.01         0.01         0.01         0.01         0.1         0.01         0.01         0.1         0.1         0.201         0.365A (127V) ; 6.64A (230V)         100 ÷ 265V 50Hz ±0.5Hz         vithout RCD tripping         Resolution (Ω) | ±(3%rdq<br>Acc<br>±(5%rdq<br>(400V)<br>t voltage: 100 ÷ 265V 50H<br>Acc<br>±(5%rdq                        | g + 2digits)<br>curacy<br>g + 3digits)<br>z ±0.5Hz<br>curacy<br>g + 3digits)<br>g + 3digits)           |  |
| Line impedance (Phase<br>Range (Ω)<br>0.01 ÷ 9.99<br>10.0 ÷ 199.9<br>(*) 0.1mΩ in range 0.0 ÷ 199.9 mΩ<br>Maximum peak current at test volta<br>Phase – Phase test voltage: 100 ÷<br>Fault ring impedance (P<br>Range (Ω)<br>0.01 ÷ 9.99<br>10.0 ÷ 199.9<br>200 ÷ 199.9<br>(*) 0.1 mΩ in range 0.0 ÷ 199.9 mΩ<br>Maximum peak current at test volta<br>Phase – Earth test voltage<br>Global earth resistance<br>Range (Ω)<br>1 ÷ 1999                                                           | - Phase<br>(with IMP5<br>ige: 3.65A<br>460V 50Hz<br>hase - I<br>hase - I<br>(with IMP5<br>ige:<br>(Ra⊥) w | Image / Phase - Neutral)         Resolution (Ω) (*)         0.01         0.1         7)         (127V) ; 6.64A (230V) ; 11.5A         ±0.5Hz ; Phase – Neutral test         Earth)         Resolution (Ω) (*)         0.01         0.1         7)         (127V) ; 6.64A (230V) ; 11.5A         ±0.5Hz ; Phase – Neutral test         Earth)         0.01         0.1         0.01         0.1         0.01         0.1         1         57)         3.65A (127V) ; 6.64A (230V)         100 ÷ 265V 50Hz ±0.5Hz         Vithout RCD tripping         Resolution (Ω)         1                                                                                 | ±(3%rdq<br>Acc<br>±(5%rdq<br>(400V)<br>: voltage: 100 ÷ 265V 50H<br>Acc<br>±(5%rdq<br>)<br>Acc<br>±(5%rdq | g + 2digits)<br>curacy<br>g + 3digits)<br>z ±0.5Hz<br>curacy<br>g + 3digits)<br>curacy<br>g + 3digits) |  |

# -<del>Ŵ</del>HT°

### 10.1. REFERENCE STANDARDS

Safety: Insulation: Pollution level: Measurement category:

LOWΩ (200mA): LOWΩ10A: LOWΩ10AE60204: LOOP P-P, P-N, P-PE, Ra: PHASE SEQUENCE: IEC/EN61010-1, IEC/EN61557-1, -3, -4, -7 double insulation 2 CAT II 600VAC (inputs) / 350VAC to earth CAT III 600VAC (inputs) / 300VAC to earth IEC/EN61557-4 IEC/EN60439-1 IEC/EN60204-1:2006 IEC/EN61557-3 IEC/EN61557-7

# **10.2. GENERAL CHARACTERISTICS**

Mechanical characteristics Size ( $L \times W \times H$ ): Weight (batteries included):

#### **Power supply**

Internal power supply: Battery life:

External power supply:

#### Display

Characteristics: Resolution Visible area

#### Memory:

Memory Verification tests

#### Interface:

225 x 165 x 105mm ; (9 x 6 x 4in) 1.7kg (35lv)

6x1.5V alkaline batteries type AA LR6 AM3 LOWΩ: >80 test; LOOP:>1000test; Ra $\pm$ :>1000 test; PHASE SEQUENCE: > 1000 test 230V / 50/60Hz (only for continuity test with 10A)

Dot matrix graphic module, backlit 128x128pxl 73mmx73mm ; (3 x 3in)

2MByte (non-expandable) max 999 measurements

Serial port RS232, opto-isolated

#### **10.3. ENVIRONMENTAL CONDITIONS**

Reference temperature Operating temperature Operating relative humidity Storage temperature Storage humidity Max operating altitude: 23° ± 5°C ; (73° ± 41°C) 0° ÷ 40°C ; (32° ÷ 104°F) < 80%RH -10 ÷ 60°C; (14° ÷ 140°F) < 80%RH 2000m (6562ft)

# 10.4. STANDARD ACCESSORIES

#### Description

Power cable for LOW $\Omega$ 10A Function Schukoplug with 3 wires and safetybanana connetor 2 x 3m & 2 x 10m cables continuity test with 10 A Set of 3 cables (2m), 3 crocodiles, 1 Test tip Model C5700 C2033X C7002/10 Universalkit

# -<del>M</del>HT°

Management Software Optical-USB Kabel Carrying case Calibration certificate ISO9000 Manual

TOPView C2006 BORSA2051 ISO9000

--

# 11. SERVICE

### 11.1. WARRANTY CONDITIONS

This instrument is warranted against any material or manufacturing defect, in compliance with the general sales conditions. During the warranty period, defective parts may be replaced. However, the manufacturer reserves the right to repair or replace the product.

Should the instrument be returned to the After-sales Service or to a Dealer, transport will be at the Customer's charge. However, shipment will be agreed in advance.

A report will always be enclosed to a shipment, stating the reasons for the product's return. Only use original packaging for shipment; any damage due to the use of non-original packaging material will be charged to the Customer.

The manufacturer declines any responsibility for injury to people or damage to property.

The warranty shall not apply in the following cases:

- Repairs that may become necessary as a consequence of an incorrect use of the instrument or due to its use together with non-compatible appliances.
- Repairs that may become necessary as a consequence of improper packaging.
- Repairs which may become necessary as a consequence of interventions performed by unauthorized personnel.
- Modifications to the instrument performed without the manufacturer's explicit authorization.
- Use not provided for in the instrument's specifications or in the instruction manual.

The content of this manual cannot be reproduced in any form without the manufacturer's authorization.

Our products are patented and our trademarks are registered. The manufacturer reserves the right to make changes in the specifications and prices if this is due to improvements in technology.

#### 11.2. SERVICE

If the instrument does not operate properly, before contacting the After-sales Service, please check the conditions of batteries and cables and replace them, if necessary. Should the instrument still operate improperly, check that the product is operated according to the instructions given in this manual.

Should the instrument be returned to the After-sales Service or to a Dealer, transport will be at the Customer's charge. However, shipment will be agreed in advance.

A report will always be enclosed to a shipment, stating the reasons for the product's return. Only use original packaging for shipment; any damage due to the use of non-original packaging material will be charged to the Customer.

**YAMUM0055HT0** 

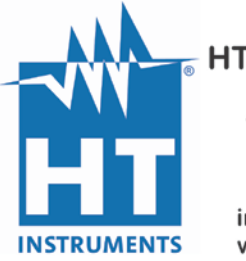

HT Instruments GmbH Am Waldfriedhof 1b 41352 Korschenbroich Tel: 02161-564 581 Fax: 02161-564 583

info@HT-Instruments.de www.HT-Instruments.de